ท์ อี เอ็น พีเอบิเอ็กซ์ / TeN PABX ปรึกษา / สอบถาม / แจ้งซ่อม: Hotline: 089-1454237 E-mail: tawintra.kawintra@gmail.com www.tenpabx.com

### KX-NS300/1000BX V7,V8,KX-HDV800X and XML for HDV - Summary -

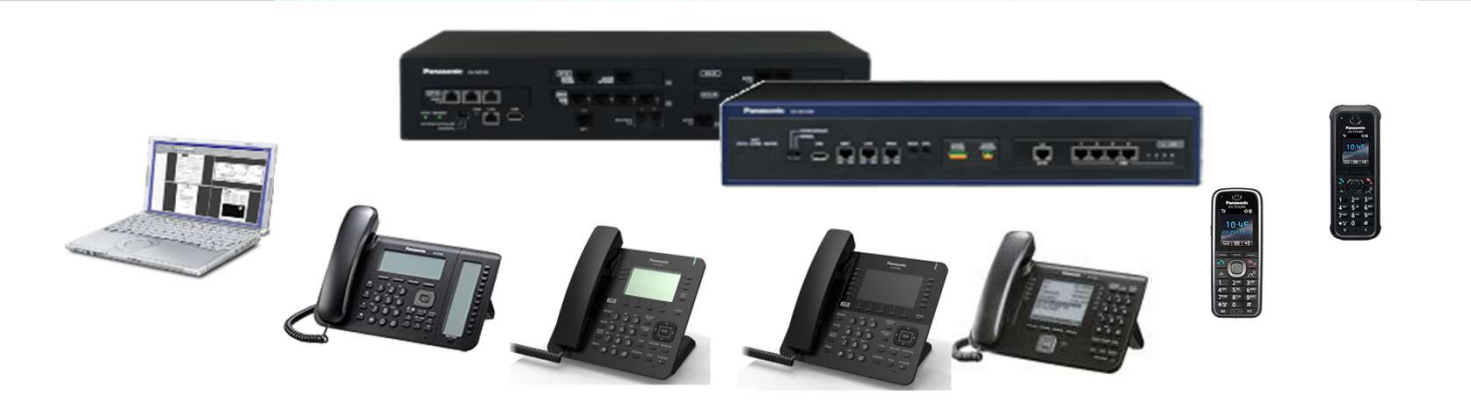

### KX-NS300/1000BX V7.00 - Summary -

#### December 2018

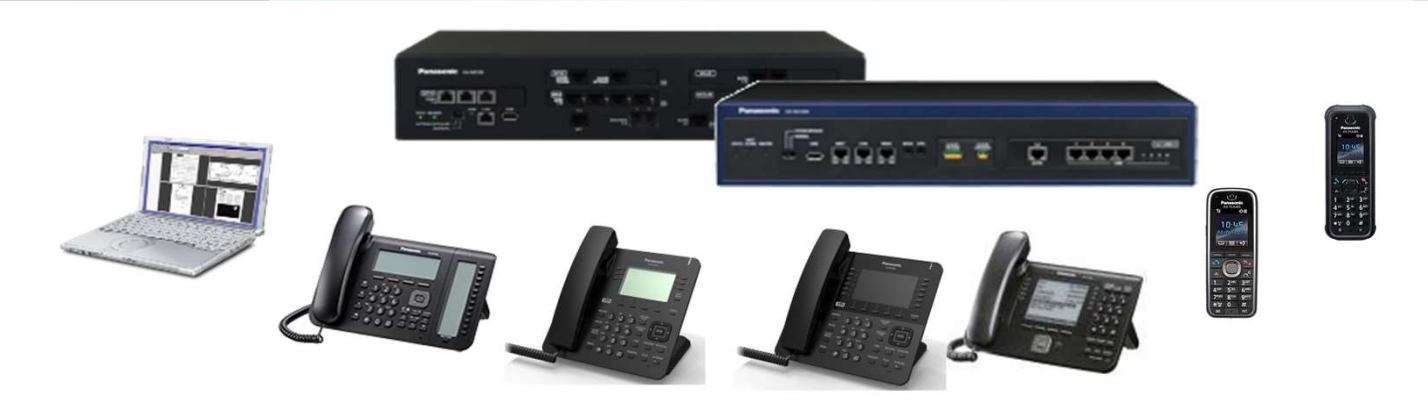

### Panasonic ข้อควรระวังก่อนการใช้งาน Version 7

เมื่อต้องการใช้งานการ์ด V-UTEXT จะต้อง enabled โดยโปรแกรมเพราะค่าจากโรงงาน (Default) disabled.

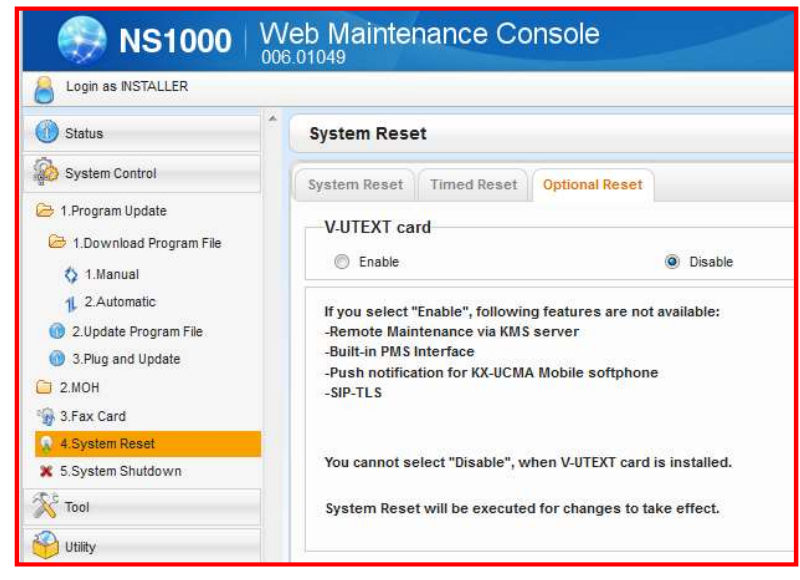

<u>เมื่อเปลี่ยน Mode จะต้องทำการ Restart\_PBX ด้วยนะ</u>

< When software is upgraded, > KX-NS1000 V5 หรือ เก่ากว่า → KX-NS1000 V6 ขึ้นไป with V-UTEXT → Start with "Enable" setting (New features do NOT work.)

Without V-UTEXT  $\rightarrow$  Start with "Disable" setting(New features work.)

## **Chapter 1 Overview**

### Panasonic Table of Contents for V7

|   | Contents                         | KX-NS300    | KX-NS1000   |
|---|----------------------------------|-------------|-------------|
|   |                                  | Version 7.0 | Version 7.0 |
| 1 | KX-NT630/680                     | Yes         | Yes         |
| 2 | Encryption for NT630/680         | Yes         | Yes (*)     |
| 3 | FQDN setting at Remote Extension | Yes         | Yes         |
| 4 | Fidelio compatible FOS support   | Yes         | Yes (*)     |
| 5 | FWD/DND Ease to Set              | Yes         | Yes         |
| 6 | Other                            | Yes         | Yes         |

(\*) V-UTEXT cards have to be disabled for these features.

This condition is applied for KX-NS1000 and KX-NS300 in KX-NS1000 one look network.

KX-UT SIP phone can work with V-SIPEXT card without DSS/CO key.

# Chapter 2 How to work?

# KX-NT630/680BX

#### **Panasonic** Introduction

#### KX-NS300/1000BX version 7 รองรับการทำงานกับ KX-NT630/680 series.

KX-NT630 Flexible key label is displayed on LCD.

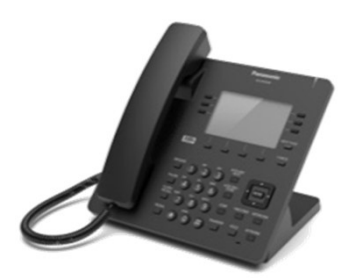

**KX-NT680** Color LCD is supported for more features and easy operation.

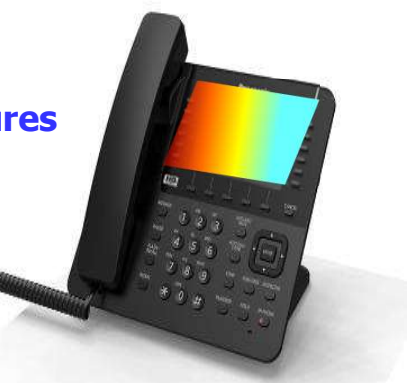

8

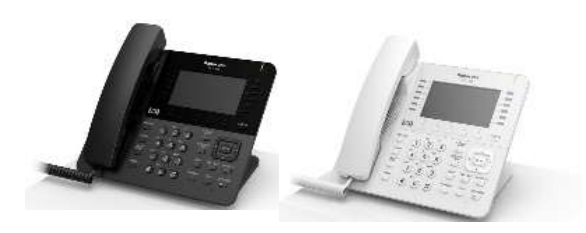

มีให้เลือกทั้งสีขาวและสีดำ

- KX-TDE/NCP ไม่สามารถใช้งาน KX-NT630 and NT680 ได้
- KX-NS1000 สามารถใช้งาน KX-NT630/680 ผ่าน KX-TDE/NCP โดยที่ KX-TDE/NCP ทำงานแบบ Legacy Gateway.

### Panasonic Color LCD

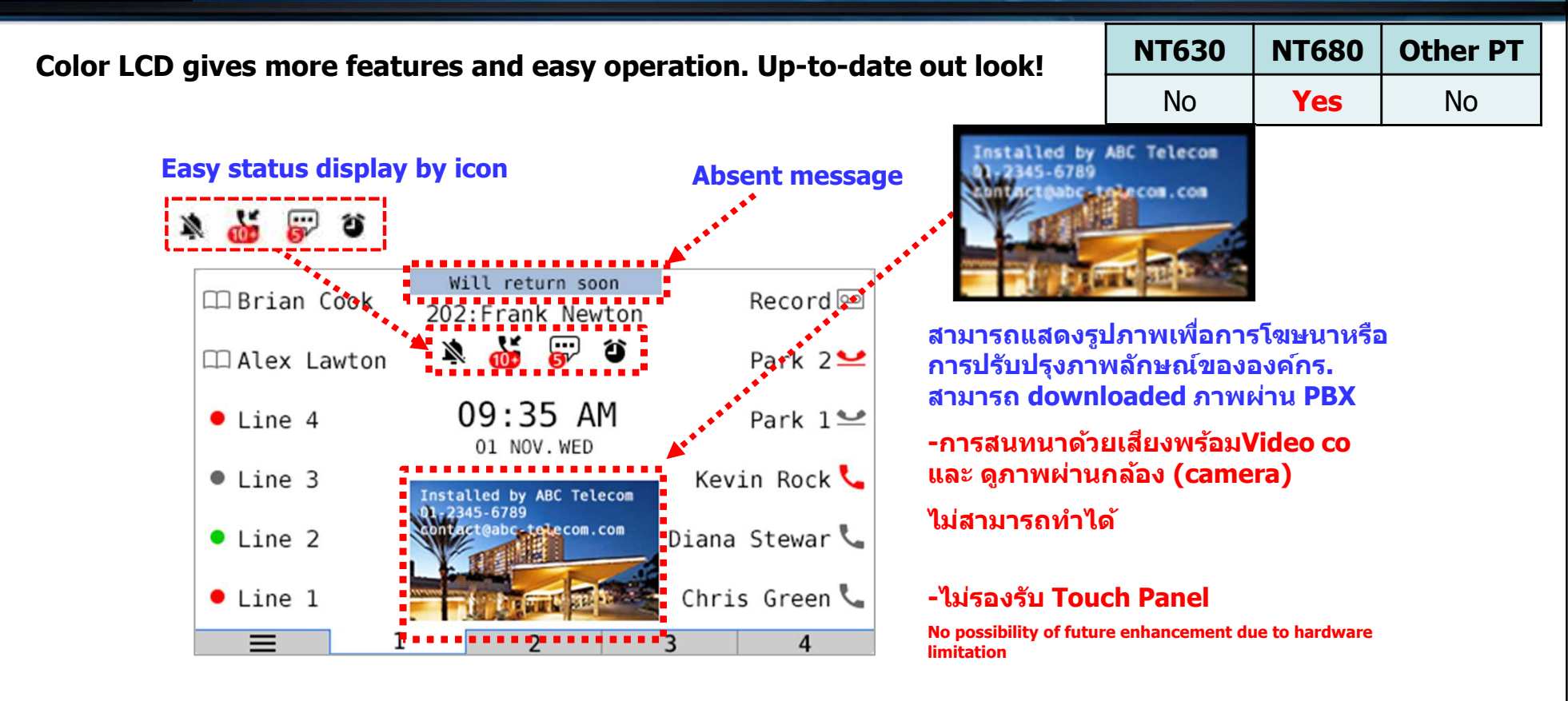

## Panasonic Color LCD

#### Color LCD รองรับฟังก์ชั่นการทำงานที่มากขึ้นและใช้งานได้ง่าย

| NT630 | NT680 | Other PT |
|-------|-------|----------|
| No    | Yes   | No       |

#### Easy status display by icon

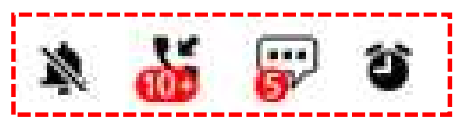

#### **Display when**

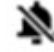

🔌 ในขณะที่ NT680 กำหนด No ring หรือ กำหนด volume เป็น 0, FWD All/DND On จะแสดง icon บนหน้าจอทำให้ดูง่าย

\*Ringer volume can be adjusted during FWD All/DND active

am Unread Incoming log > 0

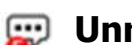

💭 Unread Voicemail > 0

alarm On. เวลาปลุกที่ตั้งไว้จะแสดงให้เห็นบนหน้าจอ

#### Panasonic Color LCD

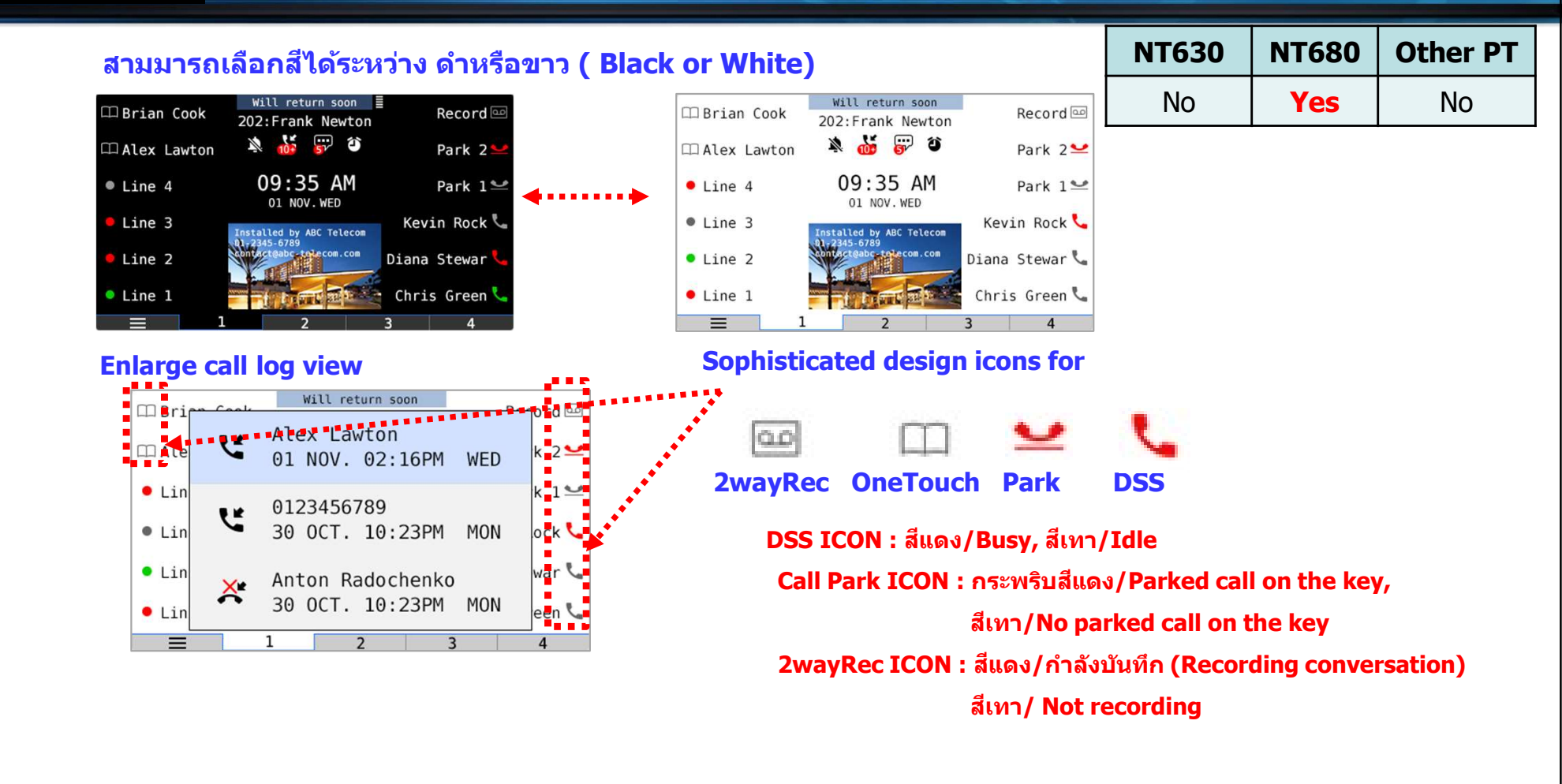

#### **Panasonic** One touch access Key

#### One Touch access key สำหรับแต่ละหน้าจอ

| NT630 | NT680 | Other PT |
|-------|-------|----------|
| Yes   | Yes   | No       |

KX-NT680 supports 4 pages x 12 keys.

#### **KX-NT630 supports 4 pages x 6 keys.**

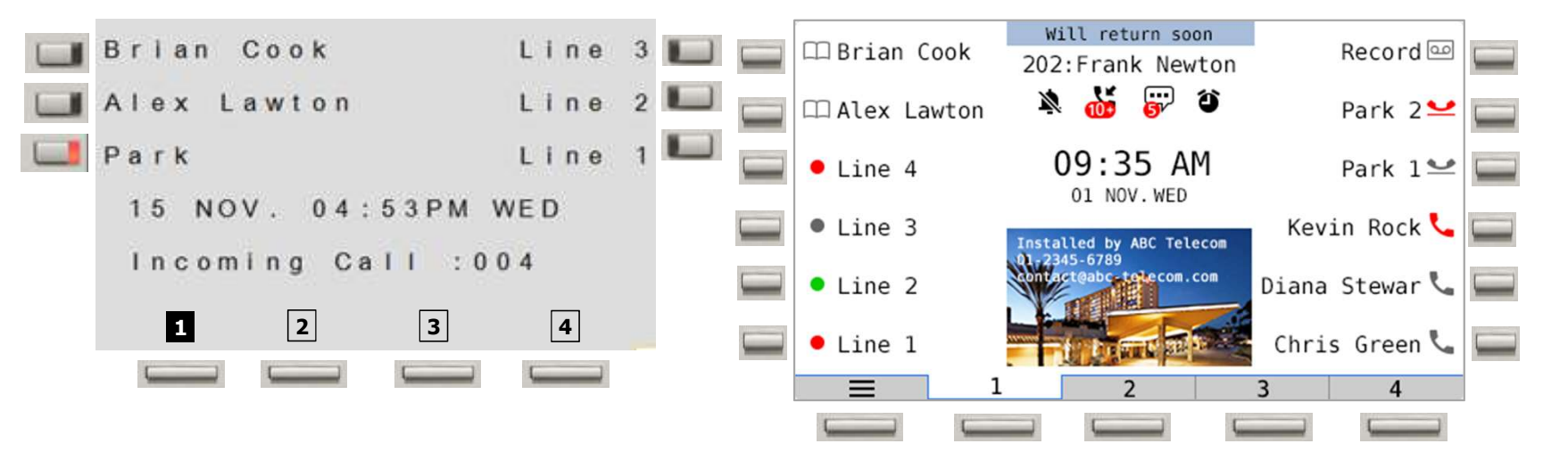

#### **Panasonic** One touch access Key

**One touch access key for "PT Programing"** 

| NT630 | NT680 | Other PT |
|-------|-------|----------|
| Yes   | Yes   | No       |

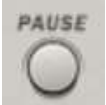

สามมารถใช้ปุ่ม Pause ทำงานแทนปุ่ม "PAUSE / PROGRAM″ สำหรับ KX-NT630/680 เพราะไม่มีปุ่ม "Program″

#### Panasonic Up-to-date Log & Directory access

| Quick access ໂດຍປັນ Navigation |                 |                                       | NT630                                                             | NT680                                                            | Other PT                    |    |
|--------------------------------|-----------------|---------------------------------------|-------------------------------------------------------------------|------------------------------------------------------------------|-----------------------------|----|
|                                | [Up]            |                                       |                                                                   | Yes                                                              | Yes                         | No |
|                                | Ringer adjust   | ment                                  |                                                                   | 2 3                                                              | 4                           |    |
| [ Left ]<br>Incoming call log  | ENTER<br>Down ] | [ Right ]<br><i>Outgoing call log</i> | Menu icon<br>→ Persona<br>System<br>Extens:<br>Incomin<br>Out9oin | or [Enter]<br>Director<br>ion Director<br>19 Call L<br>19 Call L | l<br>vy<br>tory<br>og<br>og |    |

Extension Directory

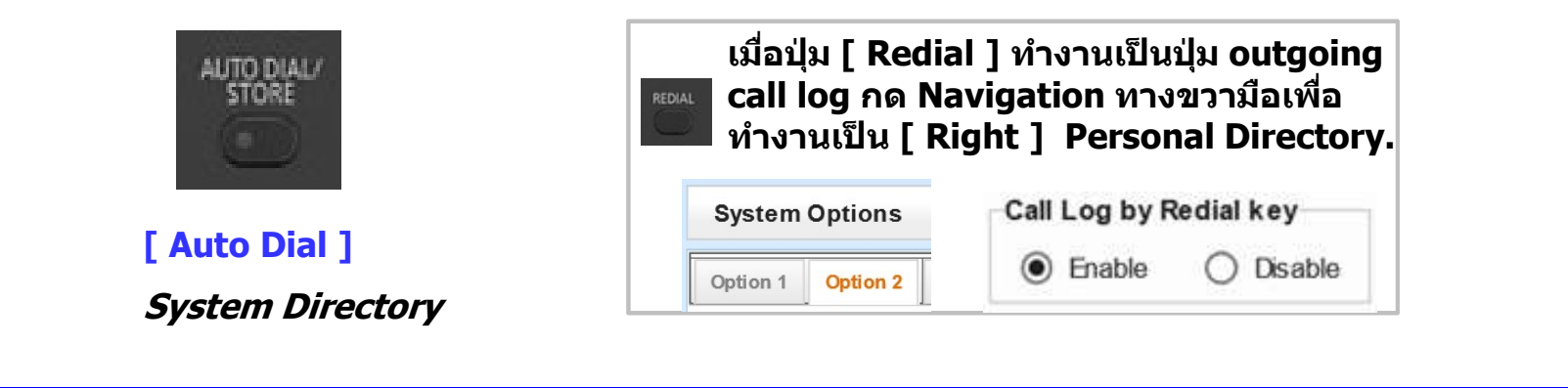

### Panasonic Up-to-date Log & Directory access

| NT630 | NT680 | Other PT |
|-------|-------|----------|
| No    | Yes   | No       |

#### Quick access โดยใช้ปุ่ม Navigation

#### ตัวอย่างการทำงานต่างๆบนปุ่ม Navigation

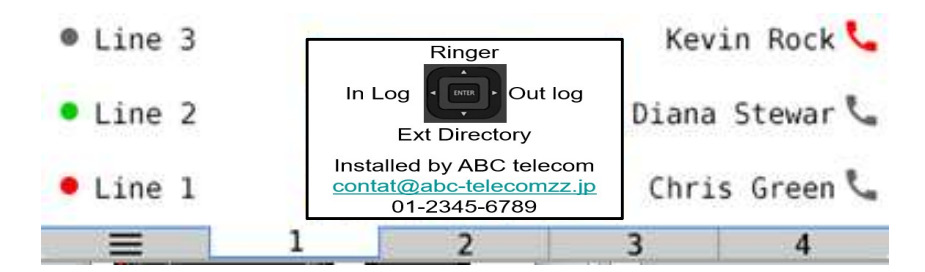

Above image is just an example.

The image is not stored inside PBX by default.

### Panasonic Creating image for stand-by screen

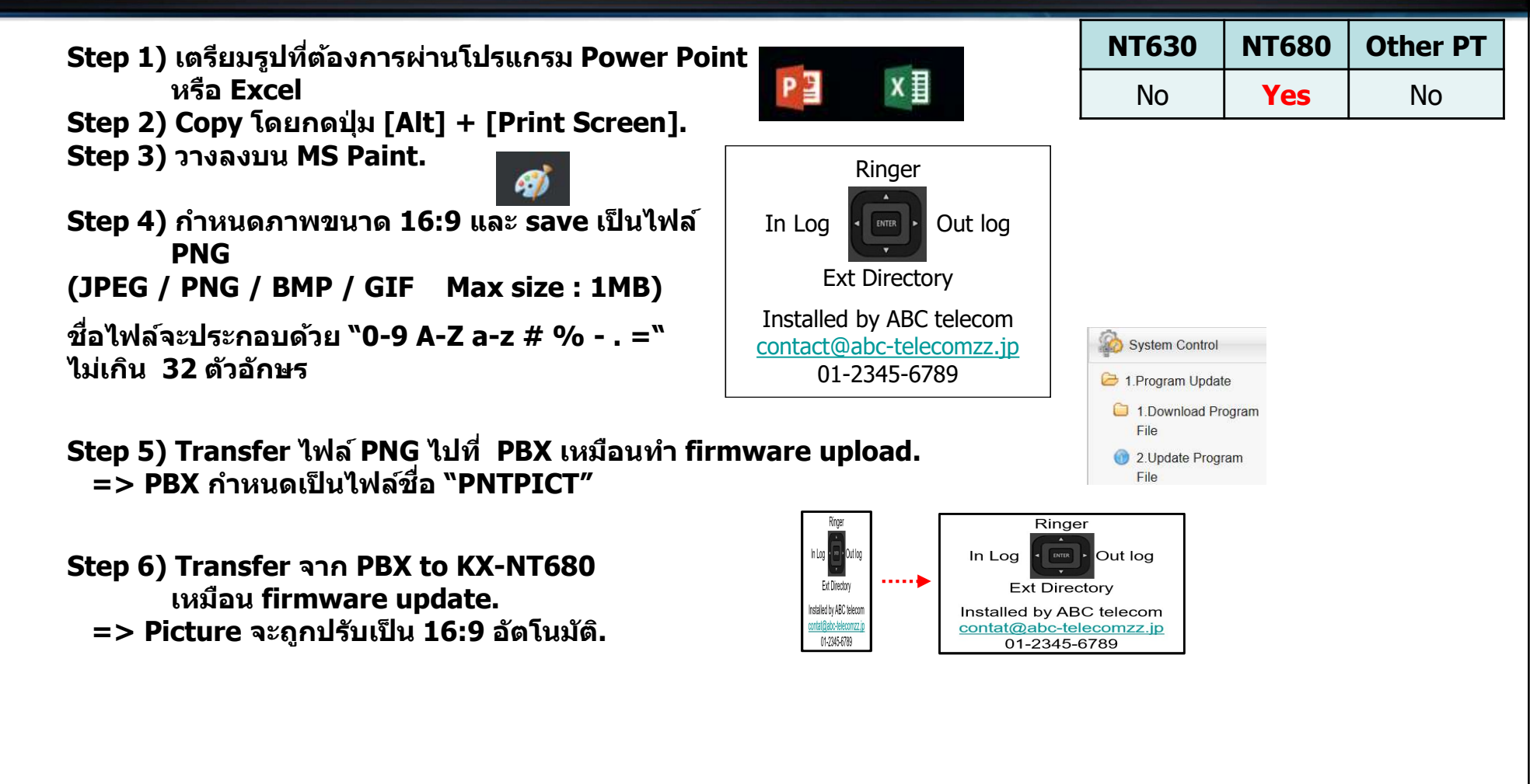

### Panasonic LCD Example of KX-NT680

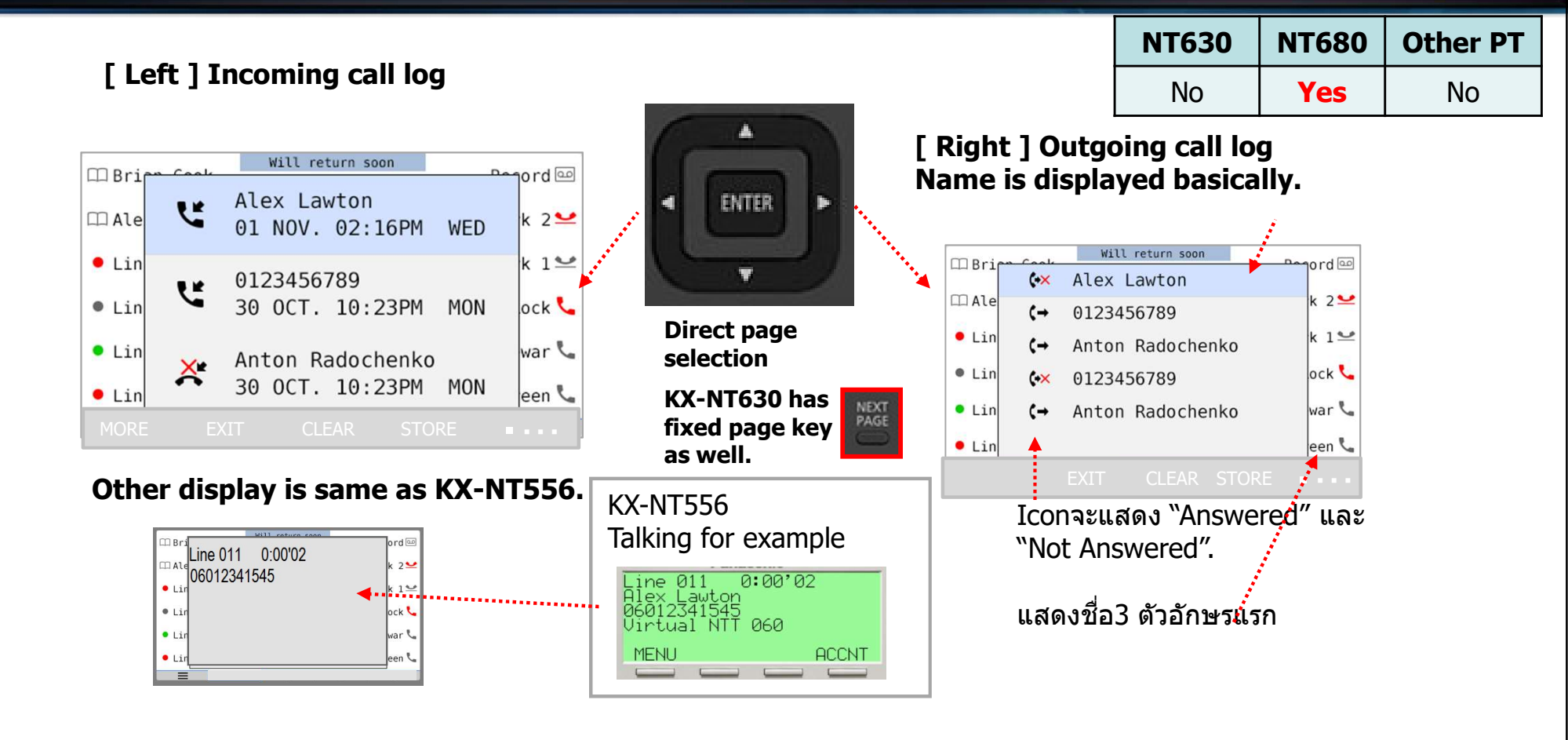

### Panasonic Operation Example of KX-NT680

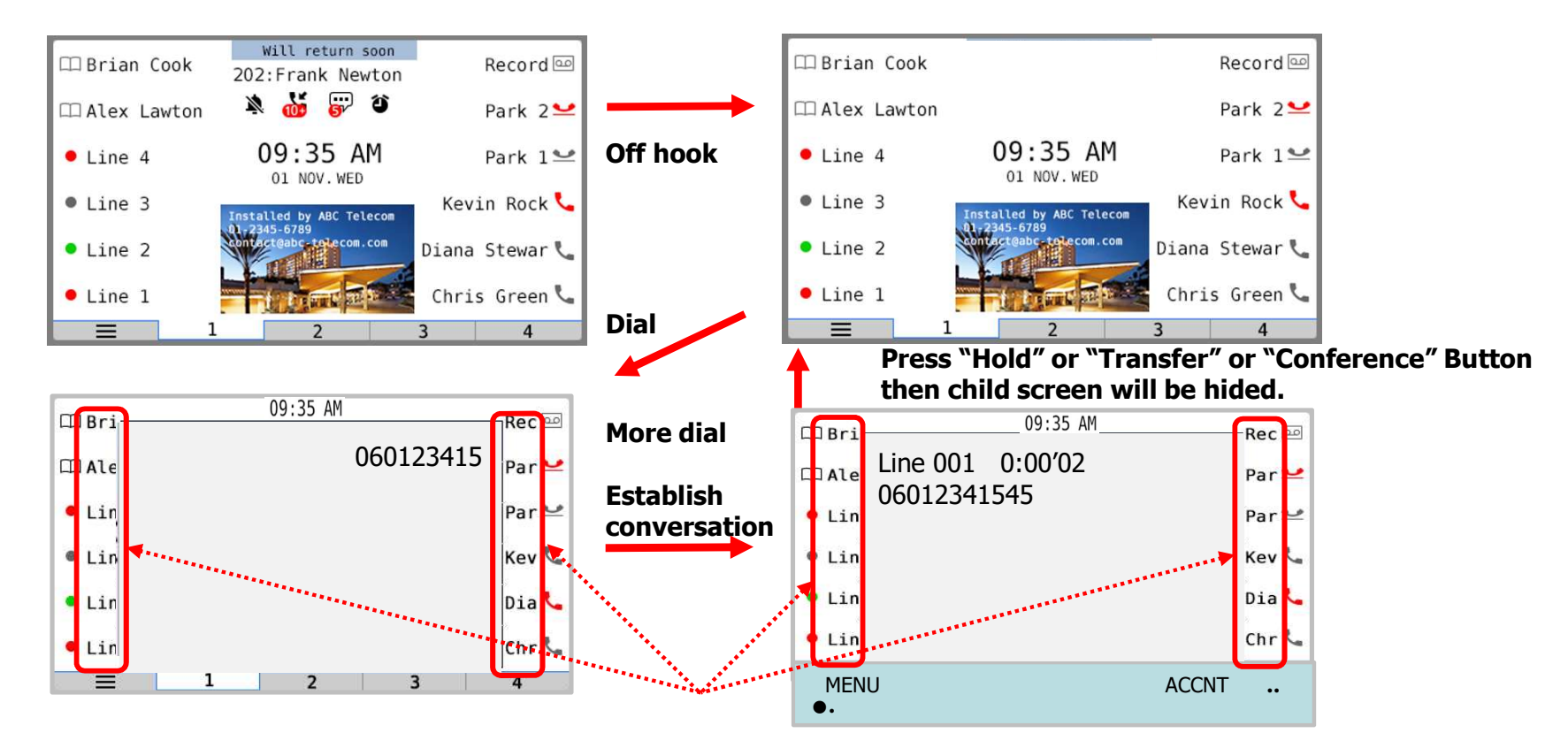

While Child screen overwrap then first 3 character of Key label present.

#### **Panasonic** Stay same page while incoming call present key at 2-4 page

#### Automatic switch page Mode (default : Disable)

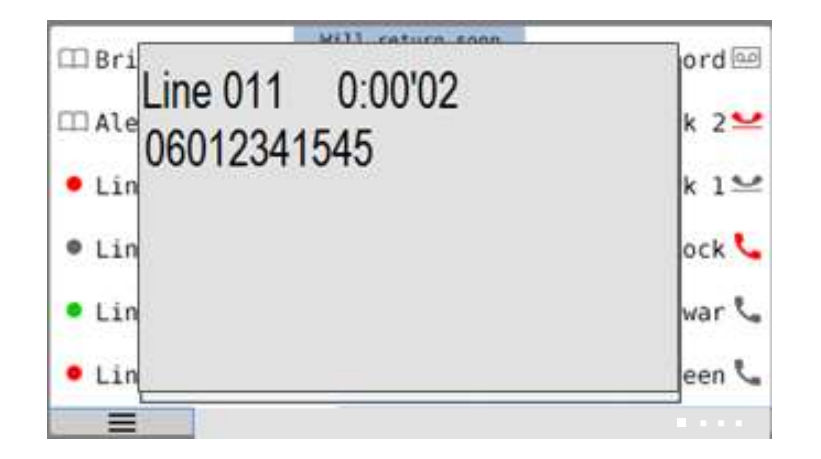

KX-NT6XX series ค่าจากโรงงาน ไม่สามารถ เปลี่ยนหน้าอัตโนมัติ เมื่อมีสายเรียกเข้ามา

### Panasonic NT Local Setup ผ่านโปรแกรมบน PBX

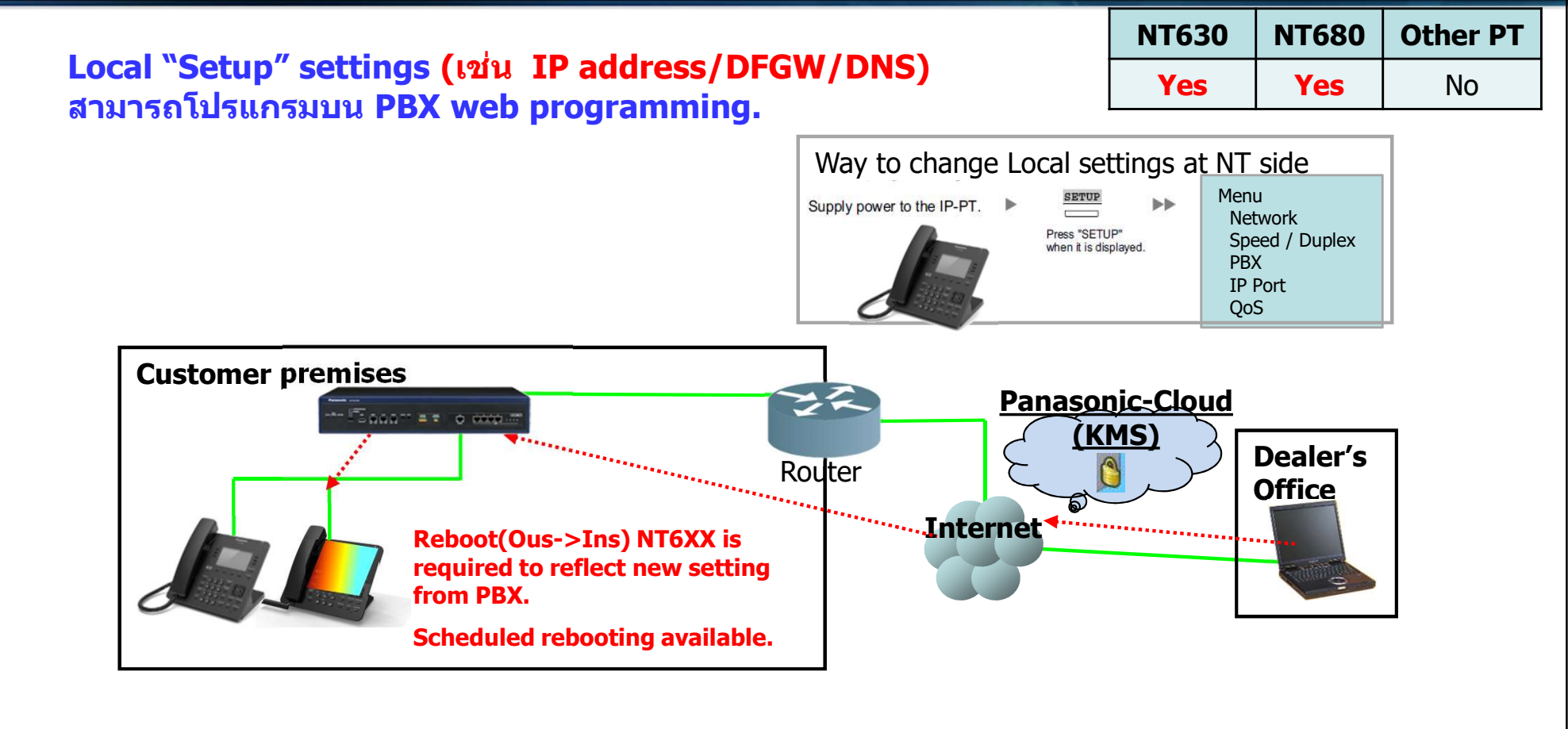

### Panasonic One touch access to VM

#### One touch access to VM (Built-in UM)

| ∐ม Message key ทำงานแบบ VM key. (Default)                                          |           | Yes |  |
|------------------------------------------------------------------------------------|-----------|-----|--|
| ส่ามมารถเลือกการทำงานระหว่าง "Message key″ และ "VM Key″ ผ่าน system pro            | ogramming |     |  |
| /M key ออกมาสำหรับ business office. Message key เหมาะกับการทำงาน hotel guest room. |           |     |  |

| During                                                             | When you press the VM key,                 |
|--------------------------------------------------------------------|--------------------------------------------|
| ldle                                                               | VM is called even if zero new message.     |
| Ringing by incoming call                                           | Your mail box in VM answers.               |
| Calling other extension<br>Ring back tone<br>Busy tone<br>DND tone | Mail box of other extension in VM answers. |
| Talking                                                            | It works as VM transfer key.               |

<Technical Tips> Message key set at flexible key works as original message key behavior. And dialing \*702 works for message reply. In case assign this key on FF then remove "4" to avoid leaving a message by mistake.

**NT630** 

NT680

**Other PT** 

Yes

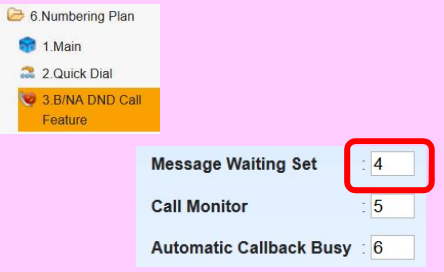

### Panasonic Automatic Label Revise for DSS key

| การเปลี่ยนชื่อที่โทรศัพท์แบบคีย์และ | NT | ทุกเครื่องทันทีเมื่อ |
|-------------------------------------|----|----------------------|
| มีการโปรแกรมชื่อใหม่                |    |                      |

| NT630 | NT680 | Other PT |
|-------|-------|----------|
| Yes   | Yes   | Yes      |

Brian Cook Alfred King Name Change to ...... Ext (DSS for 102) (DSS for 102) **Brian Cook** 102 Alfred King Charles Whit **Charles Whitehead** 103 Diana Green (DSS for 103) Diana Green (DSS for 103) **EXT 104 EXT 102 EXT 103** 

# **2.Encryption**

#### Panasonic SRTP & MGCP-TLS for NT6XX series

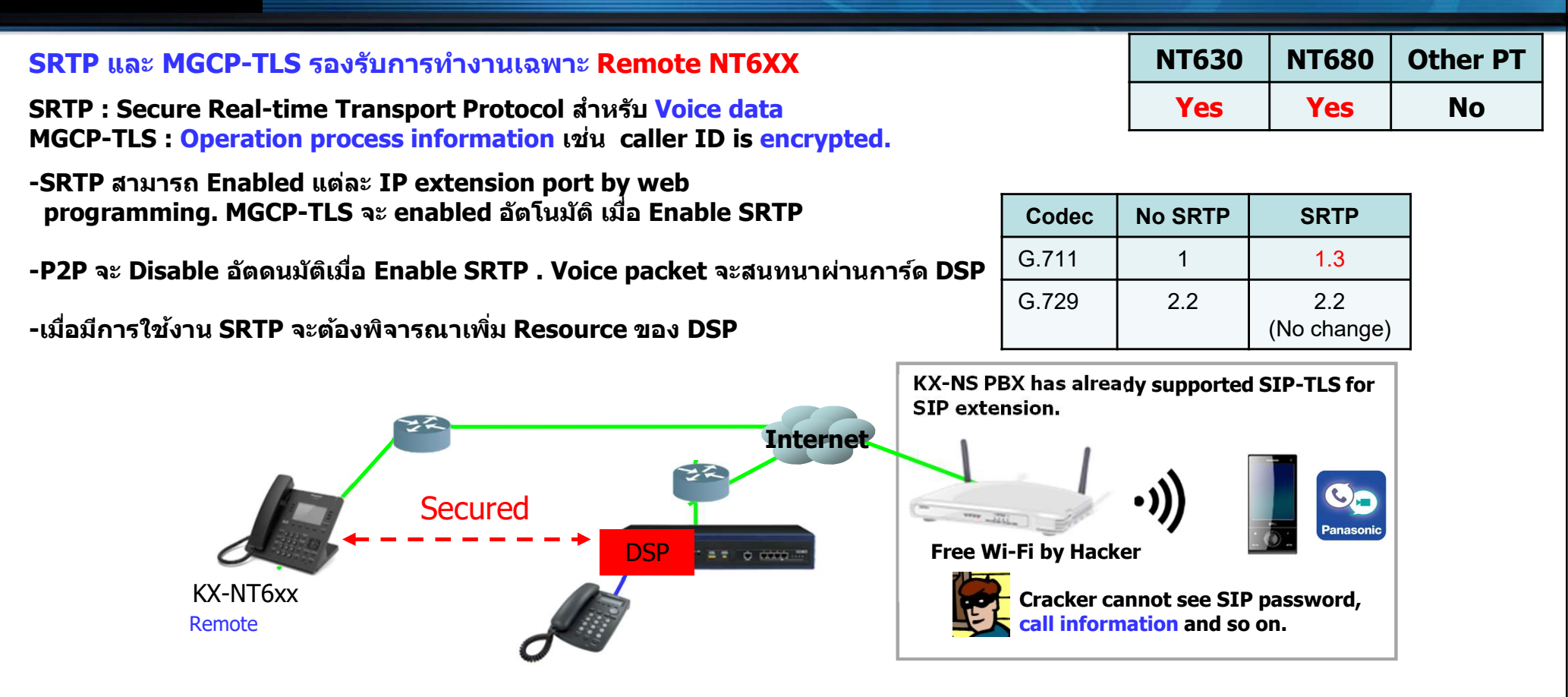

#### Panasonic SRTP & MGCP-TLS for NT6XX series

#### **SRTP and MGCP-TLS are supported Only for remote NT6XX**

| NT630 | NT680 | Other PT |
|-------|-------|----------|
| Yes   | Yes   | No       |

KX-NT6xx: Set "Remote + Local" and "MGCP-TLS/SRTP"=Enable

Even so if NT6XX is located local network same as PBX then there is no encryption.

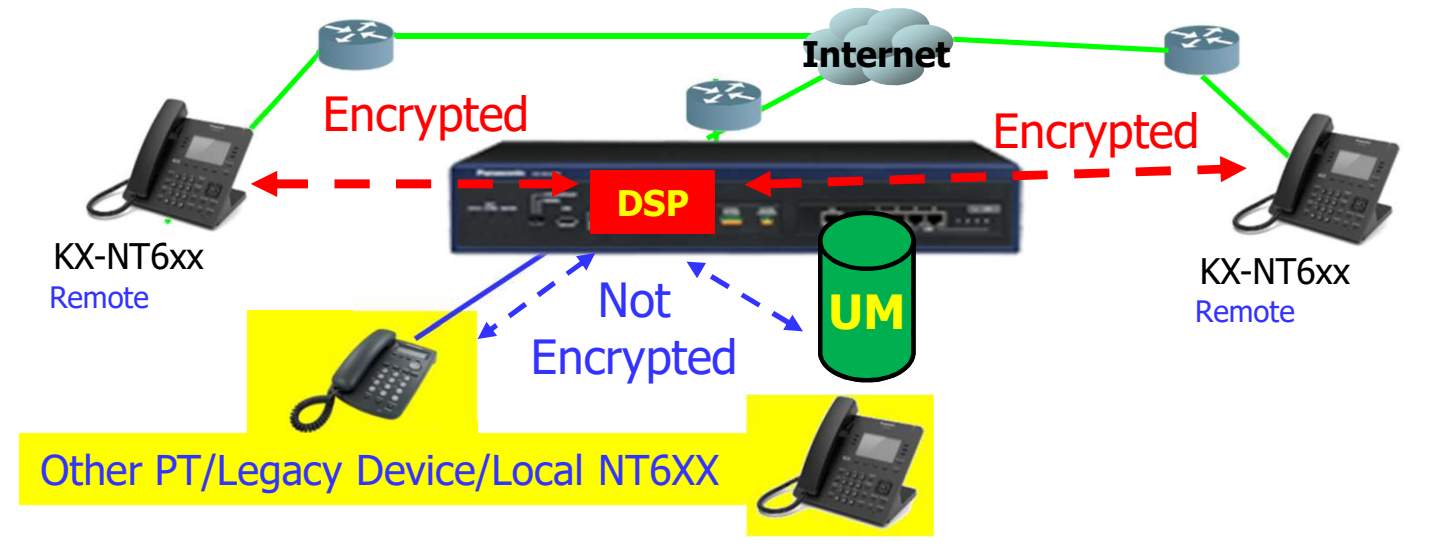

# **3.FQDN** Fully Qualified Domain Name

### Panasonic FQDN

#### FQDN ออกมาเพื่อกำหนด PBX location แทนการกำหนด IP address สำหรับ remote IP extension.

| NT630 | NT680 | Other PT |
|-------|-------|----------|
| Yes   | Yes   | No       |

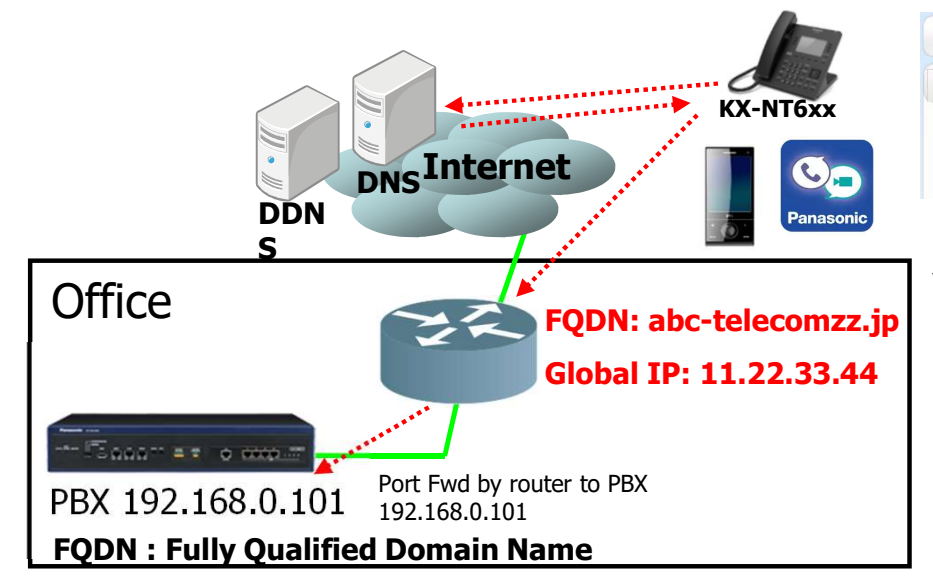

#### 

FQDN also can be set. (by Web-MC only) "abc-telecomzz.jp" for example

KX-NT6xx and KX-UCMA also has to connect to router using name.

| HDV | UCMA | Other SIP |
|-----|------|-----------|
| Yes | Yes  | (*1)      |

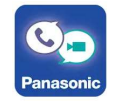

(\*1)No guarantee by Panasonic

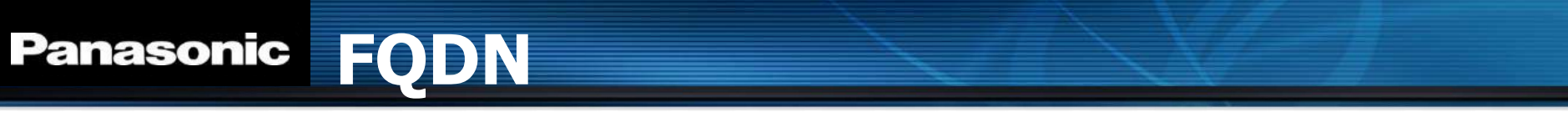

FQDN สามารถกำหนด PBX location แทน IP address สำหรับ Remote IP Extension.

While set FQDN : IP address DNS resolve is initiated at NT6's start up process only. This process is not run during normal operation. When FQDN related IP address is changed then Keep Alive time out , NT reboot and then DNS resolve process is initiated again to get updated IP address.

### Panasonic DNS Server Setting

DNS จะต้องกำหนดเสมอสำหรับ NT630/680.

ในกรณี FQDN กำหนด PBX location information,

IP address สำหรับ NT630/680 กำหนดเป็น Static IP และไม่ได้กำหนด DNS server

NT630/680 จะกำหนด IP default GW ไปเป็น IP ของ DNS อัตโนมัติ

| Default GW | 192.168.0.4 |  |
|------------|-------------|--|
| DNS-1      | 0.0.0.0     |  |
| DNS-2      | 0.0.0.0     |  |

| Default GW | 192.168.0.4 |
|------------|-------------|
| DNS-1      | 192.168.0.4 |
| DNS-2      | 0.0.0.0     |

# 4.Fidelio Compatible FOS Support

### Panasonic Fidelio Compatible FOS Support

Built-in PMSi is improved in order to increase sales of PBX with

Fidelio compatible FOS for small hotels.

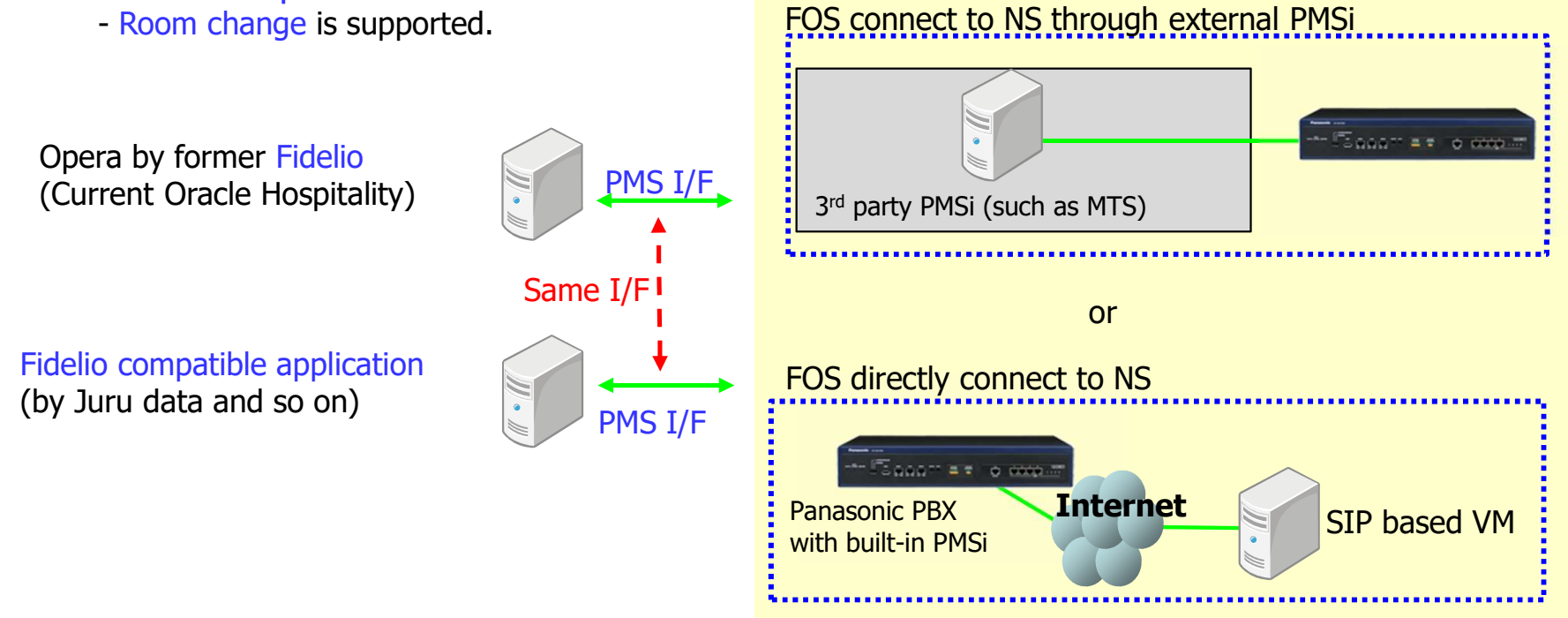

### Panasonic Built-in PMSi (Already supported)

#### Built-in PMSi is supported. Programming is not required. AK : KX-NSF101 or KX-NSA020 is required.

One AK รองรับการทำงานแบบ CTI และ built-in PMSi ในเวลาเดียวกัน

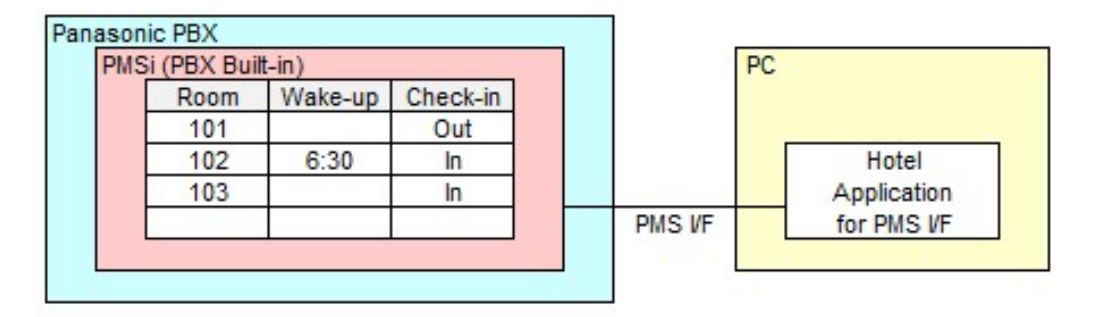

KX-NS older version need 3<sup>rd</sup> party solution with server.

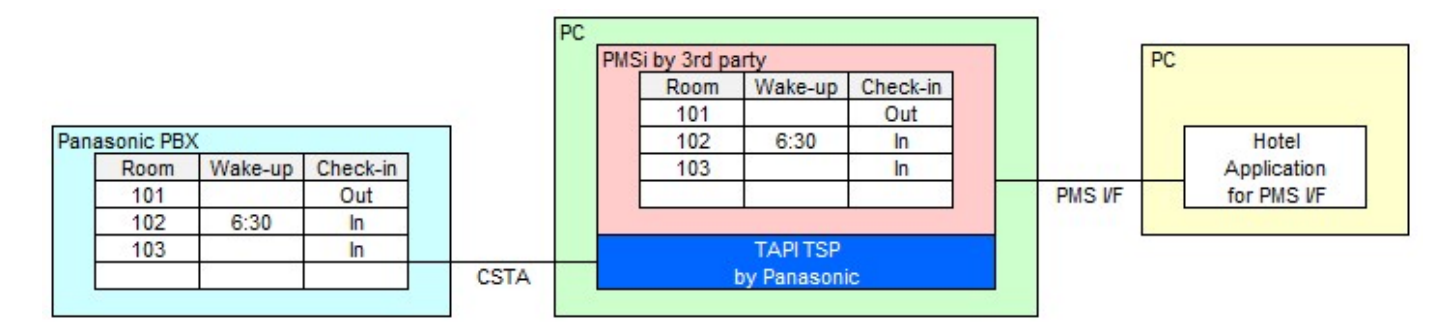

Call center Application Hotel Application

### Panasonic Other Improvement for Hotel

Other improvement for hotel is as follows.

- COS of extension และ Name of extension สามารถเปลี่ยนแปลงผ่าน PMSi (และ CTI) always regardless of Web-MC connection. Exclusive for PMSi/CTI.

- Diversion header สำหรับ SIP extension เพื่อการทำงานร่วมกับ SIP Voice Mail SIP based Voice Mail นิยมใช้งานบริการของโรงแรม (Hotel) .

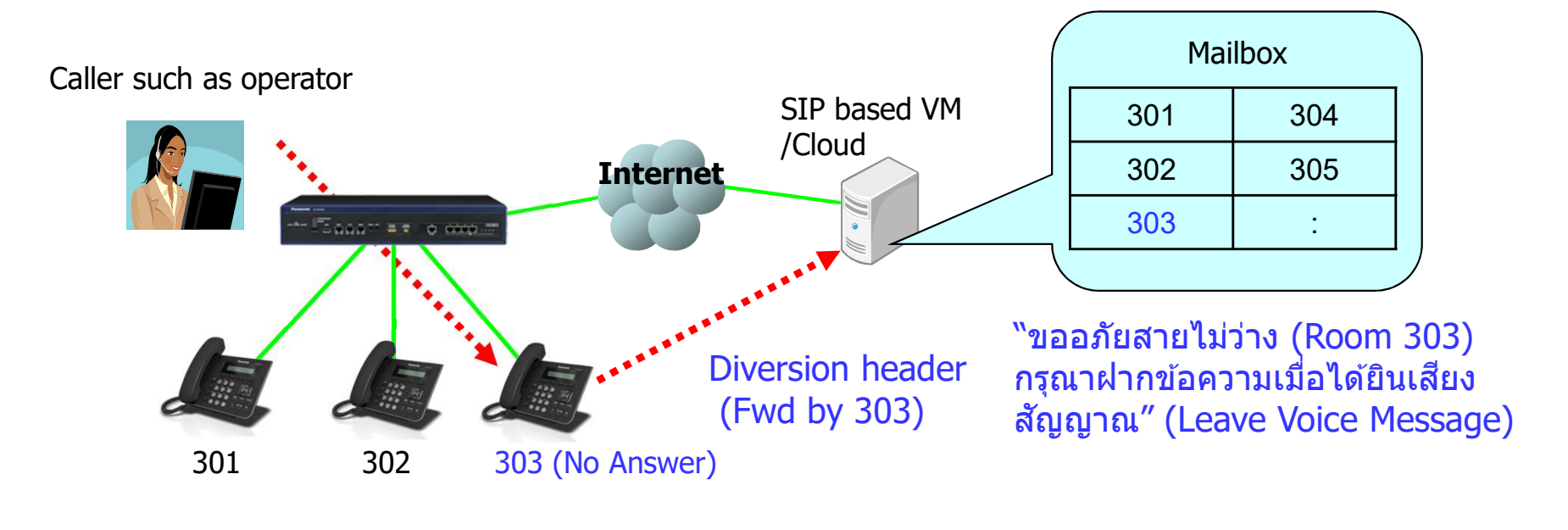

## **5.FWD/DND Ease to Set**

### Panasonic FWD/DND set first time

FWD/DND can be assigned as follows. NT680 **Other PT** NT630 FWD/DND 06 MAR. 06:20PM TUE Incoming Call :010 Message Waiting Yes Yes Yes Fwd/DND Off EDIT NEXT Both PROG INFO RING MENU EDIT Fwd/DND for call from outside line and Fwd/DND for call from extension are assigned. Fwd/DND\_Off FXIT SEL ENTER Confirmation tone SEL DND was assigned. or Fwd No Ans: ENTER SEL ENTER Do Not Disturb ENTER Not Disturb KIT →OFF EDIT NEXT Confirmation tone Fwd was assigned. SEL SEL STORE or ENTER SEL Dial wd All:90123456789 EXIT →OFF 556789 Fwd Busy: Fwd All: A11: ENTER ENTER SEL SEL -wd

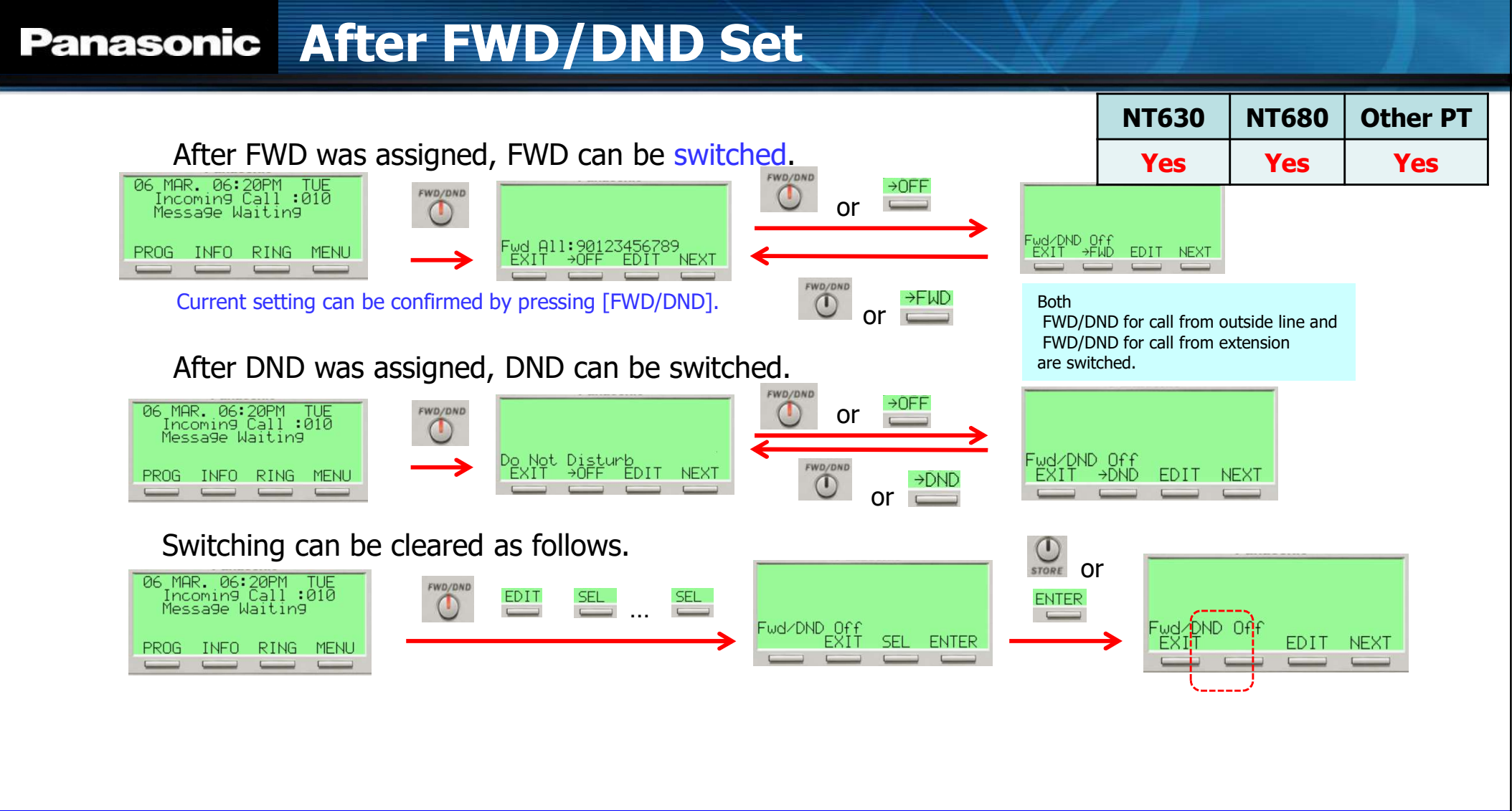
### Panasonic No Answer Time Setting

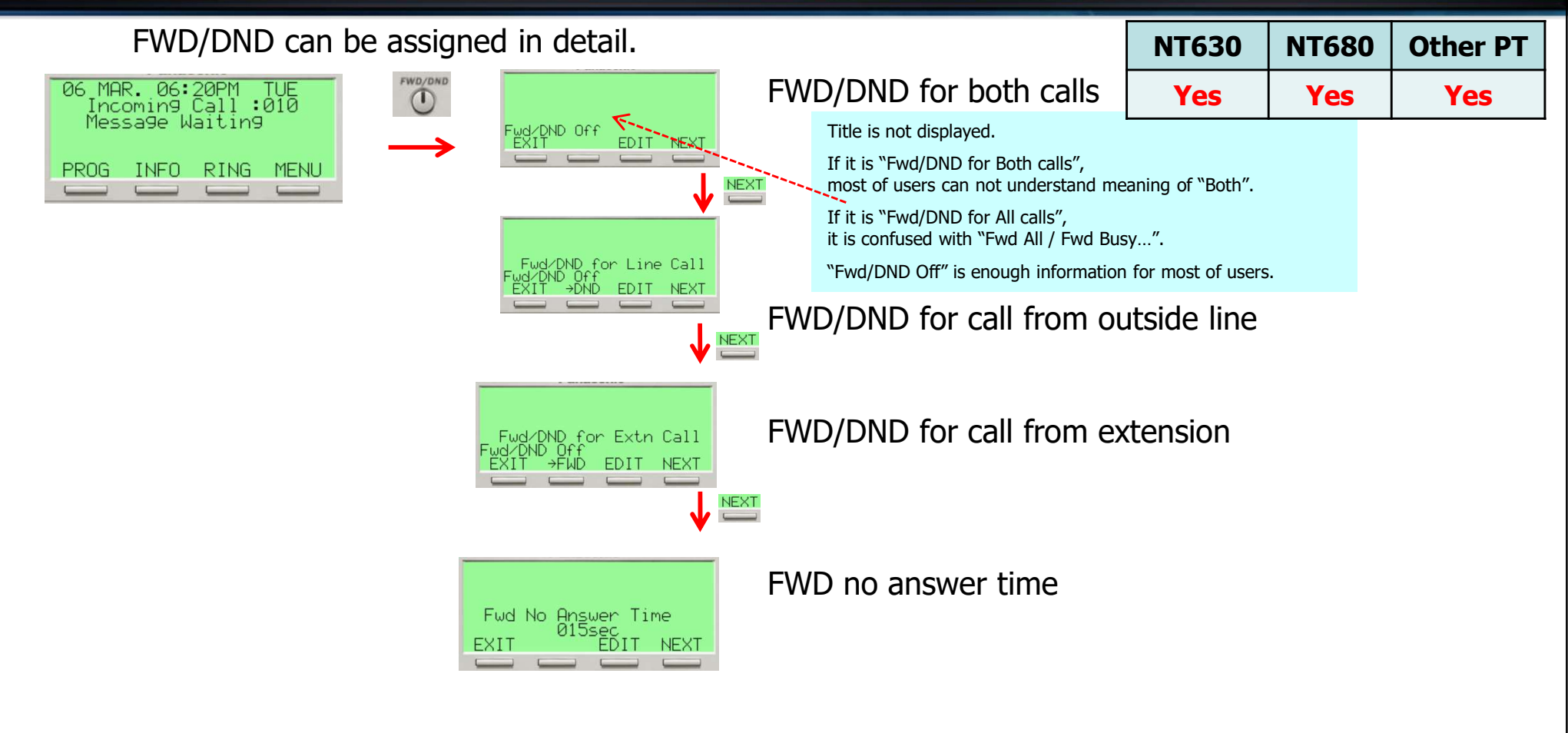

### Panasonic FWD/DND Setting mode (Original Operation)

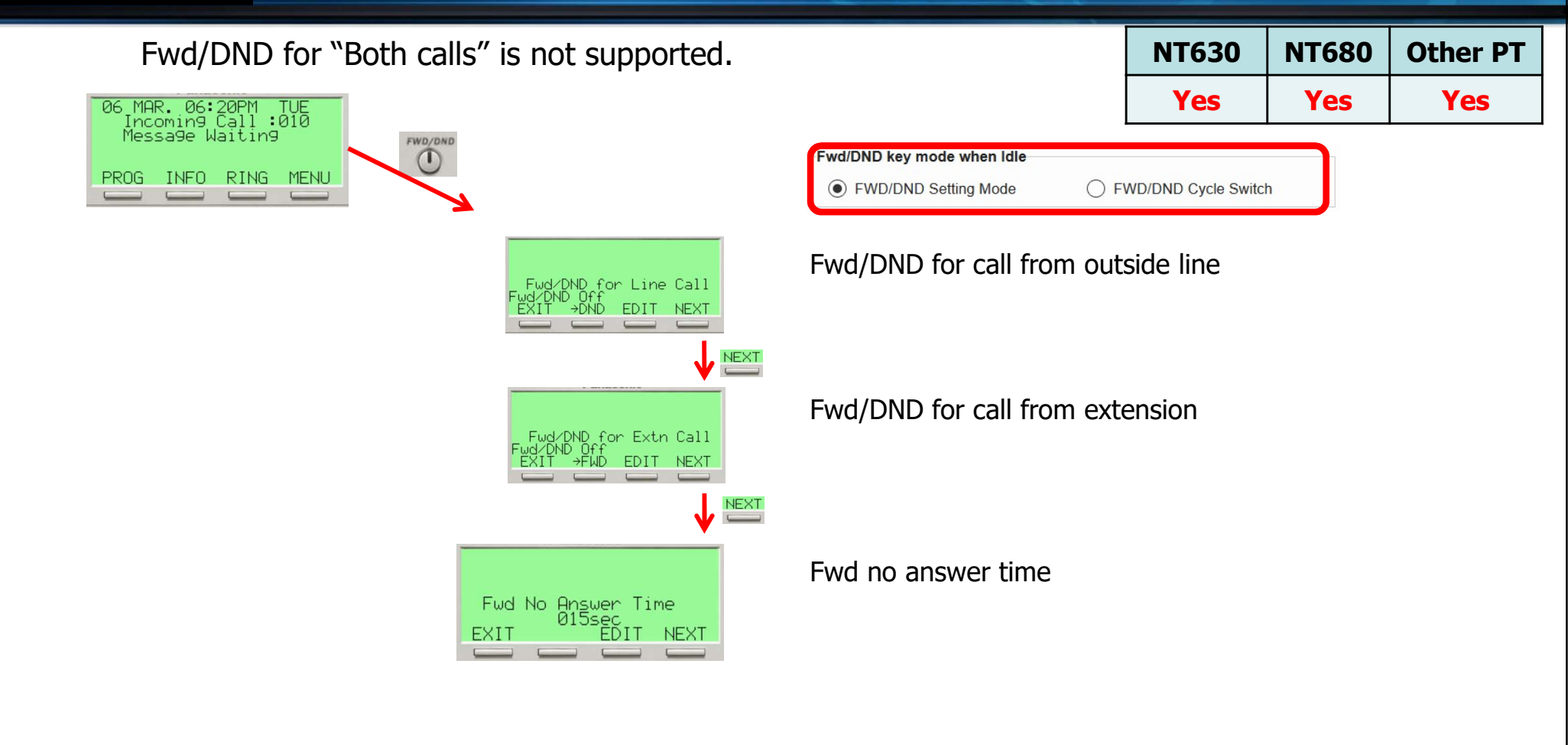

#### Panasonic FWD/DND Cycle Switch (Original Operation)

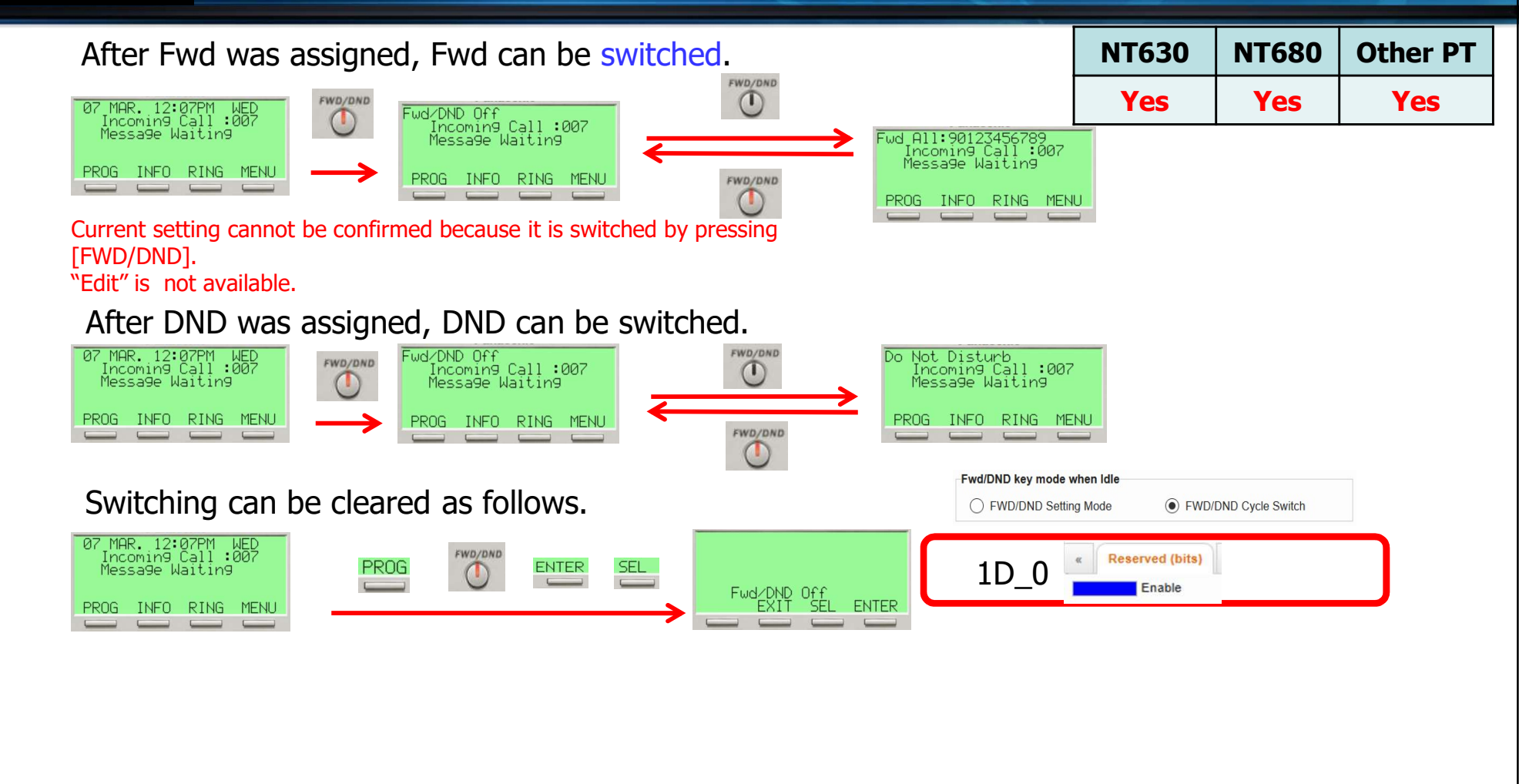

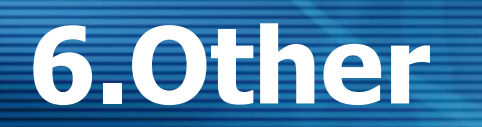

### Panasonic Multiple NAT for SIP GW

#### **Multiple LAN network support**

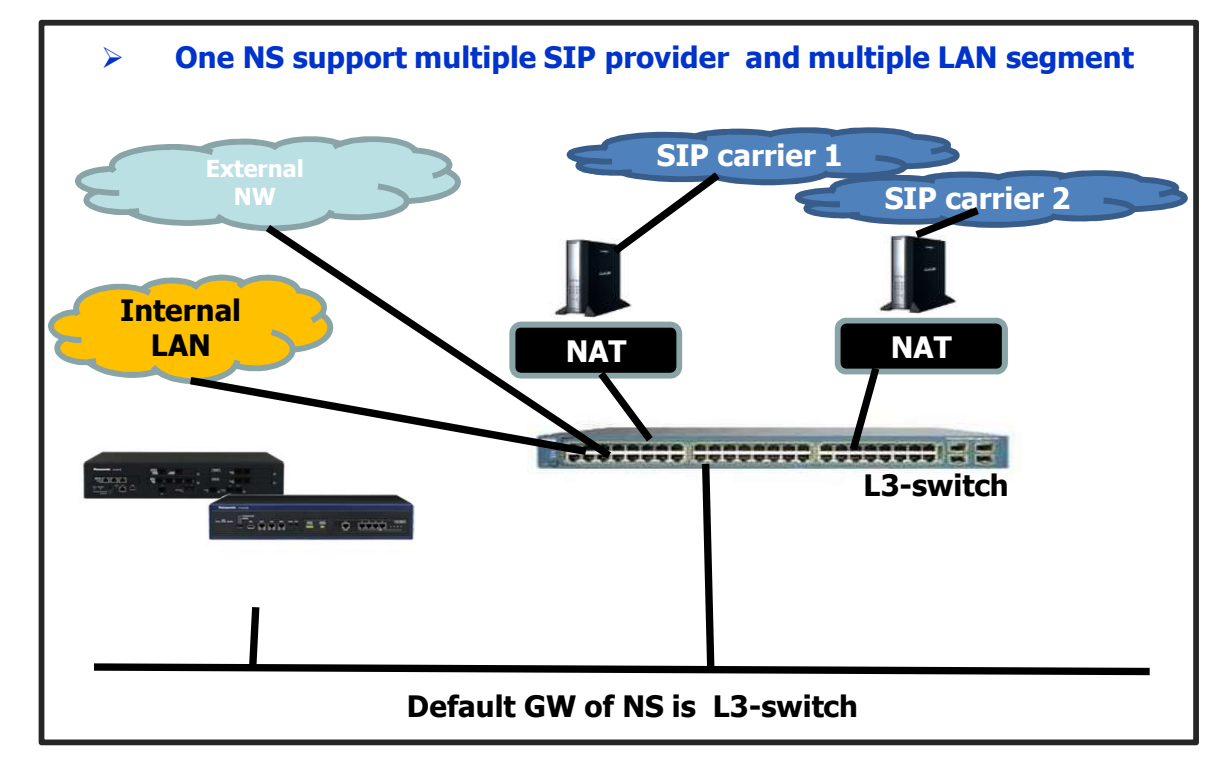

สามารถกำหนดใช้งานได้สูงสุด 8 Multiple SIP carrier (ผู้ให้บริการ)

#### Panasonic UPnP

**UPnP function for SIP trunk (NAT traversal)** 

[Background]

Because of some reason, edge router for SIP trunk's WAN IP address may change. Since NS need global IP for NAT Traversal of SIP Trunk, if global IP of edge router change, it is required to change NAT traversal setting (IP Addr.) manually.

It is very inconvenient for SIP trunk customer, also for dealer.

Therefore we developed UPnP feature for NS to get WAN IP automatically.

IOT with Router is required before deploy this feature at user premises.

### Panasonic Automatic Paging System

#### No additional feature AK is required.

#### การประกาศไปที่ External Paging โดยใช้ข้อความใน Prompt ของ Voice Mail

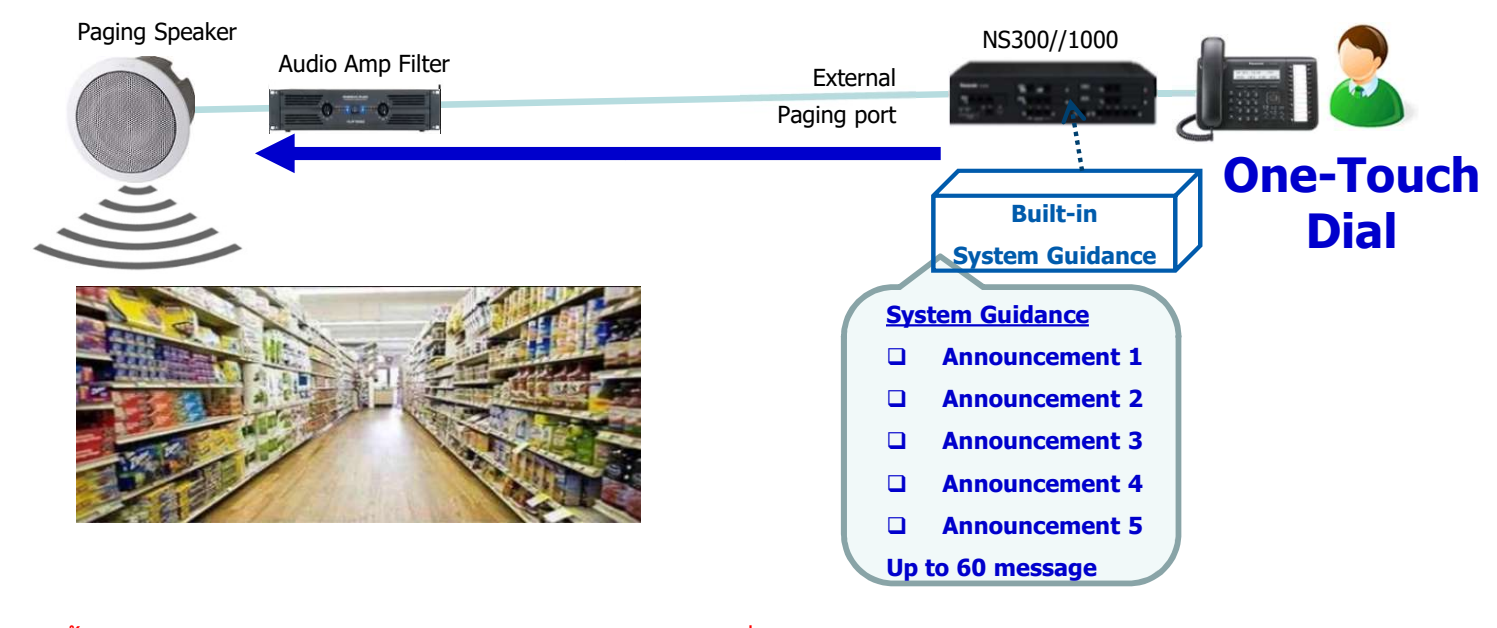

การทำงานนี้ต้อง 2 Channel ของ UM สำหรับการประกาศไปที่ 1 External Paging

- 1 Ch สำหรับเรียกไปที่ Voice Mail
- ่ 1 Ch สำหรับนำเสียงจาก Voice Mail ไปที่ External Paging

#### Panasonic Automatic Paging System

Common announcement message is pre-recorded and prompted through External pager by simple operation .

| s          | Built-in<br>ystem Guidance | *1:Up to 60 me | essages                                                                  |
|------------|----------------------------|----------------|--------------------------------------------------------------------------|
| <u>Sys</u> | tem Guidance               | Language Type  | Remarks                                                                  |
|            | Announcement 1             |                |                                                                          |
| _          |                            | l English/Thai | UM System Prompt $\#1 \sim \#1371$ , $\#1432$ have been used by default. |
|            | Announcement 2             |                | (0, 0)                                                                   |
|            | Announcement 3             |                | 60 Prompt (#1372~#1431) a missin multiplicity in Automatic Paging        |
|            | Announcement 4             |                |                                                                          |
|            | Announcement 5             |                |                                                                          |
| Up         | to 60 message *1           |                |                                                                          |

#### รูปแบบสำหรับไฟล์ WAV (Wave File)

- G.711 PCM codec
- 8 kHz, 8-bit sampling rate
- Monaural
- A-law or µ-law encoding

### Panasonic Automatic Paging System

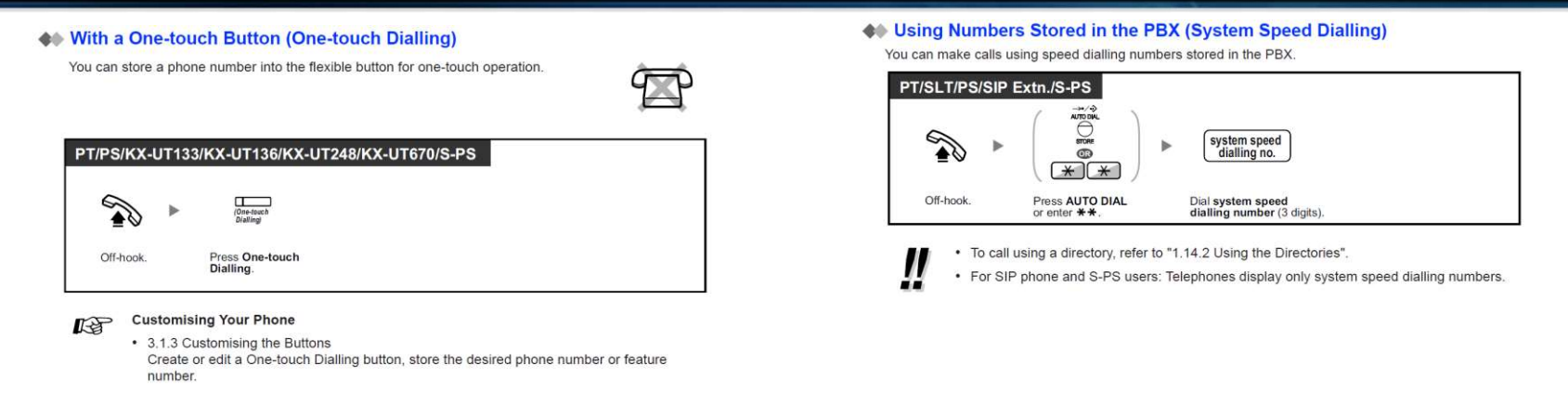

-Announcement for different site can be generated by using FDN at different site,

"UM FDN" site 2 UM FDN = 501

#### " External Pager FDN " site2 EPG FDN= XXX

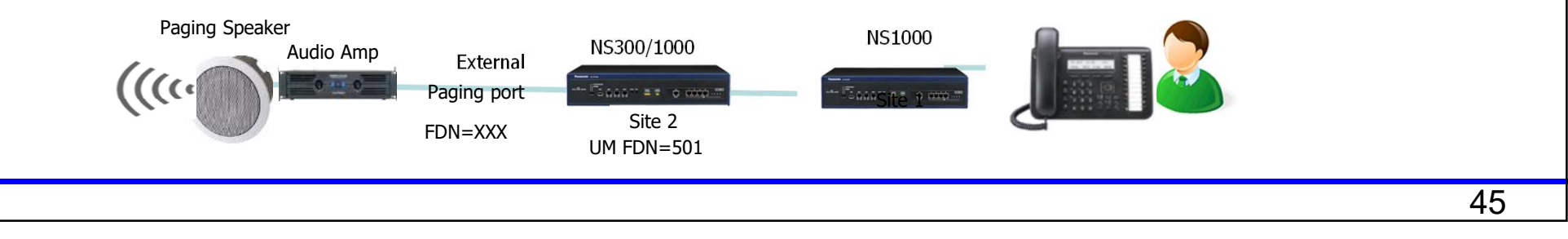

#### Panasonic Remote Web access

Web Maintenance of NS/NSX systems is restricted via password for stronger security, depending on network conditions of WebMC access.

The password for WebMC access in the network conditions described (see next page) must meet ALL of the following criteria:

- contains three different upper case letters from A to Z
- contains three different lower case letters from a to z
- contains two different numbers from 0 to 9
- does not contain sequential characters: "abc" or "1234"

The criteria applies to User, Admin and INSTALLER level login.

Sales Company login: \**Sales001* \* from V7: If INSTALLER password is e.g. "*ACEG1357bdfh2468*" (max. 16 characters) then login as follows:

-From Local network, only enter the first 9 characters of the password (after \*Sales#):

Password : \*Sales#ACEG1357b (total 16 characters)

-From Remote network through router port forwarding, password is same as INSTALLER (no need for \*Sales#): Password : *ACEG1357bdfh2468* 

The criteria applies to both http and https type access.

Remote maintenance via KMS is strongly recommended .

| vveb iviaintenance Console |
|----------------------------|
| Username                   |
| Password                   |
| Login                      |
|                            |

### Panasonic WebMC (Web Maintenance Console)

#### The password security criteria are applied under the following network conditions:

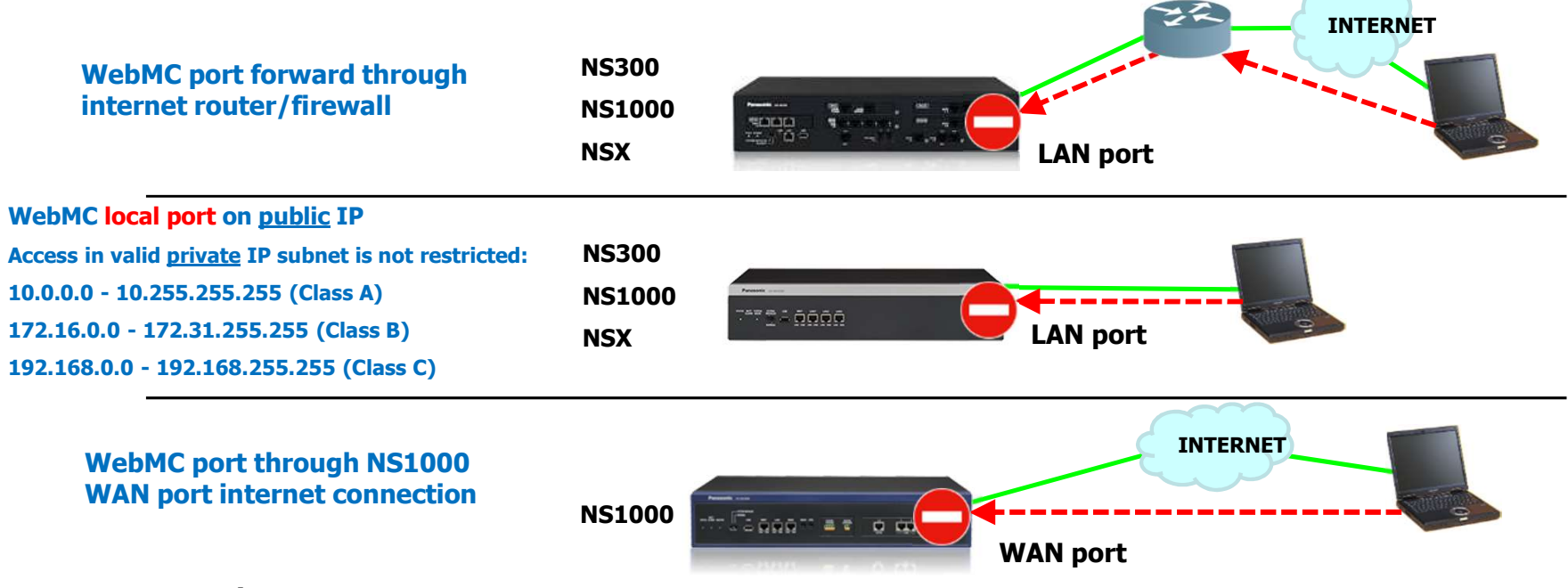

#### **Exceptions**

การโปรแกรมผ่านพอร์ต MNT (Maintenance) จะไม่ถูกจำกัด (Restricted )

#### Panasonic SIP-TLS

#### Stronger Security for SIP Devices

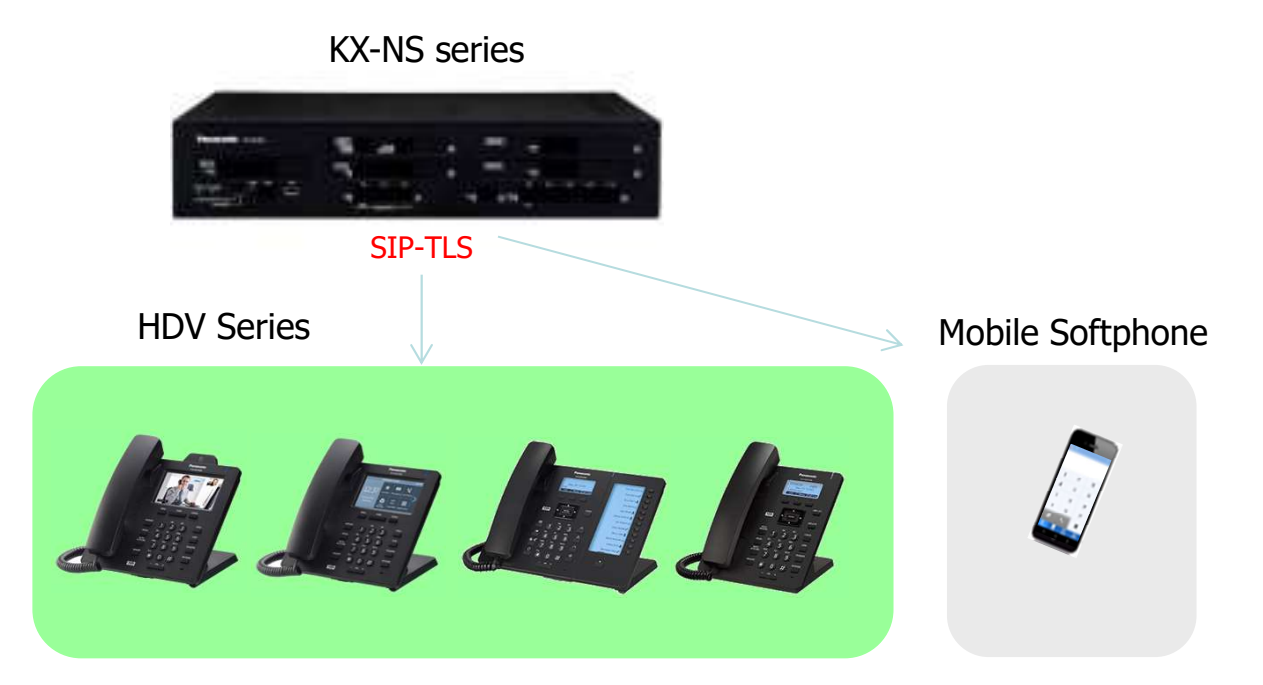

SIP-TLS สามารถทำงานได้ ทั้งภายในสำนักงาน (Inside office)และ MRG สำหรับ Remote Extension

# Chapter 3 How to program?

#### Panasonic Phone Location Setting -V-SIPEXT-

| Port                                                                                                    | Prope | erty - Virtual SI | P Exte     | nsion |                                       |          |            |                |
|----------------------------------------------------------------------------------------------------|-------|-------------------|------------|-------|---------------------------------------|----------|------------|----------------|
| Cop                                                                                                    | oy to | Forced De-registr | ration)    |       |                                       |          |            |                |
| No.     Site     Shelf     Slot       1     1     Virtual     18     1       2     1     Virtual     18     2       3     1     Virtual     18     3 |       |                   |            |       |                                       |          |            |                |
| No. •                                                                                                    | Site  | Shelf             | Shelf Slot |       | Extension<br>Number<br>(SIP Username) | Password | Connection | Phone Location |
|                                                                                                    |       | ALL 👻             |            |       |                                       |          | ALL        | ALL            |
| 1                                                                                                    | 1     | Virtual           | 18         | 1     | 135                                   | 1234     | INS        | Local only 🖉   |
| 2                                                                                                    | 1     | Virtual           | 18         | 2     | 136                                   | 1234     | Fault      | Local only     |
| 3                                                                                                    | 1     | Virtual           | 18         | 3     | 432                                   | 1234     | INS        | Remote + Local |
|                                                                                                    |       | and the           |            | 1.40  | l a ser l                             |          |            |                |

#### กำหนด "Remote + Local" เพื่อให้ สามารถทำงานได้ทั้ง Private IP และ Global IP address

| Phone Location |   | MGCP-TLS / SRTP |   | P2P Group |   |  |
|----------------|---|-----------------|---|-----------|---|--|
| ALL            | - | ALL             | - | ALL       | - |  |
| Remote + Local |   | Disable         |   | -         |   |  |

เมื่อกำหนด "Remote + Local″ ต้อง เลือกการทำงานผ่าน การ์ด DSP. หรือ เป็น P2P Group (Peer to Peer)

#### Panasonic Phone Location Setting -V-IPEXT-

| Port  | Property -          | Virtua    | I IP Extension                    |                |              |       |      |      |            |   |                |  |  |
|-------|---------------------|-----------|-----------------------------------|----------------|--------------|-------|------|------|------------|---|----------------|--|--|
| Regis | stration De-        | -registra | tion Forced De-registr            | ation          |              |       |      |      |            |   |                |  |  |
| Main  | Option \            | /oice     | Secondary Setting                 | Location / P2P | NT Local Set | tings |      |      |            |   |                |  |  |
| No.   | Extension<br>Number |           | Extension Name<br>(20 characters) | IP-РТ Туре     | e Shelf      |       | Slot | Port | Connection |   | Phone Location |  |  |
|       |                     |           |                                   |                | ALL          |       |      |      | ALL        |   | ALL [          |  |  |
| 1     | 103                 | Mar       |                                   | -              | Virtual      |       | 17   | 1    | Fault      |   | Local only 🖉   |  |  |
| 2     | 104                 |           |                                   | KX-NT5xx       | Virtual      |       | 17   | 2    | INS        |   | Local only     |  |  |
| 3     | 105                 |           |                                   | KX-NT3xx       | Virtual      |       | 17   | 3    | INS        |   | Remote + Local |  |  |
|       |                     |           |                                   |                |              |       |      |      |            | _ |                |  |  |

กำหนด "Remote + Local" เพื่อให้ สามารถทำงานได้ทั้ง Private IP และ Global IP address

| Phone Location | MGCP-TLS / S | RTP P2P Group |   |
|----------------|--------------|---------------|---|
| ALL            | ✓ ALL        | ALL           | - |
| Remote + Local | Disable      | -             |   |

เมื่อกำหนด "Remote + Local″ ต้อง เลือกการทำงานผ่าน การ์ด DSP. หรือ เป็น P2P Group (Peer to Peer)

| Phone Location | MGCP-TLS/ SRTP       |
|----------------|----------------------|
| ALL [          | 🖌 ALL                |
| Remote + Local | Disable 💂            |
| Local only     | Disable              |
| Local only     | Enable (Remote only) |

MGCP-TLS/SRTP can be set

"Enable(Remote only)" means both MGCP-TLS and SRTP is enabled.

| Port Propert           | ty - Virtua | al IP Extension             |                      |          |                               |     |                 |                 |             |                              |          |                  |                        |     |                                 |   |
|------------------------|-------------|-----------------------------|----------------------|----------|-------------------------------|-----|-----------------|-----------------|-------------|------------------------------|----------|------------------|------------------------|-----|---------------------------------|---|
| Registration           | De-registra | ation Forced De-regi        | stration             |          |                               |     |                 |                 |             |                              |          |                  |                        |     |                                 |   |
| Main Option            | Voice       | Secondary Setting           | Location / P2P       | 1        | IT Local Settings             | 1   |                 |                 |             |                              |          |                  |                        |     |                                 |   |
| Primary P<br>IP Addres | BX<br>ss    | Secondary PBX<br>IP Address | PBX Change<br>Time   | i.       | Primary I Ba<br>PTAP Server P | ort | Secor<br>PTAP S | ndary<br>ierver | PBX<br>Port | PTAP<br>Client Port          | Ser      | OHCP<br>ver Port | DHCP<br>Client Port    |     |                                 |   |
| ]                      |             |                             | ALL                  |          |                               |     |                 |                 |             |                              |          | ]                |                        |     |                                 |   |
|                        |             |                             | 73                   |          |                               |     |                 |                 |             |                              |          |                  |                        | Í   |                                 |   |
| FTP Ser<br>Control F   | ver<br>Port | FTP Client<br>Control Port  | FTP Clie<br>Data Por | nt<br>rt | VLAN                          |     | VLAN - L<br>VLA | AN P<br>N ID    | ort         | VLAN - LAN P<br>VLAN Priorit | ort<br>y | VLAN<br>V        | N - PC Port<br>/LAN ID |     | VLAN - PC Port<br>VLAN Priority |   |
|                        |             |                             |                      |          | ALL                           | -   |                 |                 |             | ALL                          | -        |                  |                        | ALL |                                 |   |
|                        |             |                             |                      |          | 11.00                         |     |                 |                 | D-6         |                              |          | N-A              | 6d 0                   |     |                                 | _ |
| LLDP                   |             | VLAN ID                     | VLAN Priority        |          | LLDP<br>Interval Tim          | ıe  | Diffserv        |                 | Dir         | DS Field                     |          | Duplex - L       | AN Port                |     | ouplex - PC Port                |   |
| ALL                    | •           | 1                           | ALL                  | •        | ALL                           | -   | ALL             | -               | ALL         | 1                            | - ALI    | _                | •                      | ALL |                                 |   |

"NT Local Setting" tab add for NT630/680 Local setup at PBX side. ภายหลังจากกำหนดค่าเสร็จจะต้องทำการ reboot NT phones

สามารถทำได้ 2 วิธี

- 1) ทำการ OUS/INS ใน port ที่ต้องการ
- 2) Timed Reboot ( All NT phones reboot at once.)

| Port   | ort Property - Virtual IP Extension |             |                                   |                |                   |      |      |            |                           |                             |  |  |
|--------|-------------------------------------|-------------|-----------------------------------|----------------|-------------------|------|------|------------|---------------------------|-----------------------------|--|--|
| Regist | ration (                            | De-registra | ation Forced De-registr           | ation          |                   |      |      |            |                           |                             |  |  |
| Main   | Option                              | Voice       | Secondary Setting                 | Location / P2P | NT Local Settings |      |      |            |                           |                             |  |  |
| No.    | Extensio<br>Numbe                   | on<br>F     | Extension Name<br>(20 characters) | ІР-РТ Туре     | Shelf             | Slot | Port | Connection | Primary PBX<br>IP Address | Secondary PBX<br>IP Address |  |  |
|        | -                                   |             |                                   |                | ALL 💌             | -    |      | ALL 💌      |                           |                             |  |  |

PBX IP address can be describe by actual IP address or FQDN(for NT6 only)

| ain | Ontion Voice  | Сору                 |   |                                                                                                    |        |
|-----|---------------|----------------------|---|----------------------------------------------------------------------------------------------------|--------|
|     | oparent Treas | Copy From            |   | Items                                                                                                    |        |
| -   | -             | No. : 5              | ~ | Extension Number : 145                                                                                   |        |
|     | Extension     | Сору То              |   | Extension Name (20 characters) : Cox Brian<br>IP Phone Registration ID (MAC Address) : BC:C3:42:E5:15:7C | ^      |
|     | Humber.       | No. : 1              |   | P2P Group : 1<br>Headset OFE/ON : Off                                                                    |        |
| 1   | -11           | No.: 2               | ~ | C.Waiting with Headset : PT Tone                                                                         |        |
|     |               | No. 3                |   | Ringing Tone : A                                                                                         |        |
| 1   | 141           | No.: 6               |   | IP Codec Priority : G.722                                                                                |        |
| 2   | 440           | No. : 7              |   | Packet Sampling Time (G.711/G.722) 20ms                                                                  |        |
| 2   | 142           | No.: 8               |   | Reserved : OFF                                                                                           |        |
| 3   | 143           | No. 10               |   | Announce Mode : Disable                                                                                  |        |
| ă.  | 444           | No.: 11              |   | Colour LCD Design Mode : Type 2                                                                          |        |
| *   | 144           | No. : 12             |   | IP-P1 Log Collection : Disable<br>Phone Location : Remote + Local                                        |        |
| 5   | 145           | No.: 13              |   | MGCP-TLS / SRTP : Disable                                                                                |        |
| 6   | 146           | No.: 14<br>No.: 15   |   | DTMF : Outband(RFC2833)                                                                                  |        |
| 8   | 140           | No.: 16              |   | Payload Type : 101                                                                                       |        |
| 7   | 147           | No. : 17             |   | Primary PBX IP Address :                                                                                 |        |
| 8   | 1/18          | No. : 18             |   | PBX Change Time : -                                                                                      |        |
|     | 115           | No.: 19              |   | Primary PBX PTAP Server Port :                                                                           |        |
| 9   | 149           | No. : 21             |   | Secondary PBX PTAP Server Port :                                                                         |        |
| 10  | 150           | No. : 22             |   | DHCP Server Port                                                                                         |        |
|     |               | No.: 23              | ~ | DHCP Client Port :                                                                                       |        |
| 11  | 151           | No. : 24<br>No. : 25 |   | FTP Server Control Port :                                                                                | *      |
| 12  | 152           |                      |   | ETD Client Control Dart -                                                                                |        |
| 13  | 153           |                      | 1 | 6                                                                                                    | >      |
|     |               |                      |   |                                                                                                    | Conset |

Parameter can be copied from one to other

Timed reboot (All NT phones reboot at once.)

| System Rese  | et          |                |                    |      |
|--------------|-------------|----------------|--------------------|------|
| System Reset | Timed Reset | Optional Reset |                    |      |
| Select Site  |             |                | : All Sites        |      |
| Reset Mode   |             |                | None               |      |
| Reset Time   |             |                | . None<br>One Time |      |
|              |             |                | One Time (KX-NT or | ıly) |
|              |             |                | Daily              |      |

There is 2 way to validate these settings:

- 1) Make OUS/INS at each port
- 2) Timed reboot ( All NT phones reboot at once.)

In both case if the EXT has no setting change they won't fully reboot. Instead they will reboot application level.

#### In case of using NS1000's Built-in Router

MyDNS.JP (私的DNS) http://www.mydns.jp/?MENU=000

Japanese only, Free / HTTP(Basic) compatible <-NS1000's DDNS only support this protocol.

DDNS Server: http://www.mydns.jp/login.html

User Name(Master ID), Password <= Please register at the site and get ID and pass

Host Name <= Please register at the site and get ID and pass

\*Account will be canceled in case no use more than 1 month.

### Panasonic MGCP-TLS port Setting

| Users                            | Site   | Property - Main          |                    |             |            |             |               |                   |  |
|----------------------------------|--------|--------------------------|--------------------|-------------|------------|-------------|---------------|-------------------|--|
| PBX Configuration                | Main   | VoIP-DSP Options         | VoIP-DSP Options 2 | Port Number | LAN Status | Media Relay | SIP Extension | Echo Cancellation |  |
| 😂 1.Configuration                |        |                          |                    |             |            |             |               |                   |  |
| 1.Slot                           | Voice  | (RTP) UDP Port No. (Se   | : 12000            |             |            |             |               |                   |  |
| 🐖 2.Portable Station             | Voice  | (RTP) UDP Port No. (IP-  | : 8000             |             |            |             |               |                   |  |
| 3.Option                         | UDP Po | ort No. for SIP Extensio | : 5060             |             |            |             |               |                   |  |
| 4.Clock Priority 5.DSP Resources | TLS P  | ort No. for SIP Extensio | on Server          |             |            |             | ; 5061        |                   |  |
| 2.System                         | Signal | ling (PTAP) UDP Port N   | o. (Server)        |             |            |             | : 9300        |                   |  |
| C 3.Group                        | Signal | ling (MGCP) UDP Port I   | : 2727             |             |            |             |               |                   |  |
| 4.Extension                      | Signal | ling (MGCP) TLS Port I   | : 2728             |             |            |             |               |                   |  |
| C 5 Ontional Device              | Signal | ing (woor) it's Porti    | 10. (301 101)      |             |            |             | . 2728        |                   |  |

MGCP-TLS port setting is added.

| Aain              | VolP-DSP Options                                     | VolP-DSP Options 2 | Port Number | LAN Status | Media Relay | SIP Extension     | Echo Cancellatio |
|-------------------|------------------------------------------------------|--------------------|-------------|------------|-------------|-------------------|------------------|
| Con<br>NAT<br>DNS | nmon<br>- External IP Address<br>Interval Time (min) | / FQDN             |             |            |             | : 0.0.0.0<br>: 10 |                  |
| IP E              | xtension / IP-CS                                     | lo                 |             |            |             | 2727              |                  |
| MAT               | - MGCP-TLS Server P                                  | Port No.           |             |            |             | + 0               |                  |

### Panasonic MRG Setting

#### MRG

| Main VolP-DSP Options VolP-DSP Options 2 Port Number LAN Status Media Rel | Main | VolP-DSP Options | VolP-DSP Options 2 | Port Number | I AN Status | Media Relay |
|---------------------------------------------------------------------------|------|------------------|--------------------|-------------|-------------|-------------|
|---------------------------------------------------------------------------|------|------------------|--------------------|-------------|-------------|-------------|

"Media Relay" – "NAT-External IP Address/FQDN "

สามารถเลือกใส่ IP address หรือ FQDN

**SIP Settings** Cancel Enable when Using Mobile Network SIP Server Address marmar.dyndns.. (Remote) SIP Server Port (Remote) 37060 SIP Server Address 192.168.0.101 (Local) SIP Server Port (Local) 5060 . . . . . . . . . . . . . . Service Domain 192.168.0.101

ในกรณีเลือกใช้งานแบบ "FQDN" จะต้องใส่หมายเลข Local IP address ที่ตำแหน่ง "Service Domain" บนPanasonic Mobile Softphone

#### Panasonic NT6 related Setting

Color LCD Design Mode: LCD Back color can be changed Black(Type 1)/White(Type 2)

| Registration [ | De-registrat | on  | Forced              | De-regi   | stration)                             |                 |                       | ***** |      | ****          |                        |         |                       |          |
|----------------|--------------|-----|---------------------|-----------|---------------------------------------|-----------------|-----------------------|-------|------|---------------|------------------------|---------|-----------------------|----------|
| ain Option     | Voice        | See | condary S           | etting    | Location / P2P NT Lo                  | cal Settings    |                       |       |      |               |                        |         |                       |          |
| with Headset   | Ringing      | p.  | IP<br>Code<br>Prior | ec<br>ity | Packet Sampling Time<br>(G.711/G.722) | Packet Sa<br>(G | mpling Time<br>.729A) | Rese  | rved | Announce Mode | Colour LC<br>Design Mo | D<br>de | IP-PT Lo<br>Collectio | ig<br>on |
|                | ALL          | -   | ALL                 |           | ALL                                   | ALL             |                       | ALL   | -    | ALL           | ALL                    | -       | ALL                   |          |
|                | A            |     | G.722               |           | 20ms                                  | 20ms            |                       | OFF   |      | Disable       | Type 1 👻               |         | Disable 🚽             |          |
|                | A            |     | G.722               |           | 20ms                                  | 20ms            |                       | OFF   |      | Disable       | Type 1                 |         | Disable               |          |
|                | A            |     | G.722               |           | 20ms                                  | 20ms            |                       | OFF   |      | Disable       | Type 2                 | -       | Enable                | -        |
|                | A            |     | G.722               |           | 20ms                                  | 20ms            |                       | OFF   |      | Disable       | Type T                 |         | Disable               |          |

IP-PT Log Collection: Enable means Syslog will include log from this EXT

It is necessary to reboot (by OUS/INS or Timed Reboot) these settings to validate at NT6 phone.

IP-PT Log Collection setting can be set all EXT however log can be collected from 10 EXT as Max.

**10EXT** from smallest port number EXT.

Basically it needs to set Enable for specific EXT that has an issue.

#### Panasonic NT6 related Setting -Local Log-

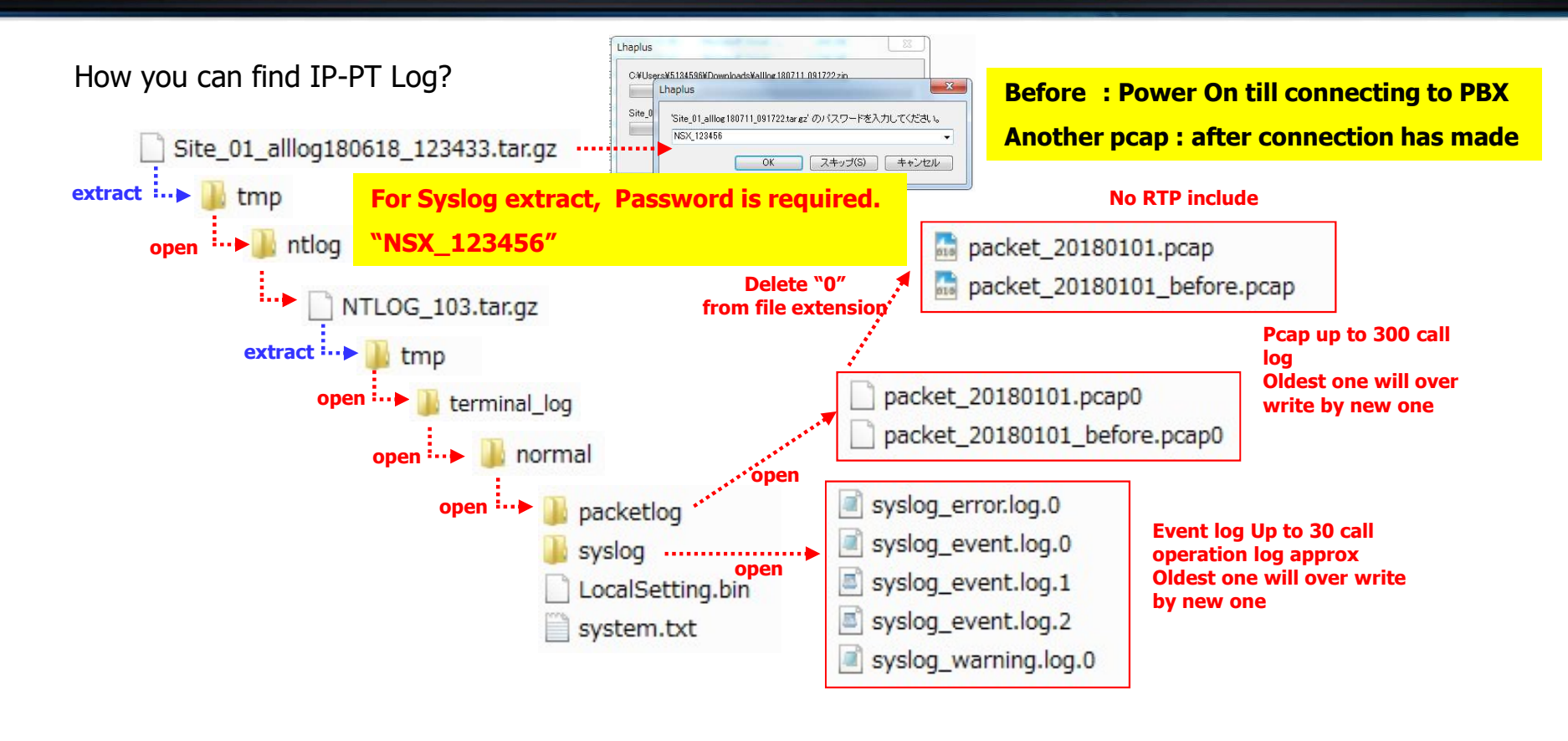

### Panasonic NT6 related Setting -Local Log-

#### How you can find IP-PT Log?

تم معموا

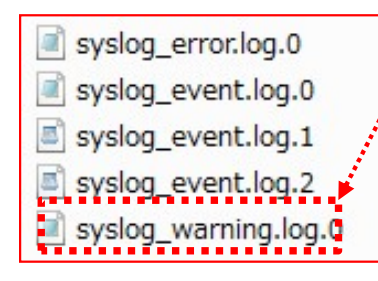

#### You can find cause of reset in this file.

syslog\_warning.log.1(352): Sep 27 12:22:37 (none) user.warn mgcpphone: AP: fa\_ap\_check\_resetcause(5022)code = [32]

| - • - |                                             |
|-------|---------------------------------------------|
|       |                                             |
| 1     | Power On                                    |
| 9     | Local setting parameter down load from PBX  |
| 10    | Finish local set up                         |
| 11    | DHCP lease time extend by IP address change |
| 20    | RESTART command from PBX                    |
| 21/22 | Complete Software download from PBX         |
| 24    | NSX change by Act-Stby exchange             |
| 25    | Complete update software                    |
| 26    | Compete image file download                 |
| 27    | Error at image file download                |

\*These are a part of messages that describe cause of NT local reset..

### Panasonic NT6 related Setting -Local Log-

#### How you can find IP-PT Log?

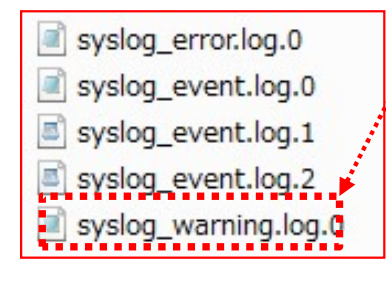

#### You can find cause of reset in this file.

syslog\_warning.log.1(352): Sep 27 12:22:37 (none) user.warn mgcpphone: AP: fa\_ap\_check\_resetcause(5022)code [32]

#### ......

| 31 | Working data Corrupt           |
|----|--------------------------------|
| 32 | Keep Alive Time Out            |
| 35 | DHCP lease time fulfil         |
| 36 | Fail to extend DHCP lease time |
| 45 | Error notify from PBX          |
| 51 | MGCPTLS connection error       |

\*These are a part of messages that describe cause of NT local reset..

### Panasonic NT6 related Setting

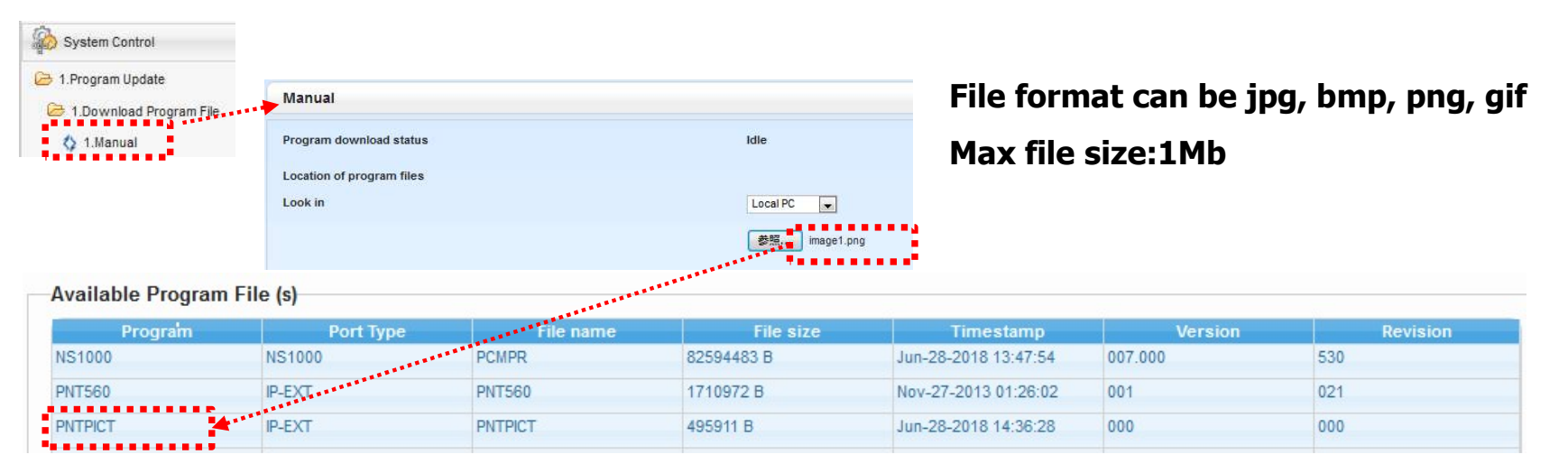

- หลังจาก upload ไปที่ NS300/1000 จะปรากฏไฟล์ชื่อ "PNTPIC″
- ไฟล์ภาพสามารถ Upload ได้ทีละครั้งและจะทับไฟล์ภาพเก่า
- ้ในกรณีที่ NT680 ต้องการใช้ภาพต่างกันจะต้องทำการ Upload/download ที่ละภาพ.
- ้ ไฟล์ชื่อ PICT file แนะนำให้ลบทิ้งหลังจากใช้งานเสร็จพระไฟล์ใหม่จะทับไฟล์เก่า

### Panasonic NT related Setting

| system Options |
|----------------|
|----------------|

| Conference Group             |                                   |                            |
|------------------------------|-----------------------------------|----------------------------|
| Maximum Number of Speake     | rs During a Conference Group Call | For all type of KX-NT phon |
| 8 Party                      | 32 Party                          |                            |
| Display extension name on ke | y (KX-NT)                         | ********                   |
| Enable                       | 💮 Disable                         | For KX-NT680BX             |
| Use Message key as VM key    |                                   |                            |
| Enable                       | 🔘 Disable                         | ******                     |
| LCD zoom display             |                                   |                            |
| Enable                       | ⑦ Disable                         |                            |

## Panasonic DSS key label

| aystem or           |                                 |                   |                   |                                |                                         |                                              |                                   |
|---------------------|---------------------------------|-------------------|-------------------|--------------------------------|-----------------------------------------|----------------------------------------------|-----------------------------------|
| Enable              | nsion name on key (KX-NT) —     | 💮 Disable         |                   |                                |                                         |                                              |                                   |
| Flexible B          | utton                           |                   |                   |                                |                                         |                                              |                                   |
| xtension Numb       | er/ Name: 101 /                 | •                 |                   | Number                         |                                         |                                              |                                   |
| Copy to             | SIP-CS Web                      |                   |                   |                                |                                         |                                              |                                   |
| Key                 |                                 | Parameter         | Extension         |                                | E                                       | Extension Setting                            | s                                 |
| Location *          | Туре                            | Selection         | Number            | Extension Name                 |                                         | Copy to CLIP G                               | enerate                           |
| All                 |                                 |                   | -                 |                                | (                                       | Main                                         | Destination Intercent No          |
| Sing                | le CO                           | 1:                |                   |                                |                                         | intersept.                                   | bestingion merceptine             |
| Sing<br>DSS         | le CO                           | 1:                | 103               | Mar                            | ~                                       | No. · Extension<br>Number                    | Extension Name<br>(20 characters) |
| Sing<br>DSS<br>Sing | le CO                           | 1:<br>            | 103               | Mar 🗸                          | *                                       | No. : Extension<br>Number<br>101             | Extension Name<br>(20 characters) |
|                     | ⊫co<br>๒๛<br>n Name″ ที่กำหนดใเ | 1:<br>A Extension | 103<br>Settings a | <sup>Mar</sup> ♥<br>รปรากฏชื่อ | *************************************** | No. Extension<br>Number<br>101<br>102<br>137 | Extension Name<br>(20 characters) |

### Panasonic DSS key label

| <ul> <li>Enab</li> </ul> | le <sup>-1</sup> | (i.i.i.i)<br>©         | Disable             |                |                          |                                    |
|--------------------------|------------------|------------------------|---------------------|----------------|--------------------------|------------------------------------|
| Key<br>Location          | Туре             | Parameter<br>Selection | Extension<br>Number | Extension Name | Dial<br>(Max. 32 digits) | Label Name<br>(Max. 12 characters) |
|                          | All              |                        |                     |                |                          |                                    |
|                          | DSS              |                        | 102                 | Andre          |                          |                                    |

### Panasonic MESSAGE button Setting

| Ø Disable |
|-----------|
|           |
|           |
|           |

ปุ่ม "MESSAGE″ ของเครื่อง NT สามมารถทำงานแบบ ปุ่ม VTR(Voice mail Transfer)

By default it is "Enable"

System Options

กรณี "Enable″ จะไม่สามมารถใช้งาน Message Waiting ได้

#### Panasonic NT680 related Setting

| System Options   |           |
|------------------|-----------|
| LCD zoom display |           |
| Enable           | ⑦ Disable |

Pre-Dialed/Incoming call information is presented by 4line x 16digits instead 6line x 24digits

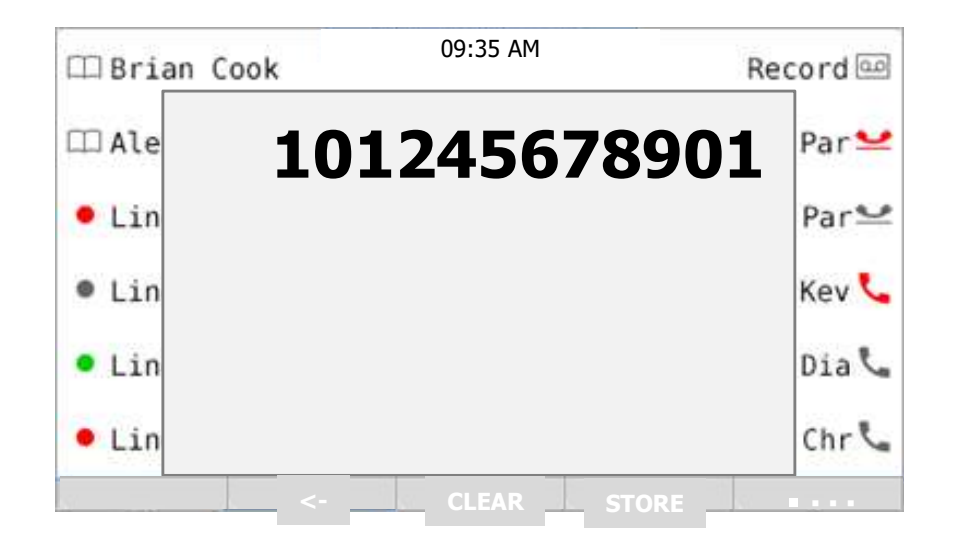

### Panasonic NT6 related Setting

| Card Property - Vir     | tual IP Extension                         |                                          | :    | 30 \$   | - |
|-------------------------|-------------------------------------------|------------------------------------------|------|---------|---|
| te : 1                  | Shelf: Virtual                            | Brightness when colour LCD is turned off | :    | Level 4 |   |
| Common Settings)        | Common Settings                           | Automatic switching of page for keys     | :    | Disable |   |
| Signalling (MGCP) UDP F | Signalling (MGCP) UDP Port No. (IP-PT)    |                                          |      |         |   |
| Keep Alive Time-Out     | Keep Alive Time-Out                       | Picture display                          | :    | Enable  |   |
| First Resending Time (I | First Resending Time (PTAP)               | : 500 ms                                 |      |         |   |
| Resending Time Out (P   | Resending Time Out (PTAP)                 | : 150 s                                  |      |         |   |
| First Resending Time (I | First Resending Time (MGCP)               | : 500 ms                                 |      |         |   |
| Resending Time Out (M   | Resending Time Out (MGCP)                 | 75 s                                     |      |         |   |
|                         | LCD Off Timer                             | : 30 s                                   | Ε    |         |   |
|                         | Brightness when colour LCD is turned off  | : Level 4                                | icei |         |   |
|                         | Automatic switching of page for keys      | : Disable                                |      |         |   |
|                         | Picture display                           | : Enable                                 |      |         |   |
|                         | PT Tone volume (except the incoming call) | : 3                                      |      |         |   |
|                         | NT500 Series                              |                                          | 296  |         |   |
|                         | Echo Canceller Ability                    | : 64 ms 💌                                |      |         |   |
|                         | DSP Digital Gain (Down)                   | 0 dB                                     |      |         |   |
|                         | DSP Digital Gain (Up)                     | : 3 dB                                   |      |         |   |
|                         | FC Gain                                   | -3 dB                                    |      |         |   |
|                         | EC Gain                                   |                                          |      |         |   |

### Panasonic NT680 related Setting

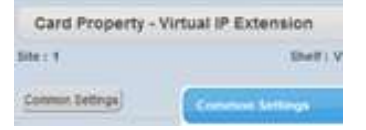

#### สามารถกำหนดเวลาปิดหน้าจอ Color LCD เมื่อไม่มีการใช้งาน

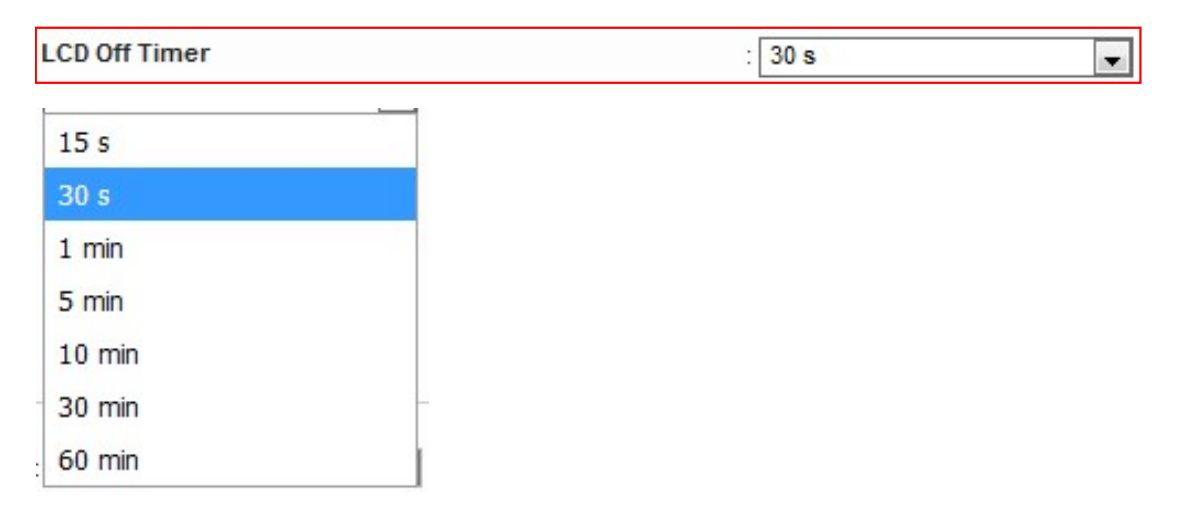

### Panasonic NT680 related Setting

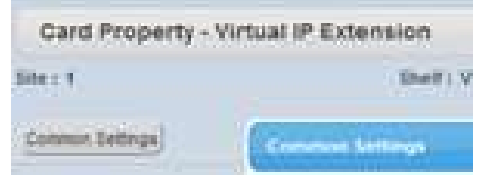

#### การตั้งความสว่างของหน้า Color LCD เพื่อความสบายตาในการใช้งาน

| Brightness when colour LCD is turned off | : Level 4 | • |
|------------------------------------------|-----------|---|
|                                          |           |   |
| Off                                      |           |   |
| Level 1                                  |           |   |
| Level 2                                  |           |   |
| Level 3                                  |           |   |
| Level 4                                  |           |   |

### Panasonic NT6 related Setting

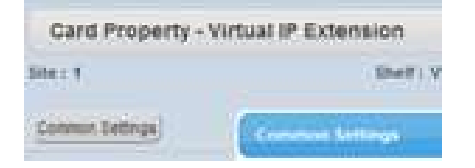

Enable : ไปที่หน้าจอที่มีการรับสายนอกและอยู่ที่หน้าจอเดิมหลังสิ้นสุดการสนทนา

#### Disable :อยู่ที่หน้าจอเดิมเมื่อรับสายนอก

| Automatic switching of page for keys | : Disable | • |
|--------------------------------------|-----------|---|
| Disable                              |           |   |
| Enable                               |           |   |
# Panasonic NT680 related Setting

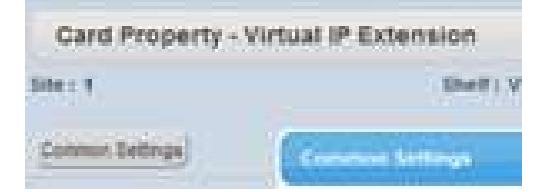

#### กำหนดแสดงรูปภาพ

| Picture display | : Enable | • |
|-----------------|----------|---|
| Disable         |          |   |
| Enable          |          |   |

## Panasonic FOS -exclusive setting mode-

#### Setup-PBX Configuration-4.Extension-1.Wired Extension-1.Extension setting

| CU   |                     | inerate                           |                     |                                        |                  |            |
|------|---------------------|-----------------------------------|---------------------|----------------------------------------|------------------|------------|
| ec ( | Option 8 Option 9   | FWD / DND »                       |                     |                                        |                  |            |
| No.  | Extension<br>Number | Extension Name<br>(20 characters) | PDN Delayed Ringing | Built-in<br>Communication<br>Assistant | Mobile Extension | Guest Room |
|      |                     |                                   | ALL                 | ALL 💌                                  | ALL              | 🖌 ALL 🖌    |
| 1    | 101                 |                                   | Immediate           | Enable                                 | Disable          | No         |
| 2    | 102                 |                                   | Immediate           | Enable                                 | Disable          | No         |
| 3    | 137                 |                                   | Immediate           | Enable                                 | Disable          | No         |
| 4    | 167                 |                                   | Immediate           | Enable                                 | Disable          | No         |
| 5    | 103                 | Mar                               | Immediate           | Enable                                 | Disable          | Yes 💌      |
| 6    | 104                 | Hannah                            | Immediate           | Enable                                 | Disable          | No         |
| 7    | 105                 |                                   | Immediate           | Enable                                 | Disable          | Yes        |

Once "Guest Room" set as "Yes" then EXT setting such as EXT number, name etc will be non active to change at PBX.

Number and Name at other location such as Port Property at Setup-PBX Configuration-1.Configuration-1.Slot-V-IPEXT Setup-PBX Configuration-1.Configuration-1.Slot-V-SIPEXT32 as well.

| Regis | tration         | De-regist | ration Forced De-regis            | tration |
|-------|-----------------|-----------|-----------------------------------|---------|
| Main  | Option          | Voice     | Secondary Setting                 | Loca    |
| No.   | Extensi<br>Numb | ion<br>er | Extension Name<br>(20 characters) | ų.      |
| 1     | 103             | M         | аг                                |         |
| 2     | 2 04            |           | Hannah                            |         |
| 3     | 105             |           |                                   | -cx     |
| 4     |                 |           |                                   | - w     |

#### Panasonic FOS

Setup-PBX Configuration-2.System-9.System Options Diversion header support for SIP based external UM This setting can be presented only with Sales company mode login.

| Login as *Sales001*                                                                                                    |                                                                                                    |
|----------------------------------------------------------------------------------------------------|----------------------------------------------------------------------------------------------------|
| 👌 Users                                                                                                    | System Options                                                                                                    |
| PBX Configuration                                                                                                    | Option 1 Option 2 Option 3 Option 4 Option 5 Option 6 (CTI) Option 7 Option 8 Option 9 Reserve                                                                                                    |
| <ul> <li>1.Configuration</li> <li>2.System</li> <li>1.Date &amp; Time</li> <li>2.Operator &amp; BGM</li> <li>3.Timers &amp; Counters</li> <li>4.Week Table</li> <li>5.Holiday Table</li> <li>6.Numbering Plan</li> </ul> | Extension / Mailbox Setting<br>Mailbox Number Synchronisation with Extension Number<br>Note: Only when Mailbox Number is same as Extension Number.<br>Enable  Mailbox COS Synchronisation with Extension COS<br>Enable  Disable |
| <ul> <li>7.Class of Service</li> <li>8.Ring Tone Patterns</li> <li>9.System Options</li> </ul>                                                                                                    | Walking Extension Option     Home Position Control     O Enable     O Disable                                                                                                    |
| <ul> <li>10.Extension CID Settings</li> <li>11.Audio Gain</li> <li>12.Tone</li> </ul>                                                                                                    | Diversion Header for SIP Extension      Enable      Disable                                                                                                    |

# Panasonic System Options

|                          |                                                                                                    |                                                                                                    | 163                                                                                                    |                                                                                                    |                                                                                                    |
|--------------------------|----------------------------------------------------------------------------------------------------|----------------------------------------------------------------------------------------------------|----------------------------------------------------------------------------------------------------|----------------------------------------------------------------------------------------------------|----------------------------------------------------------------------------------------------------|
| Fwd LED                  |                                                                                                    |                                                                                                    |                                                                                                    |                                                                                                    |                                                                                                    |
| On (Solid)               | ⊖ Flash                                                                                                    | 1D_0                                                                                                    |                                                                                                    |                                                                                                    |                                                                                                    |
| DND LED<br>On (Solid)    | Flash                                                                                                    | « Reserved (bits)                                                                                                    | 1                                                                                                    |                                                                                                    |                                                                                                    |
| Fwd/DND key mode when Id | lle <ul> <li>FWD/DND Cycle Switch</li> </ul>                                                                                                    | Enable<br>Disable                                                                                                    |                                                                                                    |                                                                                                    |                                                                                                    |
|                          |                                                                                                    |                                                                                                    |                                                                                                    |                                                                                                    | -                                                                                                    |
| Fwd/DND key<br>mode      | Reserved Bit                                                                                                    | Specific                                                                                                    | ations                                                                                                    |                                                                                                    |                                                                                                    |
| Setting Mode             |                                                                                                    | ➡ Same specification as KX-N                                                                                                    | IS V6 : See sli                                                                                                    | ide 34                                                                                                    |                                                                                                    |
| Cycle Switch             | Disable (Default)                                                                                                    | New specification : See slid                                                                                                    | New specification : See slide 31 to 33.                                                                                                    |                                                                                                    | 1                                                                                                    |
| (Default)                | Enable                                                                                                    | Same specification as KX-NS V6 : See slide 35.                                                                                                    |                                                                                                    | ide 35.                                                                                                    | 1                                                                                                    |
|                          | Fwd LED<br>On (Solid)<br>DND LED<br>On (Solid)<br>Fwd/DND key mode when Id<br>Fwd/DND Setting Mode<br>Fwd/DND key<br>mode<br>Setting Mode<br>Cycle Switch<br>(Default) | Fwd LED <ul> <li>On (Solid)</li> <li>Flash</li> </ul> DND LED <ul> <li>On (Solid)</li> <li>Flash</li> </ul> Fwd/DND key mode when Idle <ul> <li>FWD/DND Setting Mode</li> <li>FWD/DND Cycle Switch</li> </ul> Fwd/DND key mode <ul> <li>FWD/DND Cycle Switch</li> <li>Setting Mode</li> <li>Cycle Switch</li> <li>Disable (Default)</li> <li>Enable</li> </ul> | Fwd LED <ul> <li>On (Solid)</li> <li>Flash</li> </ul> DND LED <li>On (Solid)</li> <li>Flash</li> Fwd/DND key mode when Idle   FWD/DND Setting Mode   FWD/DND Setting Mode   Fwd/DND key   Reserved Bit   Setting Mode   Cycle Switch   Disable (Default)   (Default)     Same specification as KX-N   New specification as KX-N | Fwd LED   On (Solid)   DND LED   On (Solid)   Flash     Fwd/DND key mode when Idle   Fwd/DND Setting Mode   Fwd/DND key   Reserved Bit   Setting Mode   Cycle Switch   Disable (Default)   (Default)   Enable   Same specification as KX-NS V6 : See slipe and to 33. | Fwd LED   On (Solid)   On (Solid)   On (Solid)   Fash   Fwd/DND key mode when Idle   Fwd/DND Setting Mode   Fwd/DND Setting Mode   Fwd/DND key   Reserved Bit   Setting Mode   Cycle Switch   Disable (Default)   (Default)   Enable   Same specification : See slide 31 to 33.   Same specification as KX-NS V6 : See slide 35. |

Г

You need to change setting if you need new setting as above.

# Panasonic System Options

#### System options decides specification for Fwd/DND.

| NT630 | NT680 | Other PT |
|-------|-------|----------|
| Yes   | Yes   | Yes      |

| <ul> <li>8.Ring Tone Patterns</li> </ul> | PT Fwd / DND               |                                                                |                                     |  |  |
|------------------------------------------|----------------------------|----------------------------------------------------------------|-------------------------------------|--|--|
| 1 9.System Options                       | On (Solid)                 | ○ Flash                                                        | When PBX is                         |  |  |
| 10.Extension CID<br>Settings             | DND LED                    |                                                                | version 7, orig                     |  |  |
| 🗀 11.Audio Gain                          | On (Solid)                 | Flash                                                          | You need to c                       |  |  |
| 3.Group                                  | Fwd/DND key mode when Idle |                                                                |                                     |  |  |
| 4.Extension                              | FWD/DND Setting Mode       | e • FWD/DND Cycle Switch • • • • • • • • • • • • • • • • • • • |                                     |  |  |
| C 5 Ontional Device                      |                            |                                                                |                                     |  |  |
|                                          |                            |                                                                |                                     |  |  |
|                                          |                            | Edit User                                                      |                                     |  |  |
|                                          |                            | Edit User<br>User Information Contact U                        | nified Message Telephony Feature Lo |  |  |

When PBX is updated to from old version to version 7, original FWD/DND key mode is kept. You need to change setting if you need new operation.

| er Information Contact Unified Message Telephony Feature Login Account |                |   |
|------------------------------------------------------------------------|----------------|---|
| Class of Service (COS)                                                 | :[1:           |   |
| Forward / Do Not Disturb                                               |                |   |
| For external calls                                                     | : Off          |   |
|                                                                        | : Phone (home) | Ŧ |
|                                                                        | 1              |   |
| For internal calls                                                     | off .          | Ŧ |
|                                                                        | : Phone (home) | × |
|                                                                        |                |   |

#### Panasonic Multiple LAN Network for SIP Trunk

#### **Multiple LAN network support**

ALL

Virtual Virtual

Virtual

-

ALL

INS

INS

INS

NAT Traversal tables can be set at "PBX Configuration"

-1.Configuration -1.Slot -Shelf Property-Virtual SIP Gateway

ALL

| S NS1000                     | Web Maintenance Console                                |                                                             | - 🍙 🔊                     |  |
|------------------------------|--------------------------------------------------------|-------------------------------------------------------------|---------------------------|--|
| Login as INSTALLER           | 07.00068                                               | 8 tables for NS same like NSX                               | Site 1 : NS1000 💽 归 🌘     |  |
| 💩 Users                      | Shelf Property - Virtual SIP Gateway                   |                                                             |                           |  |
| PBX Configuration            | Main Timer NAT Traversal 1 NAT Traversal 2 NAT Travers | al 3 NAT Traversal 4 NAT Traversal 5 NAT Traversal 6 NAT Tr | aversal 7 NAT Traversal 8 |  |
| - 1. configuration           |                                                        |                                                             |                           |  |
| Port Property - Virtual SI   | P Gateway                                              | hese table can be set for each port.                        | 7                         |  |
| Select Provider Add Provider | Trunk Adaptor                                          |                                                             |                           |  |
| Main Account Register        | nni opuon calling raity called raity voicen rut ni     |                                                             |                           |  |
| No. Shelf                    | Slot Port Connection NAT Traversal Table               |                                                             |                           |  |

-

#### Panasonic UPnP

#### UPnP can be chosen as NAT Traversal method

| 💮 NS1000             | Web Maintenance Console                                    |                                         |
|----------------------|------------------------------------------------------------|-----------------------------------------|
| Login as INSTALLER   |                                                            |                                         |
| 👌 Users              | Shelf Property - Virtual SIP Gateway                       |                                         |
| BX Configuration     | Main Timer NAT Traversal 1 NAT Traversal 2 NAT Traversal 3 | NAT Traversal 4 NAT Traversal 5 NAT Tra |
| 😂 1.Configuration    |                                                            |                                         |
| E 1.Slot             | Name                                                       |                                         |
| 🐖 2.Portable Station | NAT Traversal                                              | : Off                                   |
| 3.Option             | NAT Voice (PTP) UDP Port No                                | Off                                     |
| 4.Clock Priority     | har - Voice (kir) obriron no.                              | Fixed IP Addr.                          |
| 5.DSP Resources      | NAT - Keep Alive Packet Sending Ability                    | STUN                                    |
| C 2.System           | NAT - Keep Alive Packet Type                               | : LIDnD/®                               |
| C 3.Group            | NAT - Keep Alive Packet Sending Interval (s)               | 20                                      |
| 4.Extension          |                                                            | . 20                                    |
| 5.Optional Device    | NAT - Fixed Global IP Address                              | : 0.0.0.0                               |
| C 6.Feature          | STUN Ability                                               | : Disable                               |
| 🔁 7.TRS              | STUN Client Port Number                                    | 33478                                   |
| 8.ARS                |                                                            |                                         |
| C 0 Drivete Network  | STUN External Address Detection Retry Counter              | : 1                                     |

#### Panasonic Automatic Paging System

#### " UM FDN " can be checked at below

| 👸 Users                                               | ĥ   | Unit Settings<br>Extension List View Member List |                        |                      |  |
|-------------------------------------------------------|-----|--------------------------------------------------|------------------------|----------------------|--|
| PBX Configuration                                     |     |                                                  |                        |                      |  |
| <ul> <li>1.Configuration</li> <li>2.System</li> </ul> |     | Unit No. 🗢                                       | Floating Extension No. | Group Nar<br>charact |  |
| 🔁 3.Group                                             |     | 1                                                |                        |                      |  |
| 📋 1.Trunk Group                                       |     | 1                                                | 500                    | Voicemail 1          |  |
| 🖓 2.User Group                                        |     | 2                                                | 501                    | Voicemail 2          |  |
| 🚳 3.Call Pickup Group                                 |     | 3                                                | 502                    | Voicemail 3          |  |
| A Paging Group                                        |     | 4                                                | 503                    | Voicemail 4          |  |
| 5.Incoming Call Distribution                          | E   | 5                                                | 504                    | Voicemail 5          |  |
| Group                                                 | 1.1 | 6                                                | 505                    | Voicemail 6          |  |
| 🛺 6.Extension Hunting Group                           |     | 7                                                | 506                    | Voicemail 7          |  |
| 😂 7.UM Group                                          |     | 8                                                | 507                    | Voicemail 8          |  |
| 1.System Settings                                     |     | 9                                                | 508                    | Voicemail 9          |  |
| 2.Unit Settings                                       |     | 10                                               |                        | Voicemail 10         |  |

" External Pager FDN "can be checked at below

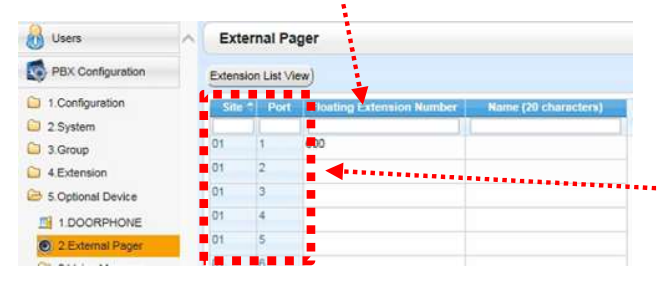

#### "UM System Prompt No." can be checked and recorded at below

| 🕜 Status                      | System Guidance Play/Record Delete |              |                           |  |  |  |
|-------------------------------|------------------------------------|--------------|---------------------------|--|--|--|
| System Control                |                                    |              |                           |  |  |  |
| 🔆 Tool                        | Guidance No. :                     | Guidance No. |                           |  |  |  |
| 🛞 Utility                     | Prompt No. 🗢                       | Turn On/Off  | Prompt Text               |  |  |  |
| Diagnosis                     | Prompt No. 1421                    | On 👻         | -                         |  |  |  |
| 2.File                        | Prompt No. 1422                    | On           | -                         |  |  |  |
| C 3.Log                       | Prompt No. 1423                    | On           | -                         |  |  |  |
| 4.Monitor/Trace               | Prompt No. 1424                    | On           |                           |  |  |  |
| 5.Report                      | Prompt No. 1425                    | On           | -                         |  |  |  |
| 6.Activation Key Installation | Prompt No. 1426                    | On           | -                         |  |  |  |
| 7.Email Notification          | Prompt No. 1427                    | On           | -                         |  |  |  |
| 8.Command                     | Prompt No. 1428                    | On           |                           |  |  |  |
| 9.UM - System Prompts         | Prompt No. 1429                    | On           |                           |  |  |  |
| 1 Svetem Guidance             | Prompt No. 1430                    | On           |                           |  |  |  |
| 2 Custom Service Menus        | Prompt No. 1431                    | On           | -                         |  |  |  |
| 3.Company Greetings           | Prompt No. 1432                    | On           | You are 1st in the queue. |  |  |  |

External Pager's Physical connection location can be checked at this page. Site and Port clearly indicate

#### Panasonic UM Holiday table

#### -UM Holiday table

#### Sys Reserved Bit can change UM holiday table effective setting.

| ht     |
|--------|
| ht     |
| 200.9  |
|        |
| Port A |
|        |
| E      |
| E      |
| F      |
| F      |
| E      |
|        |

This **feature** need Sales Company access and enable Sys Op bit No.  $1E_5$ .

#### Panasonic UM Holiday table

#### -UM Holiday table

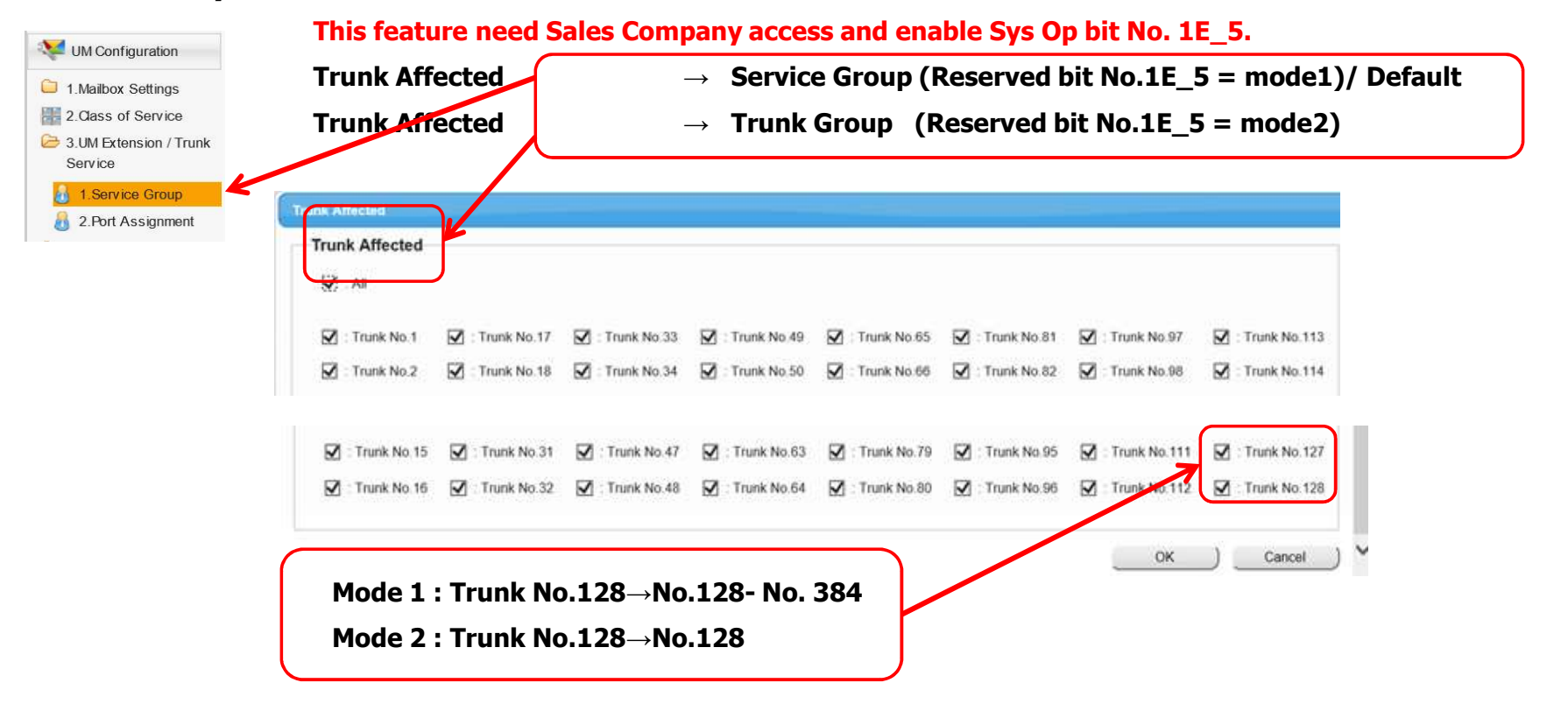

# ขอบคุณครับ

# Appendix

# Panasonic Outer View

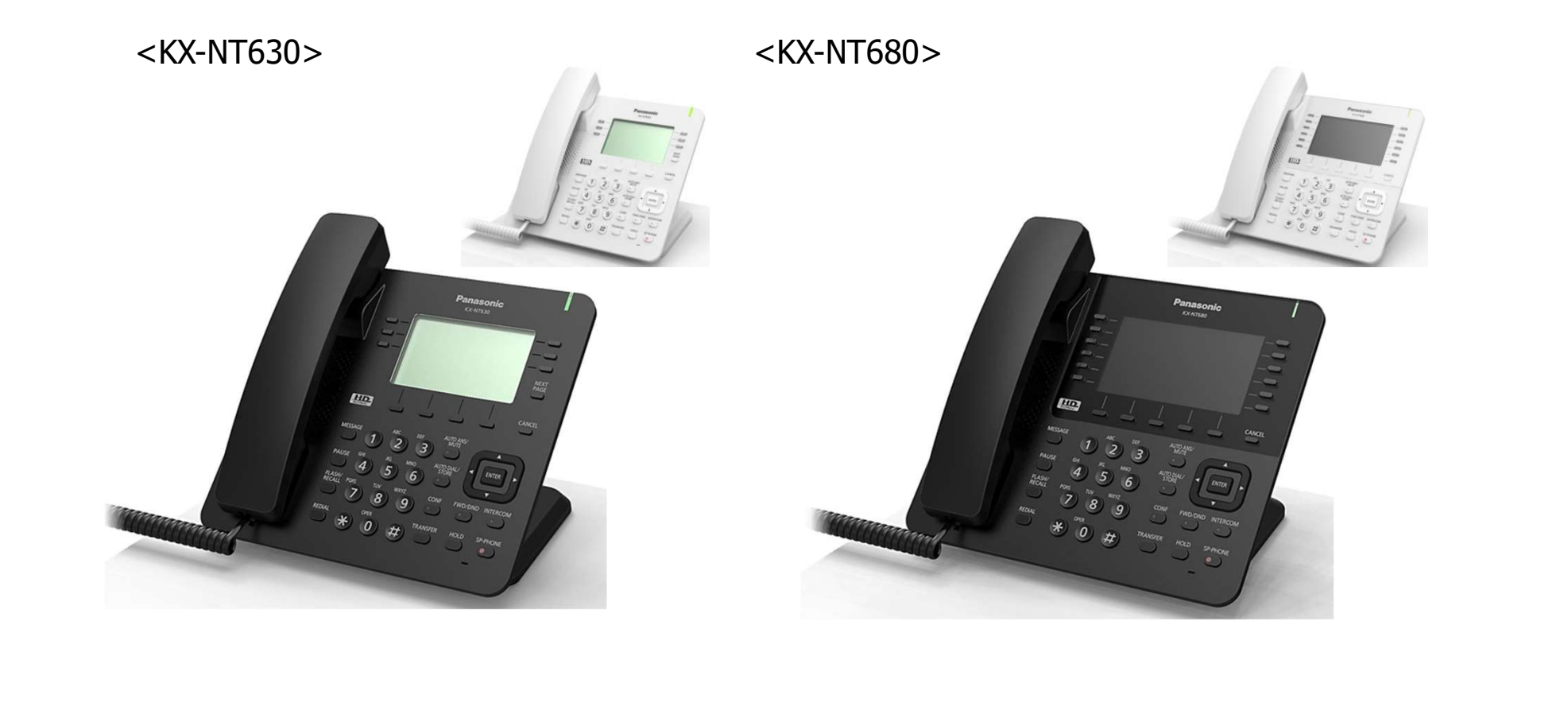

# Panasonic Accessory

Included:

Handset, handset cord and stand are included.(Same as KX-HDV330.)

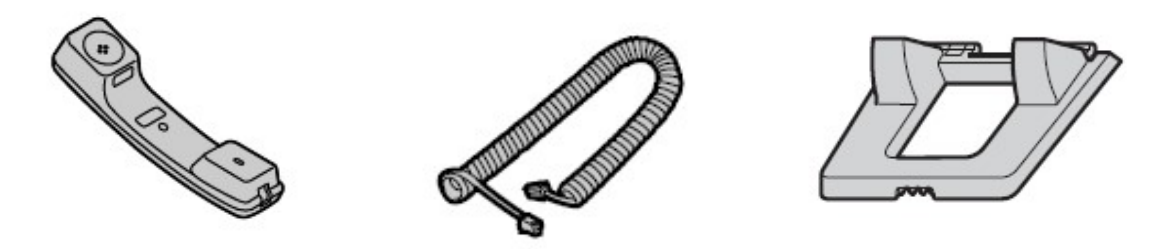

Optional:

| Model   | Specification  | KX-NT630 | KX-NT680 |
|---------|----------------|----------|----------|
| KX-A424 | AC Adaptor     | Yes      | Yes      |
| KX-A435 | Wall mount kit | Yes      | Yes      |

AC adaptor is not required when terminal is connected to PoE switch.

#### Panasonic Others

| Item                  | KX-NT630                          | KX-NT680                          |
|-----------------------|-----------------------------------|-----------------------------------|
|                       | 205 × 189 × 185 mm<br>(45° angle) | 220 × 189 × 185 mm<br>(45° angle) |
| Dimensions(W × H × D) | 205 × 156 × 187 mm<br>(30° angle) | 220 × 156 × 187 mm<br>(30° angle) |
|                       | (include handset)                 | (include handset)                 |
| Weight                | 900 g                             | 930 g                             |
| Operating Temperature | 0 °C to 40°C                      | 0 °C to 40°C                      |

PoE Class : Class 3

2 LAN Port, Speed : 10Base-T/100Base-TX/1000Base-T

# Panasonic Compatible PBX

| PBX             | KX-NT630/680         | Remark                  |
|-----------------|----------------------|-------------------------|
| KX-NCP          | N/A                  | KX-NT5xx are continued. |
| KX-TDE          | N/A                  |                         |
| KX-NS300        | Version 7.0 or later |                         |
| KX-NS1000       | Version 7.0 or later |                         |
| KX-NSX1000-2000 | Version 4.0 or later |                         |

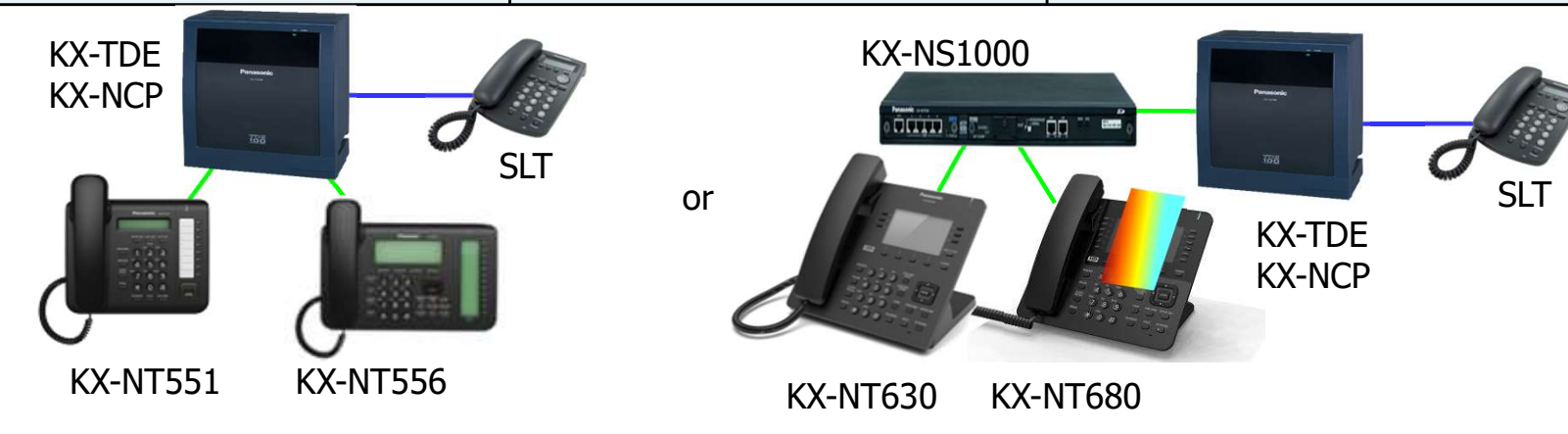

### Panasonic Phone Specifications

| Item                   | KX-NT551 | KX-NT630                     | KX-NT680                           | КХ-<br>NT560 |
|------------------------|----------|------------------------------|------------------------------------|--------------|
| LCD for call status    | 1-line   | 3-line                       | Color                              | 6-line       |
| LCD for Flexible Key   | No       | 3-line                       | 480 x 272 pixel<br>95.04 x 53.86mm | 4-line       |
| Key label              | Paper    | LCD                          | LCD                                | LCD          |
| Flexible key           | 8        | 6 x 4 pages                  | 12 x 4 pages                       | 8 x 4 pages  |
| Optional add-on key *1 | No       | No                           | No                                 | No           |
| Headset port           | Yes      | Yes<br>φ2.5 (CTIA Compliant) | Yes<br>φ2.5 (CTIA Compliant)       | Yes          |
| EHS                    | No       | No                           | Yes                                | Yes          |
| Bluetooth              | No       | No                           | Yes                                | Yes          |
| SRTP *2                | No       | Yes                          | Yes                                | No           |

\*1 KX-NT553 and KX-NT556 supports optional add-on key. \*2 SRTP = Secure Real-time Transport Protocol KX-NT630 and NT680 ไม่รองรับ Eco Mode.

### Panasonic LCD for KX-NT630

LCD for KX-NT630 is 6-line x 24-character. 3-line for Flexible key label 2-line for call status 1-line for Soft key

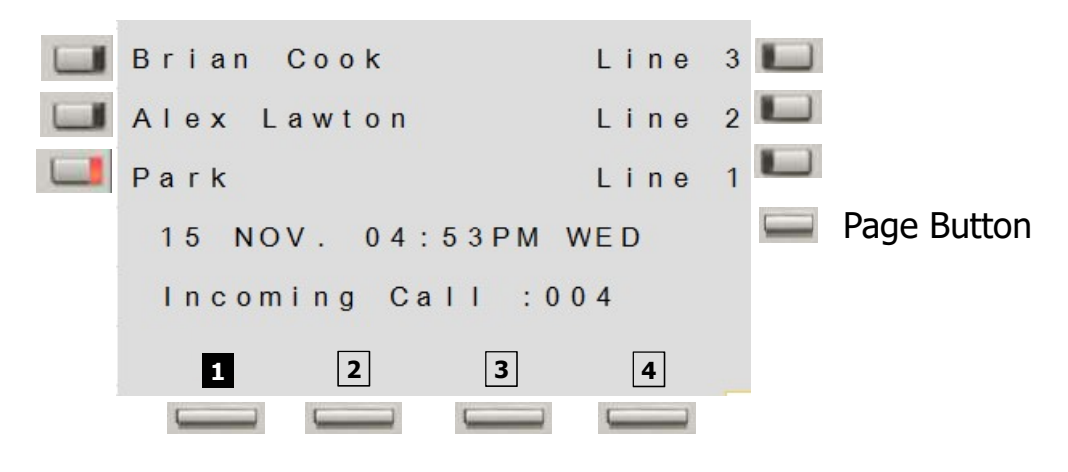

### Panasonic Specification of Bluetooth

Specification of Bluetooth is as follows.

Bluetooth 2.1 (Class1) HFP 1.6 (Wideband)

\*Supports Bluetooth in order to use a Bluetooth Headset.

## Panasonic KX-NT6xx Display

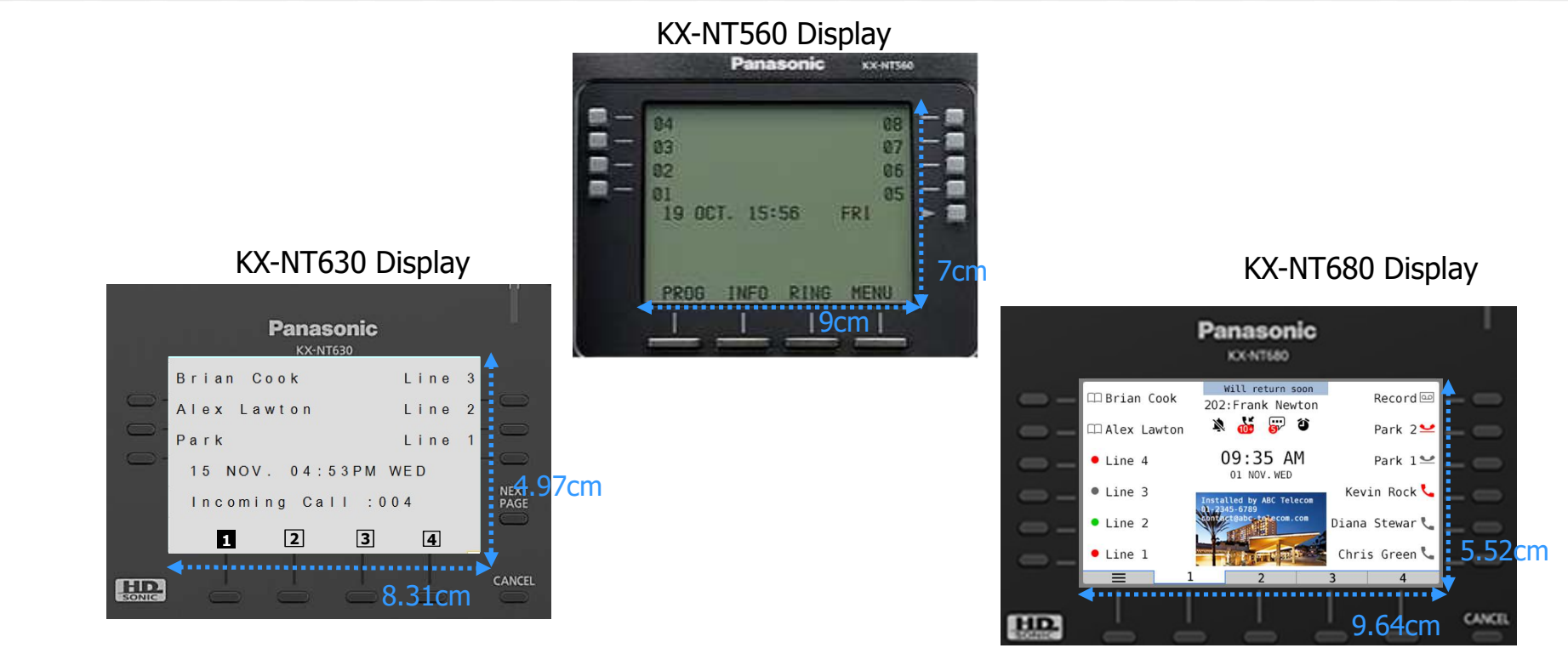

Display of Operation Contents is same with 3-Line LCD type PT.

#### Panasonic Current Incoming Call Log

One touch access is available by "Call log" button. But programming is required for flexible key.

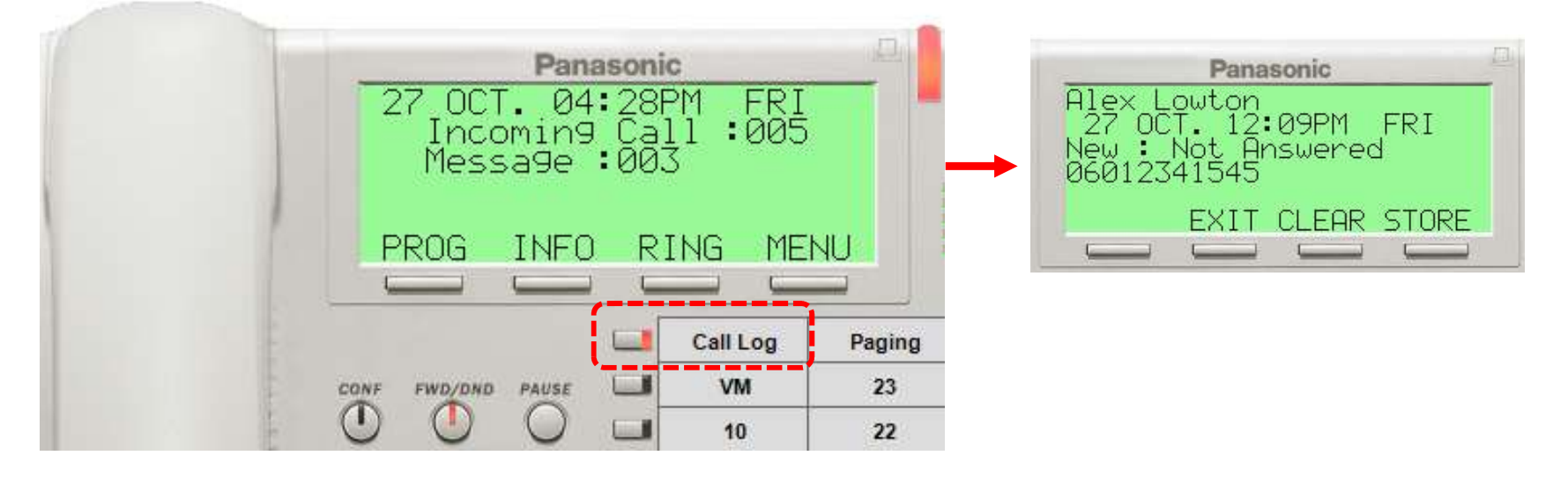

IP softphone is used for explanation. Operation is common for IP softphone, KX-NT3xx and KX-NT5xx.

## **Panasonic** Current -without programming- (1)

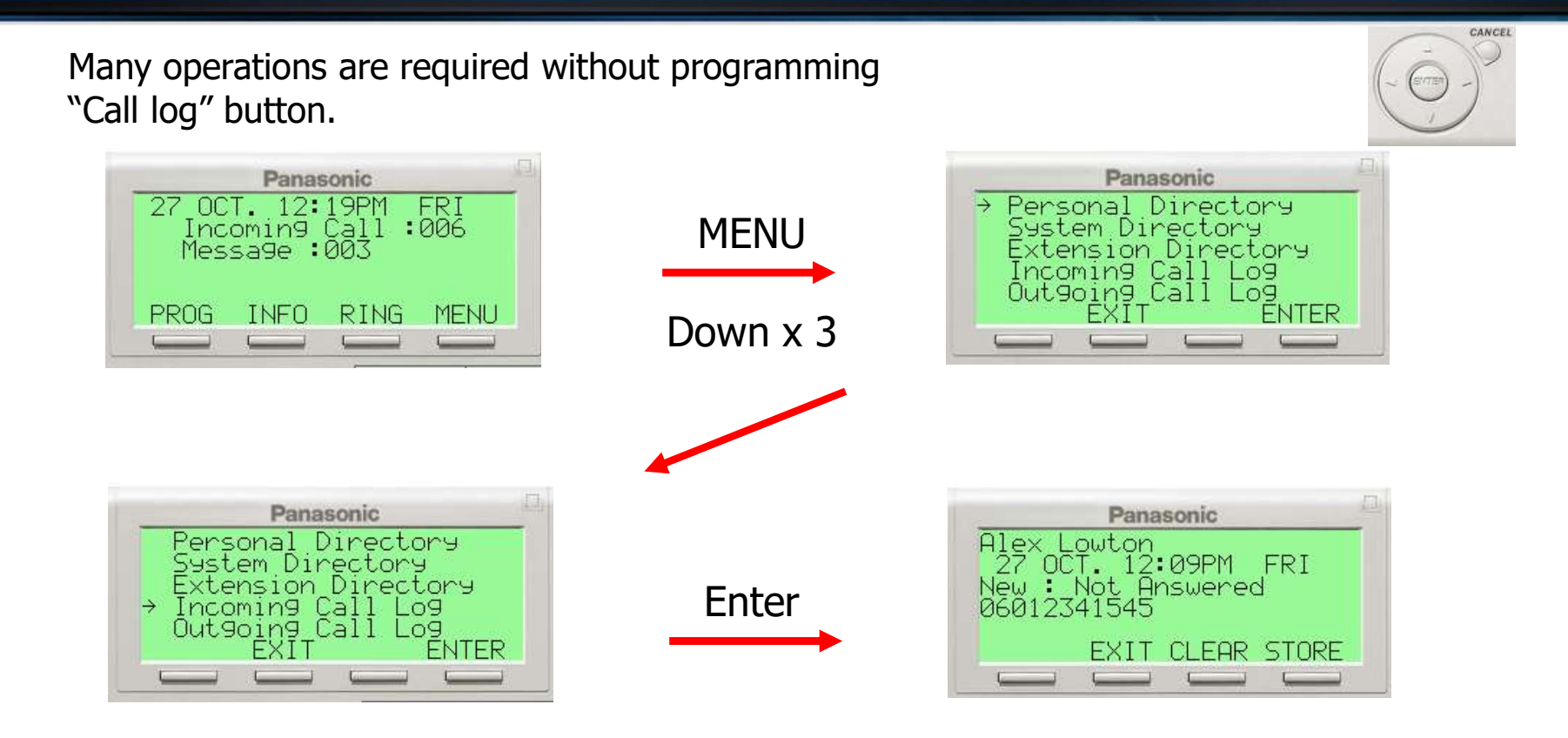

# **Panasonic** Current -without programming- (2)

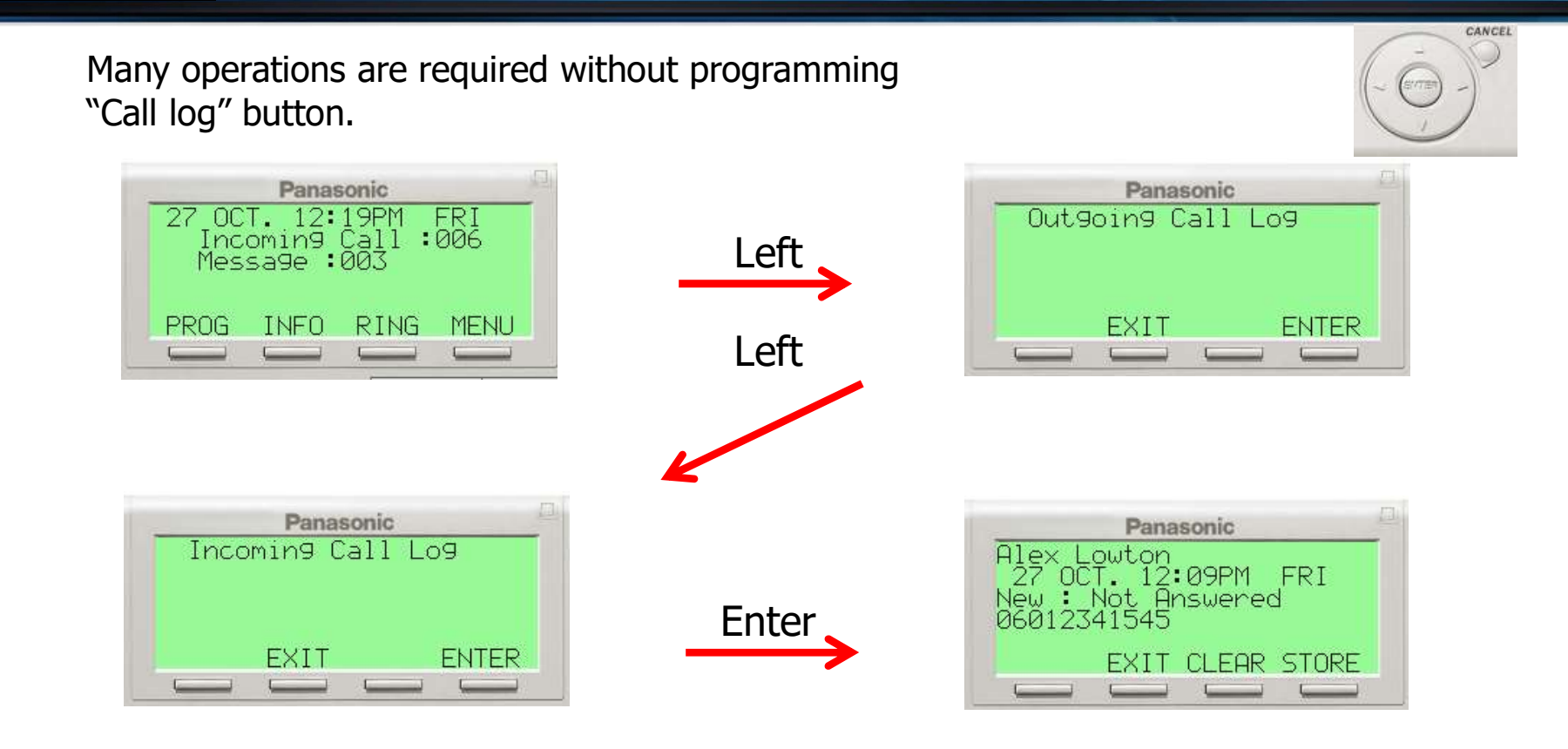

#### One touch [Left] to incoming call log

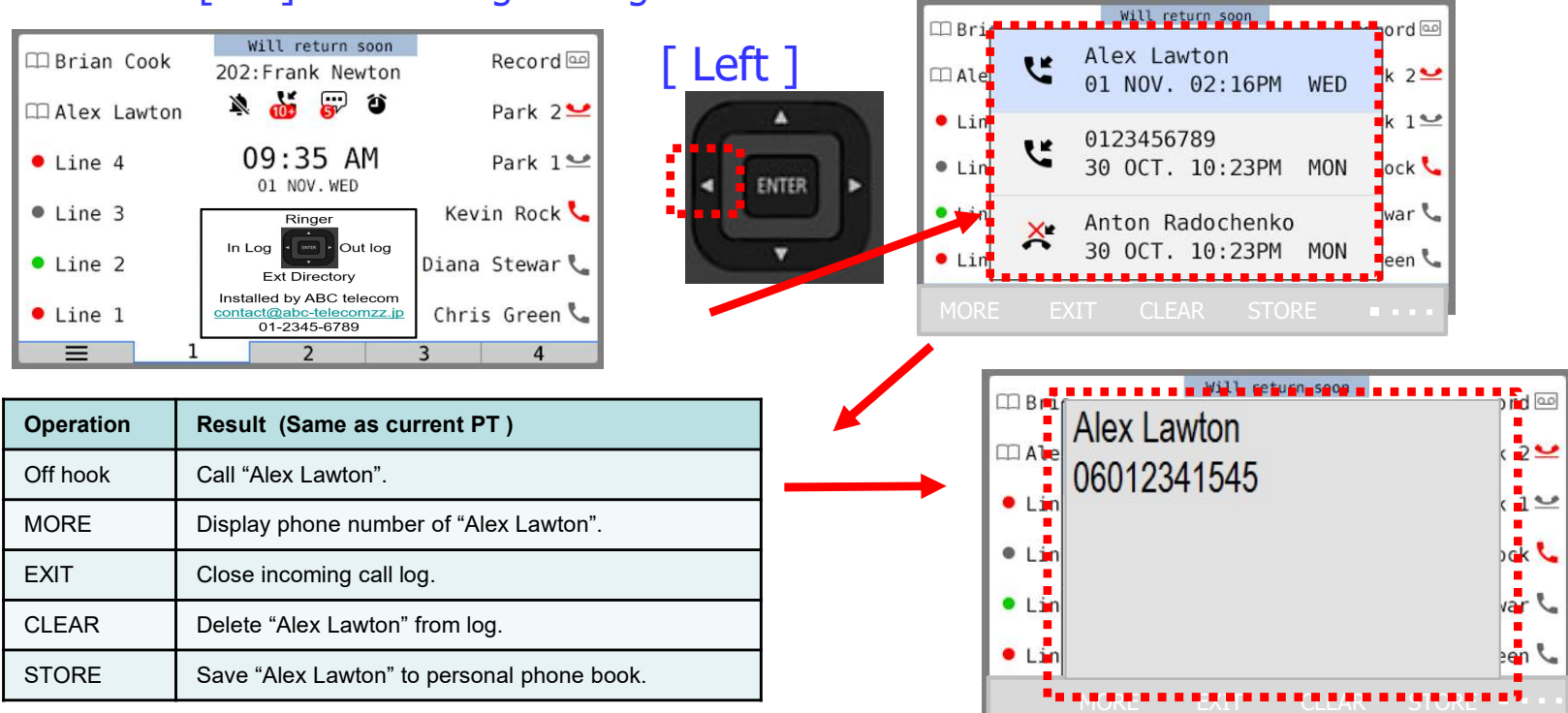

#### One touch [Left] to incoming call log

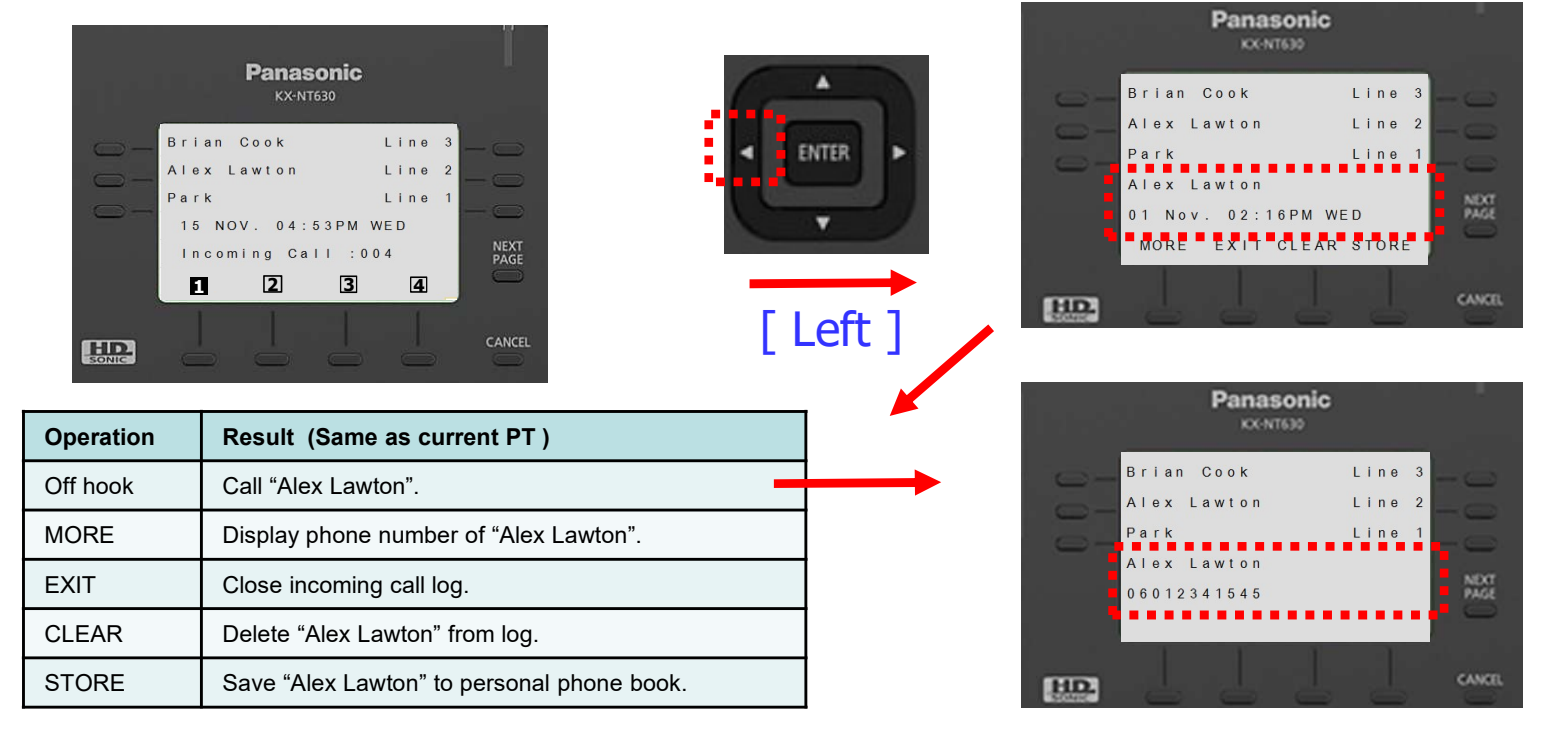

## Panasonic Current Outgoing Call Log

One touch access is available by "Redial" button.

But programming is required.

Default is making a call last number instead of viewing outgoing call log. (Default for Germany is call log. )

|                                                                                 | Call Log by Redial key |        |                                                                                                    |  |
|---------------------------------------------------------------------------------|------------------------|--------|----------------------------------------------------------------------------------------------------|--|
|                                                                                 | Enable                 |        | Disable                                                                                               |  |
| Panasonic<br>27 OCT. 12:19PM<br>Incomin9 Call<br>Messa9e :003<br>PROG INFO RING | FRI<br>006<br>MENU     | REDIAL | Panasonic<br>→Daniel Whistler<br>Brian Cook<br>06012341002<br>1545<br>Alex Lowton<br>EXIT CLEAR STORE |  |

### Panasonic Current without programming

#### Many operations are required without programming

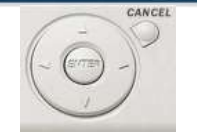

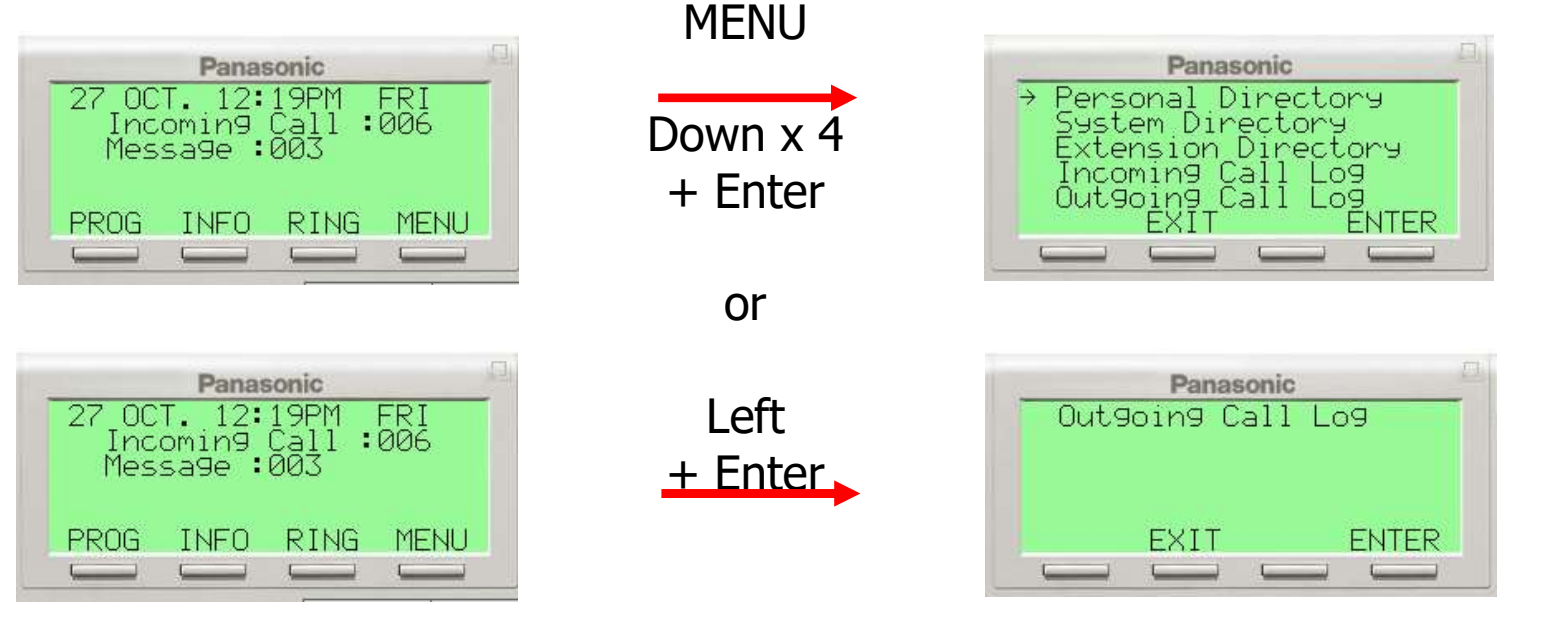

#### One touch [Right] to outgoing call log

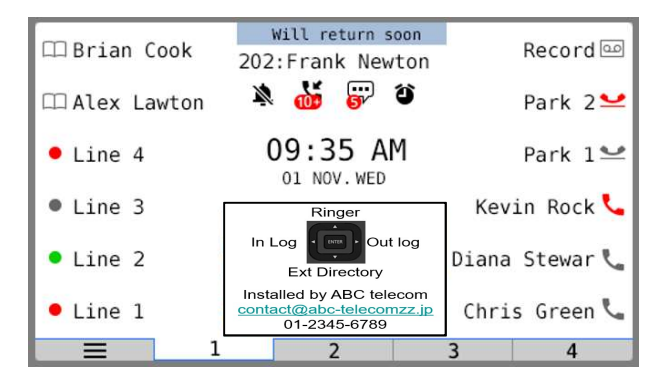

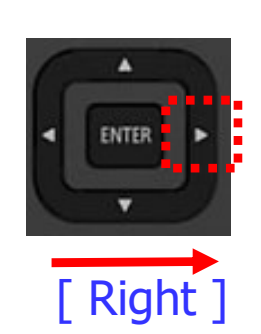

|       |     | Will return soon | bro        |
|-------|-----|------------------|------------|
|       | (•× | Alex Lawton      |            |
| 🗆 Ale | (→  | 0123456789       | × 2        |
| • Lin | (→  | Anton Radochenko | <b>k</b> 1 |
| • Lin | (•× | 0123456789       | ock        |
| • Lin | (→  | Anton Radochenko | war        |
| . Lin |     |                  |            |

| Operation | Result (Same as current PT )               |
|-----------|--------------------------------------------|
| Off hook  | Call "Alex Lawton".                        |
| EXIT      | Close outgoing call log.                   |
| CLEAR     | Delete "Alex Lawton" from log.             |
| STORE     | Save "Alex Lawton" to personal phone book. |

#### One touch [Right] to outgoing call log

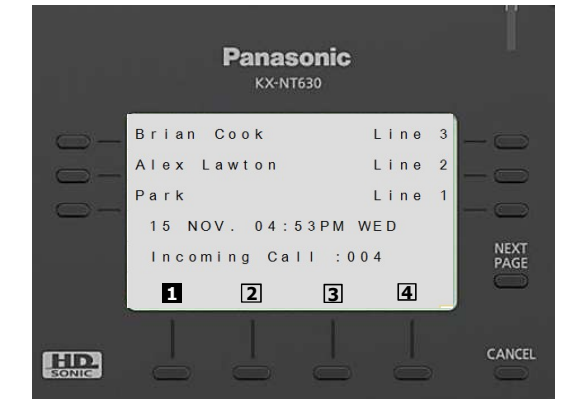

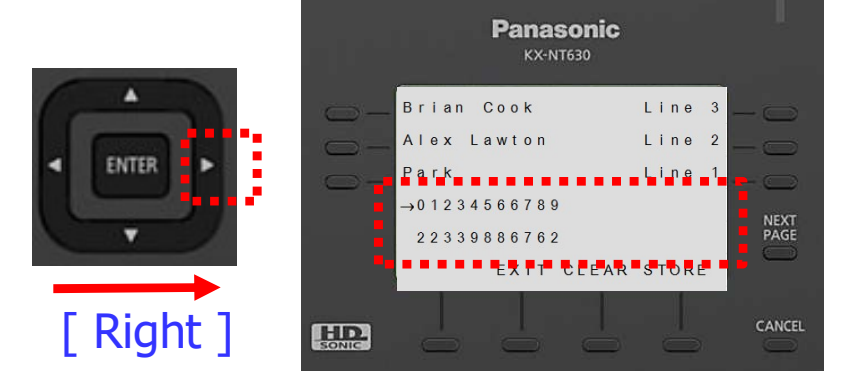

| Operation | Result (Same as current PT )               |
|-----------|--------------------------------------------|
| Off hook  | Call "Alex Lawton".                        |
| EXIT      | Close outgoing call log.                   |
| CLEAR     | Delete "Alex Lawton" from log.             |
| STORE     | Save "Alex Lawton" to personal phone book. |

### Panasonic Current Directory (Phone Book)

One touch access is available by "Auto dial" button.

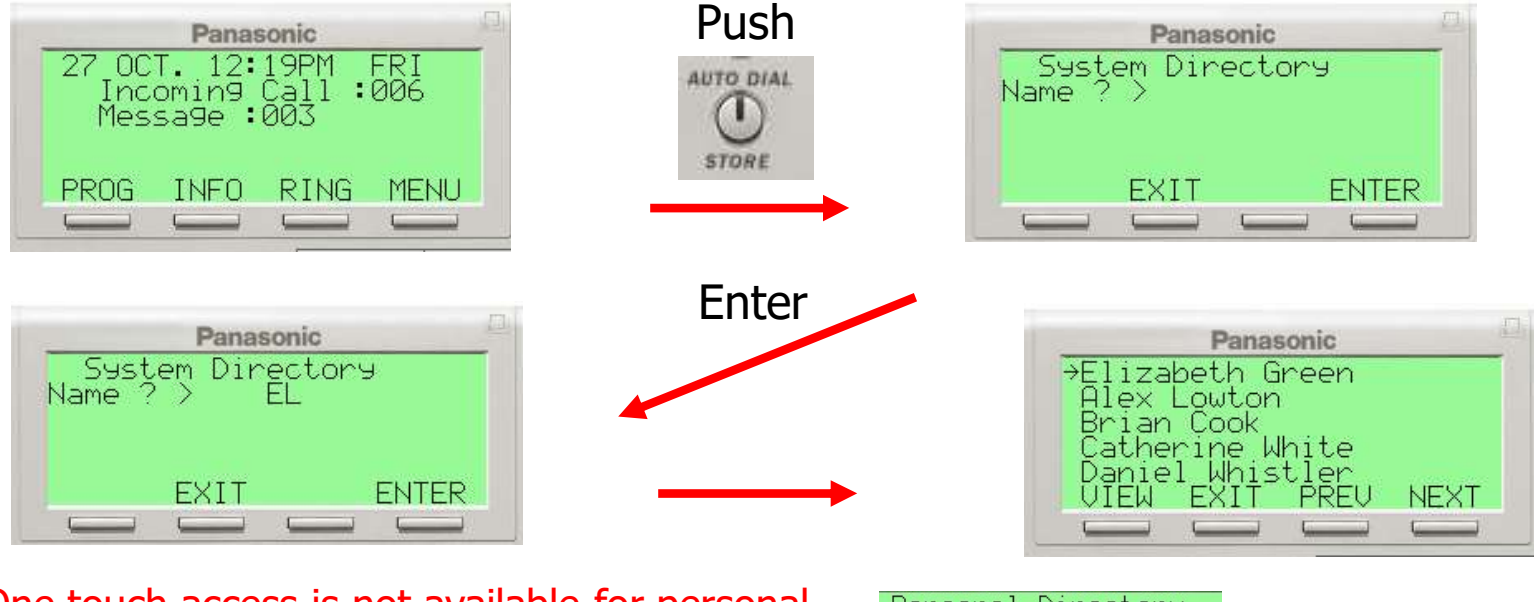

One touch access is not available for personal directory and extension directory.

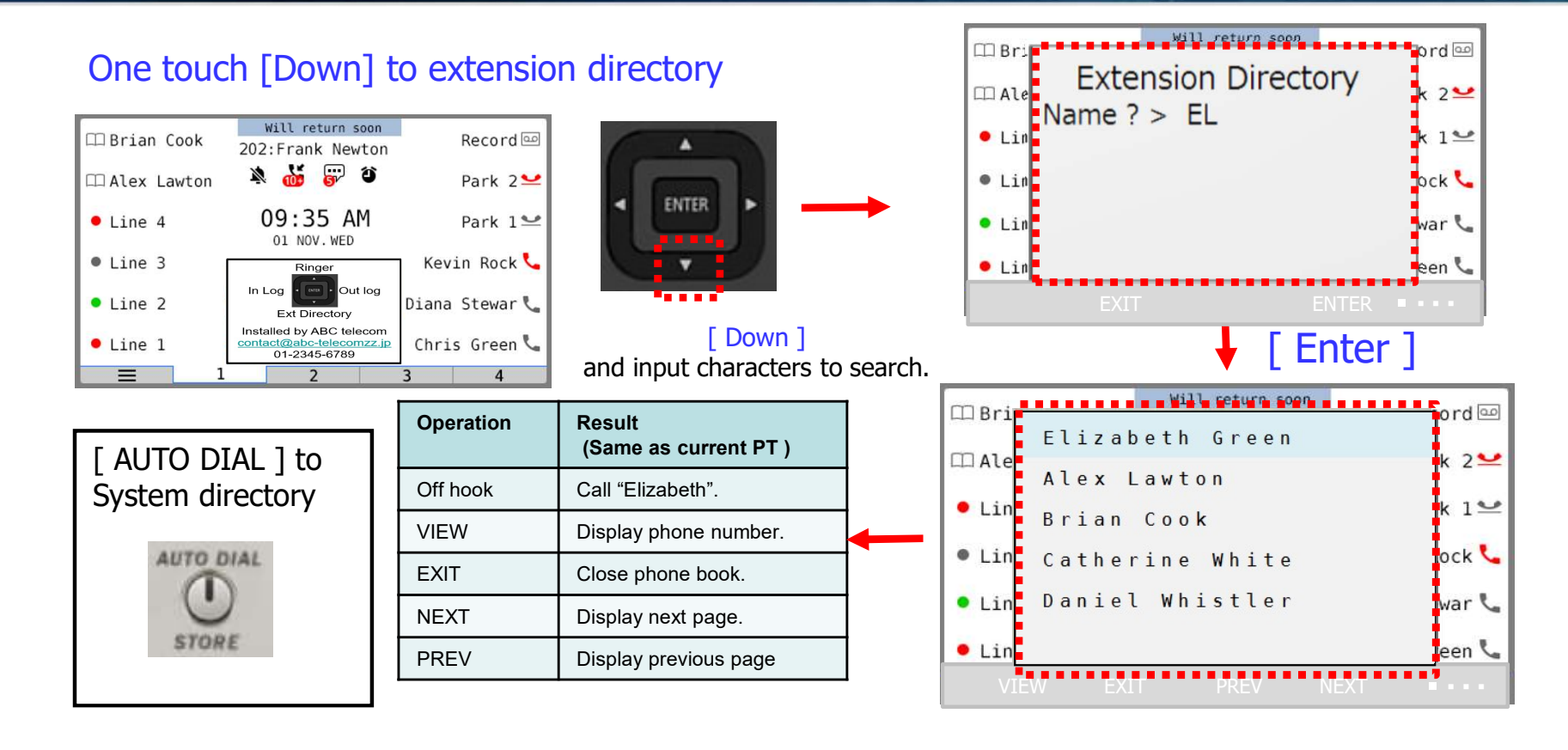

#### One touch [Down] to extension directory

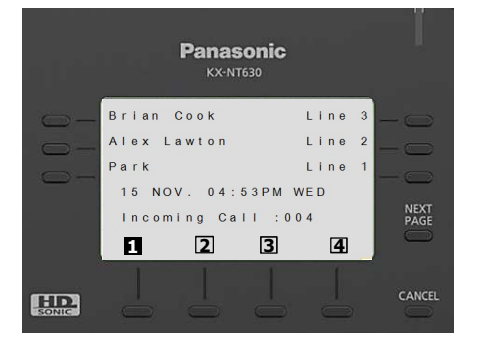

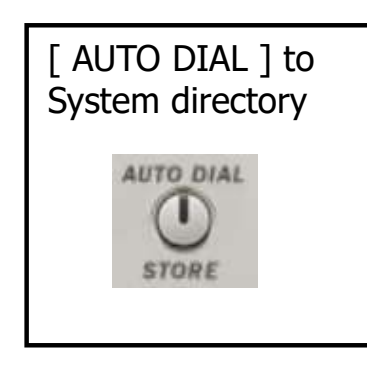

| G | *     | )    |   |  |
|---|-------|------|---|--|
| • | ENTER | ٠    |   |  |
| C | •     | J    | - |  |
|   | [ Do  | wn ] |   |  |

and input characters to search.

| Operation | Result<br>(Same as current PT ) |
|-----------|---------------------------------|
| Off hook  | Call "Elizabeth".               |
| VIEW      | Display phone number.           |
| EXIT      | Close phone book.               |
| NEXT      | Display next page.              |
| PREV      | Display previous page           |

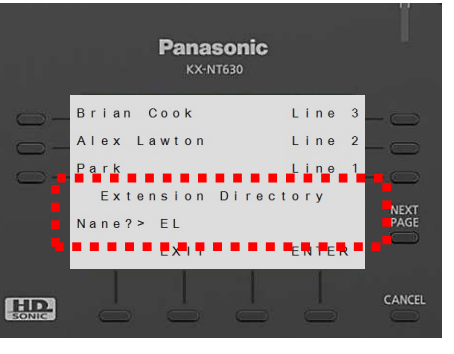

#### [Enter]

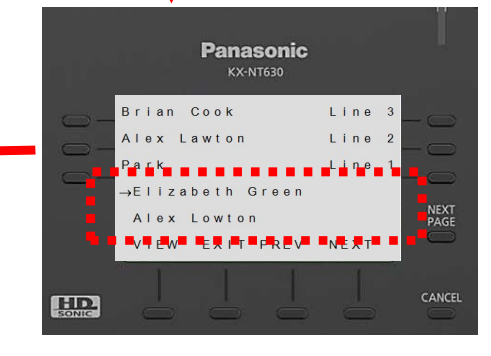

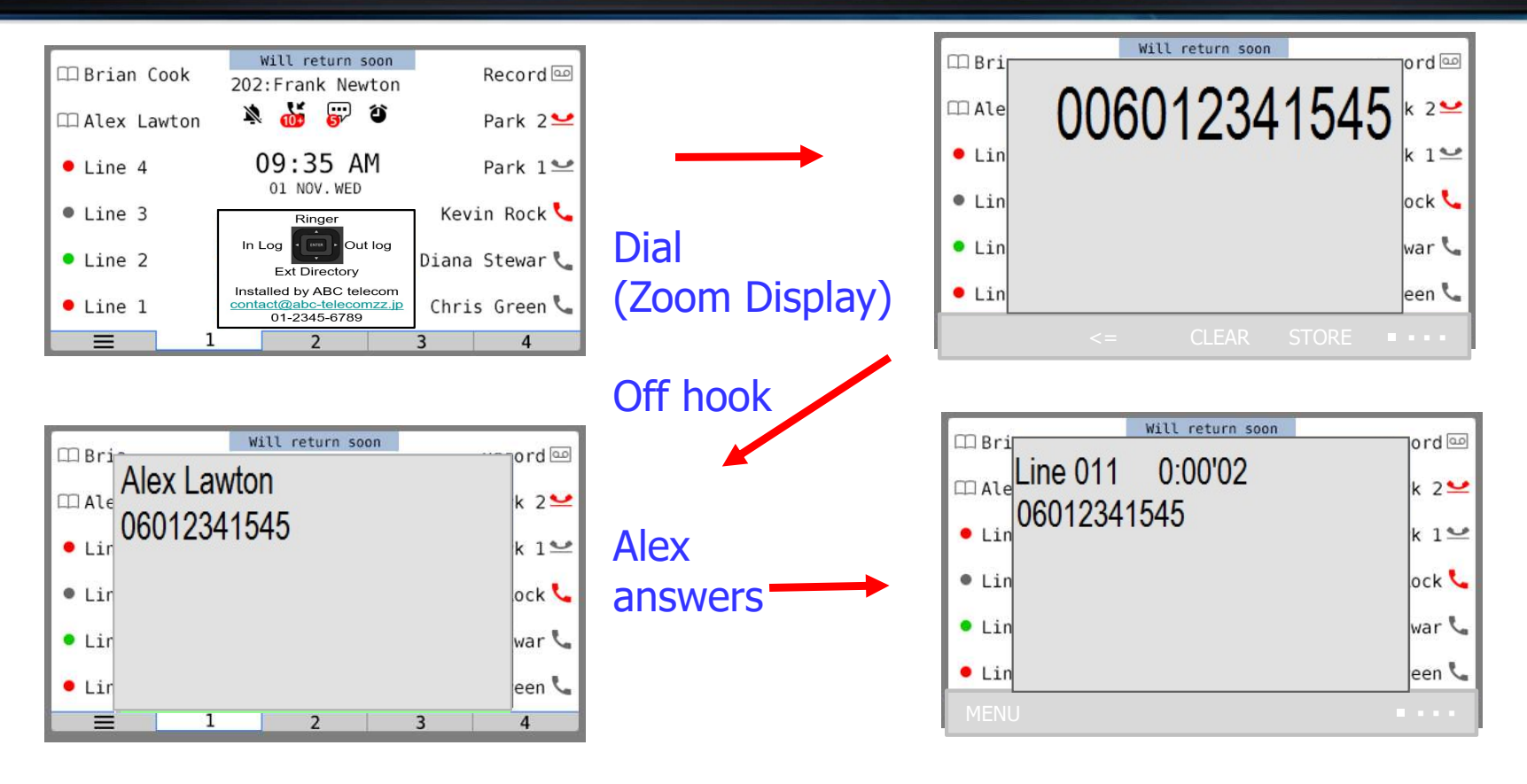

# NS series V8.00

May 2019

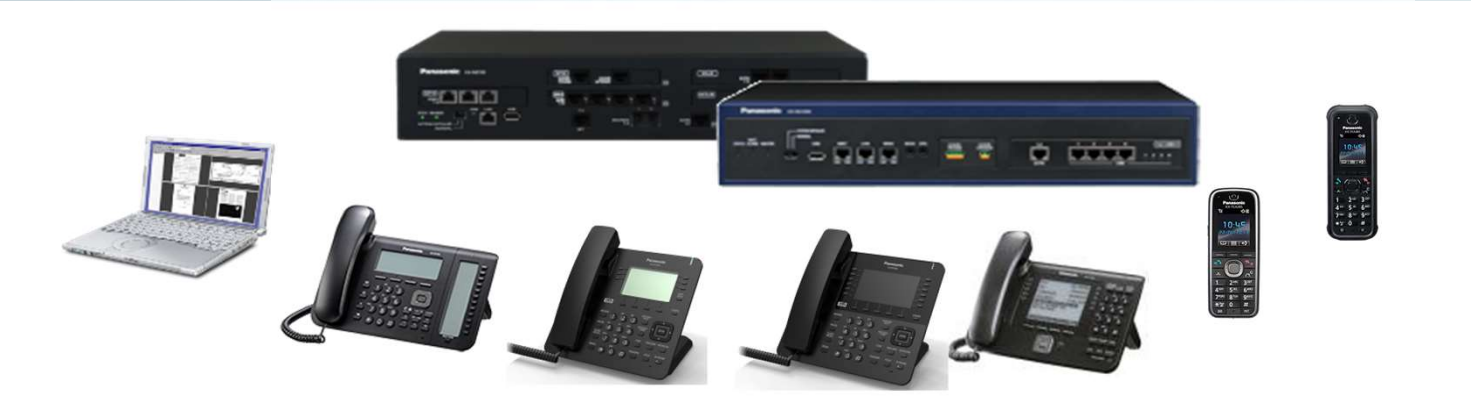

# Chapter 1 Overview

# Panasonic Table of Contents for V8

| Chapter | Contents                                      | KX-NS300<br>Version 8.0 | KX-NS1000<br>Version 8.0 |
|---------|-----------------------------------------------|-------------------------|--------------------------|
|         | Introduction                                  |                         |                          |
| 1       | Multiple Holiday Tables                       | Yes                     | Yes                      |
| 2       | Multiple Time Zones                           | Yes                     | Yes                      |
| 3       | Emergency Alerts                              | Yes                     | Yes                      |
| 4       | Built-in Automatic Paging                     | Yes                     | Yes                      |
| 5       | Other:                                        | Yes                     | Yes                      |
|         | <ul> <li>PRI/SIP Name Notification</li> </ul> |                         |                          |
|         | - UM Email Notification options               |                         |                          |
# Chapter 2 How it works

# Panasonic Introduction to V8 Time Services

#### **Time Service**

"Tenant Number" จะถูกเปลี่ยนชื่อเป็น "Tenant / Time Group".

ใน version 8 แต่ละ Tenant ในระบบเดียวกัน สามารถกำหนด Time Zone และ Holiday Tables ได้ต่างกัน

ตาราง Time Service mode จะทำงานตาม Time Zone.

ใน Version 8,Master PBX สามารถกหนด Time Service ให้ทำงานต่างกันได้

ใน Version ก่อนหน้านี้สามมารถกำหนดการทำงานได้จาก System Option reserved bit setting.

# **1.Multiple Holiday Tables**

#### **Multiple Holiday Tables** Panasonic

Holiday table จะทำงานตาม Time Group.

System wide setting

Default is "Enable". กรณี PBX ทำการ updated จากเวอร์ชั่นเก่า, โปรแกรมจะถูกกำหนดเป็น "Disable".

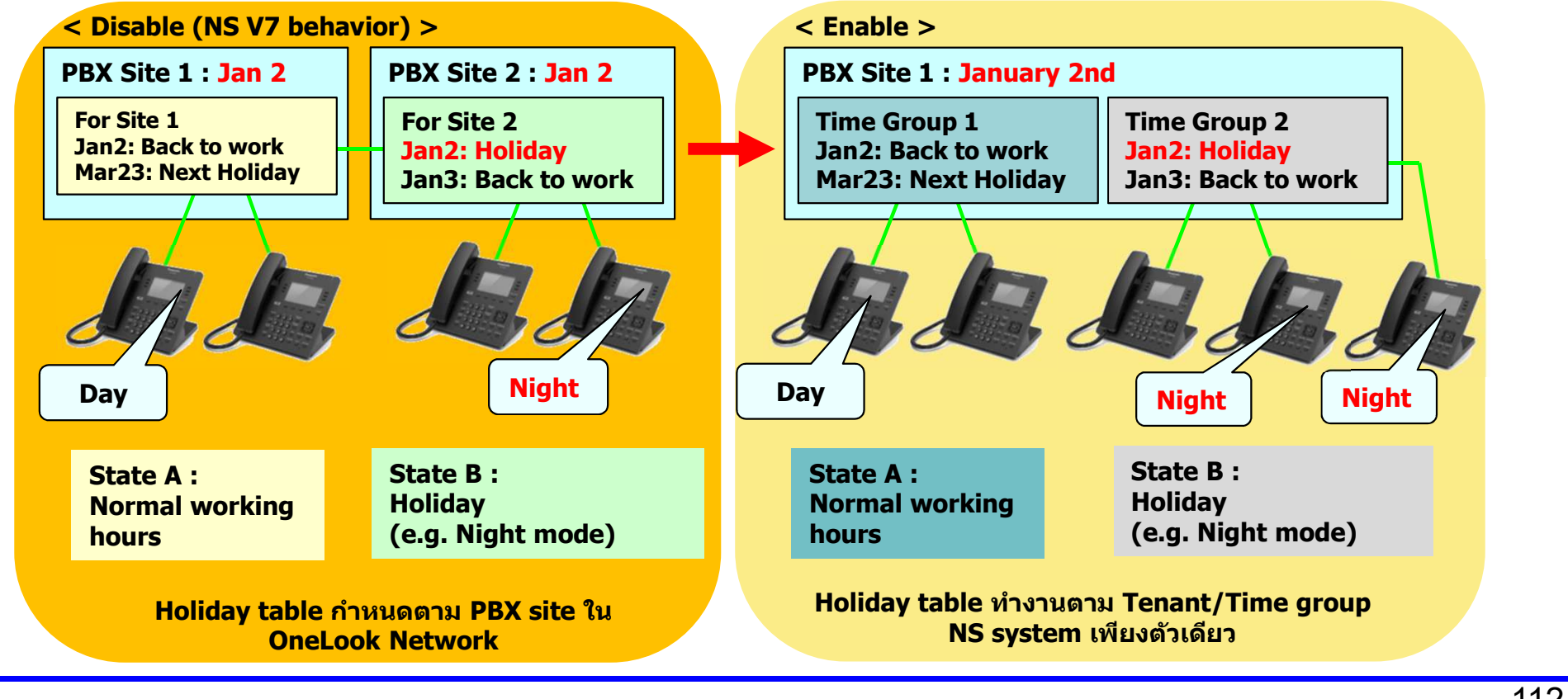

## Panasonic Multiple Holiday Tables

Time group (Tenant) ในการทำงานแบบ Holiday table สามารถกำหนด Date <u>and Year</u>.โดยสามารถกำหนดวัน เริ่มหยุดและวันสิ้นสุดวันหยุด โดยแต่ละตารางสามมารถกำหนดได้ 100 ช่วงเวลา

| Holida | y Table UM Paran | neter           |            |                        |            |            |                      |          |
|--------|------------------|-----------------|------------|------------------------|------------|------------|----------------------|----------|
| No.    | Setting          | Name of Holiday | Start year | Start date (Month Day) | Start time | End year   | End date (Month Day) | End time |
|        | ALL 💌            |                 | ALL 💌      |                        | -          | ALL 👻      |                      |          |
| 1      | Disable          |                 | Every year |                        | 00:00      | Every year |                      | 24:00    |

# **2.Multiple Time Zones**

Time group (Tenant) supports time zone.

System wide setting

Default is "Enable″. กรณี PBX ทำการ updated จากเวอร์ชั่นเก่า, โปรแกรมจะถูกกำหนดเป็น "Disable″.

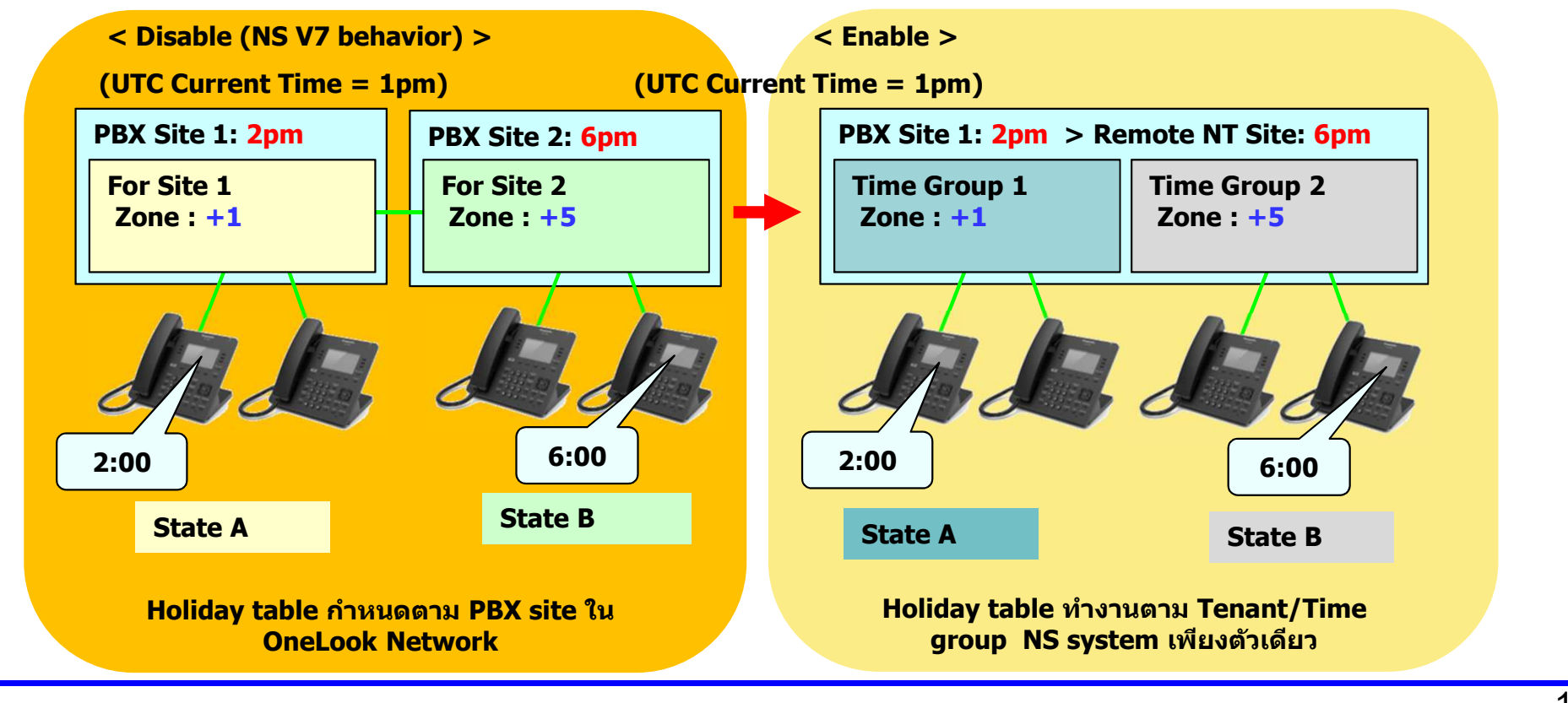

#### Multiple Time Zone / Time Group.

**Applies to the following services:** 

- Date and time display on PT LCD\*
- Date and time of incoming call log.
- Date and time announcement for voice message left in UM.
- Time of Day / Night / Lunch / Break mode automatic switching.
- Start and End time for Holiday mode.
- Date and time stamp for two-way recording (manual/automatic) at a mailbox.
- "Day control", "Time control", and "Date control" of UM Custom Service.
- The "System" Company Greeting by UM: "Good morning", "Good Afternoon", and "Good evening"

The "Multiple Time Zone" does not apply to the following features:

- SMDR
- ARS time service
- Basically all other features which are not listed above

\* Date & Time display on PT by Time Group จะแสดงเฉพาะที่ IP-PT (e.g. remote extensions) DPT, APT จะแสดงข้อมูลจาก local PBX system. SIP terminals Time of Day display จะต้องกำหนดเอง แต่ละเครื่องหรือผ่าน NTP server.

Locally connected devices such as DPT, APT and PS would typically have the same Time Group / Time Zone as the local PBX controller, whereas remote IP terminals or OneLook Slaves may be located in a different time zone to the Master PBX.

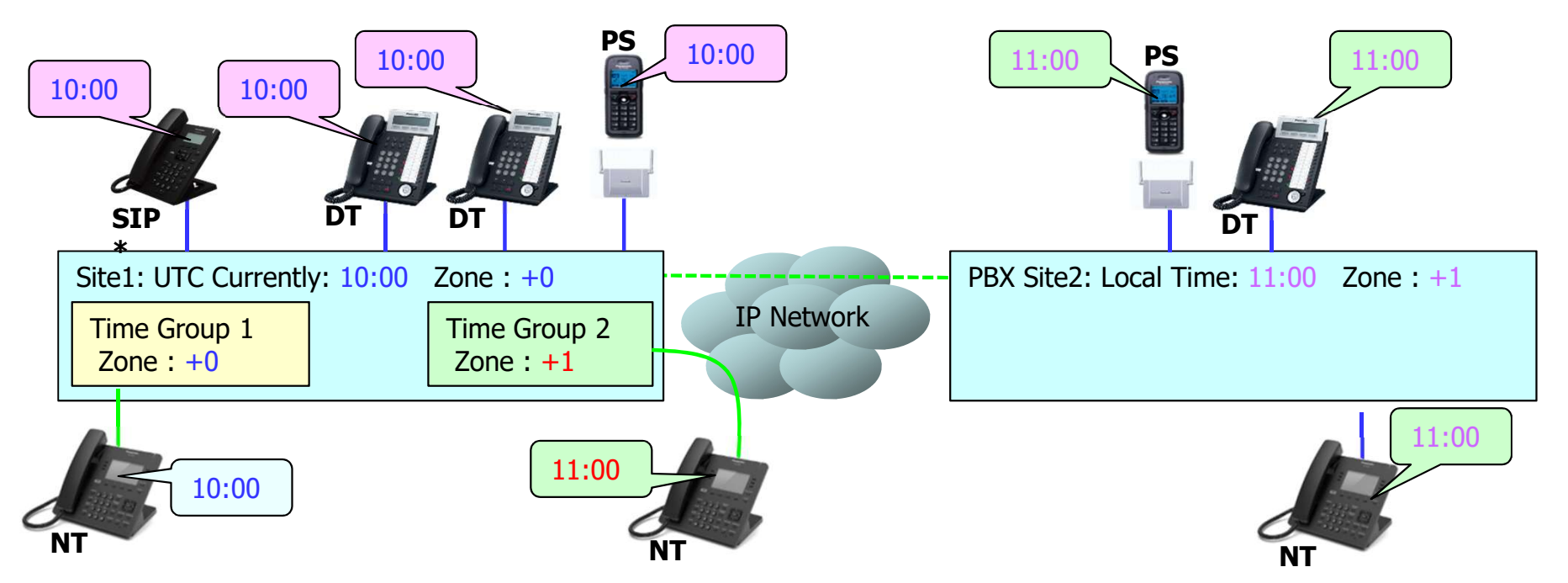

Note \* SIP terminals Time of Day display จะต้องกำหนดเองแต่ละเครื่องหรือผ่าน NTP server.

| 11 | 7 |
|----|---|
|----|---|

Multiple Time Zone – Shared calls coverage example

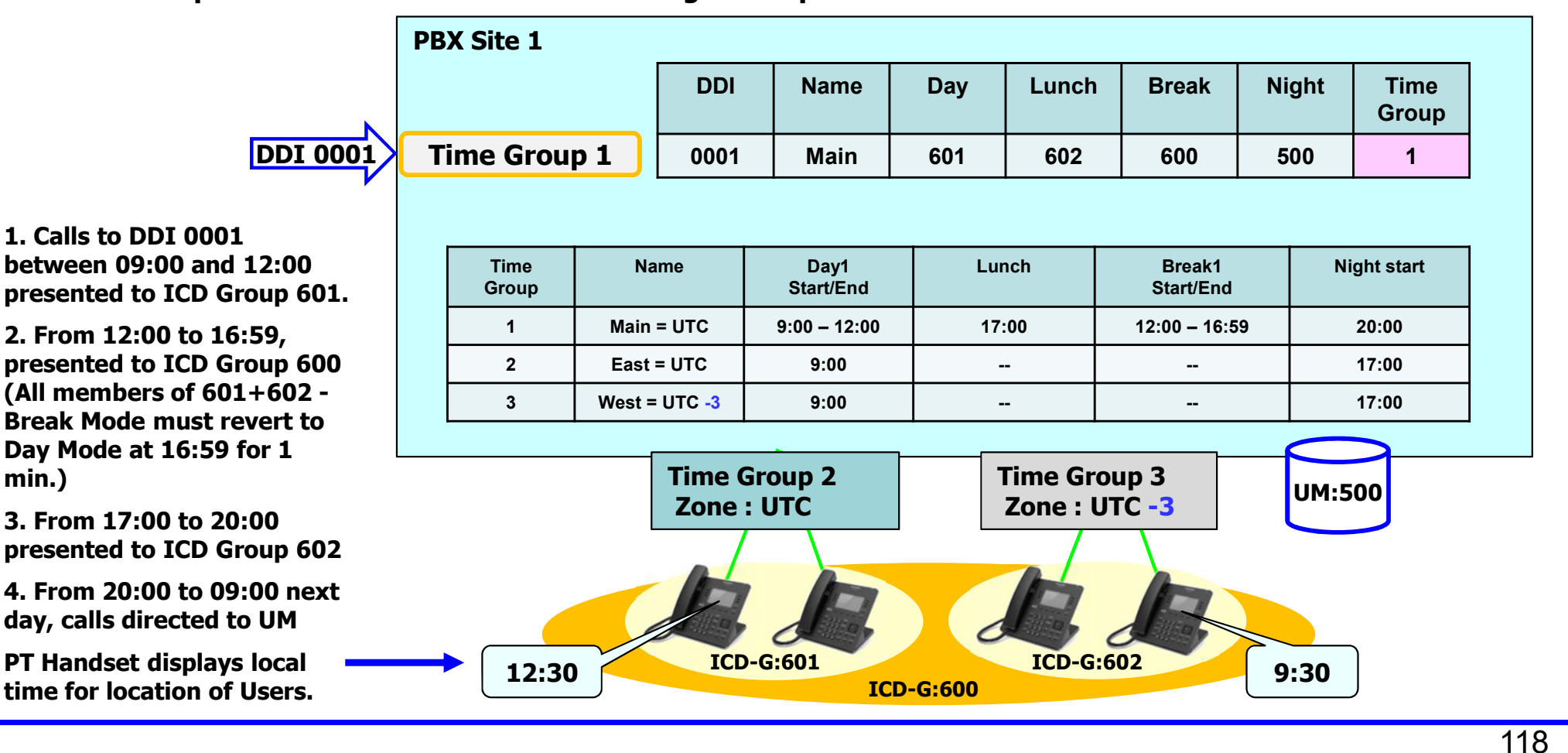

#### Multiple Time Zone – Alternating Hours of Business Example

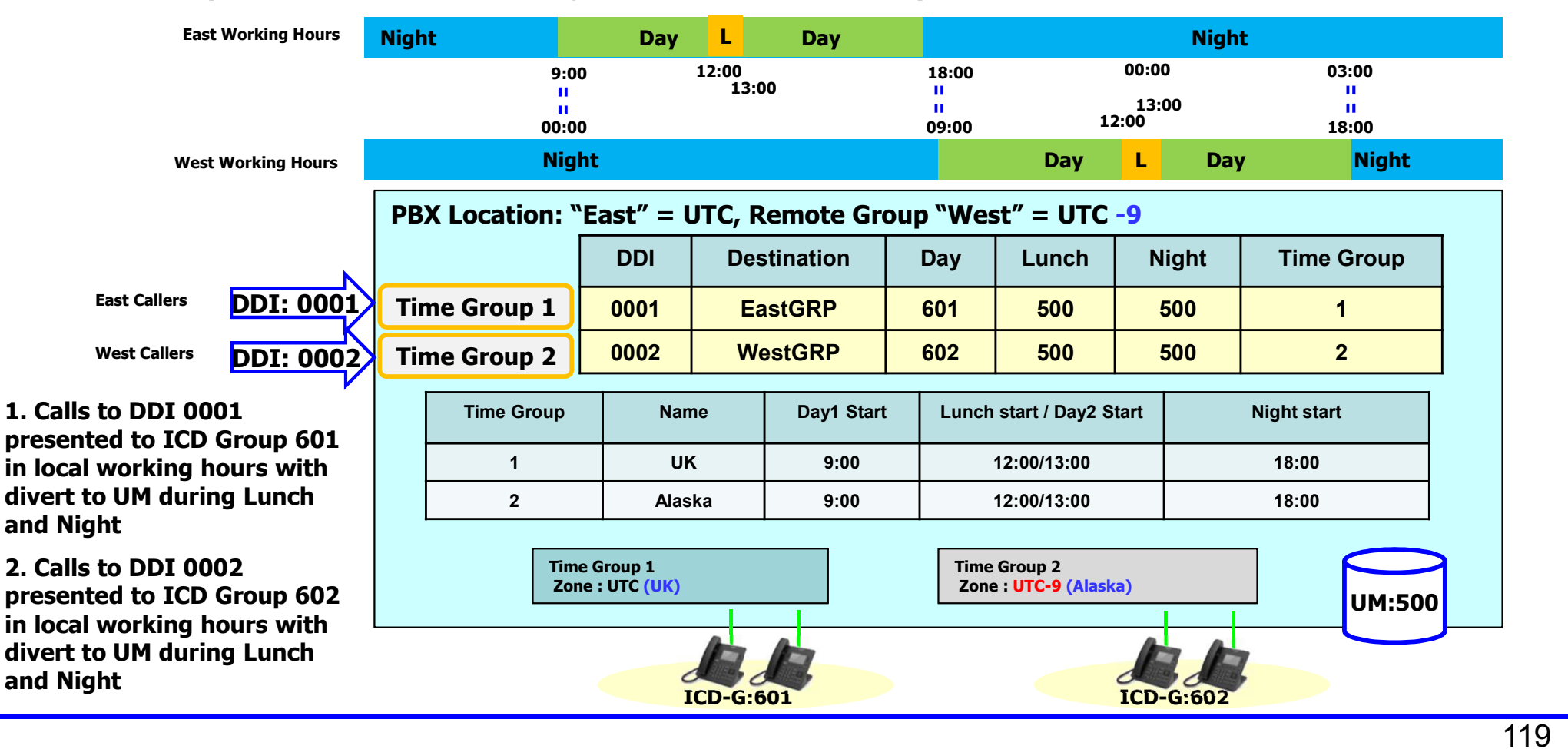

# **3.Emergency Alerts**

Alerting by E-Mail or System Alarm Key

Alert can be sent automatically and immediately when:

- An extension dials an emergency number
- An extension does not answer a wake-up call (alert by E-mail only)

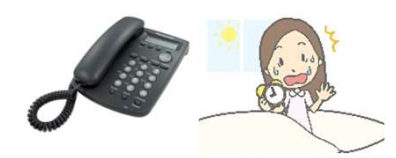

Room 107 dials 112 หรือไม่ตอบรับการตั้งปลุก (Wake- up call)

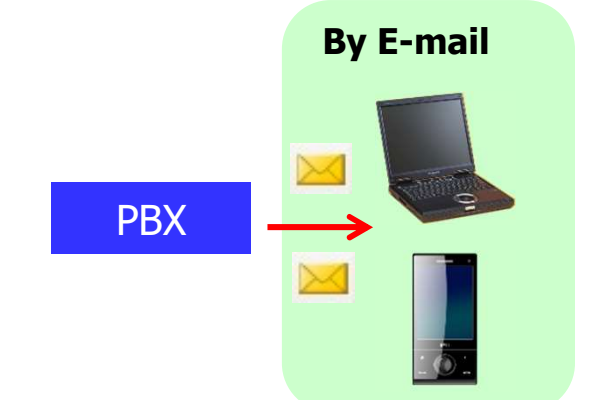

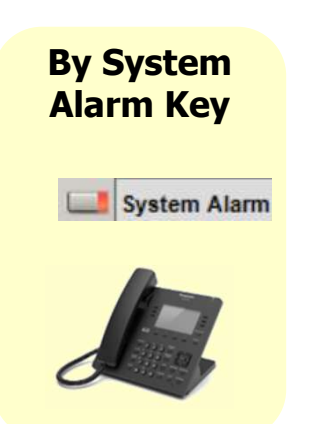

Note : System Alert button will only show Emergency Dial Alert.

#### **By E-Mail**

| Emergency dial alert #107                           |                                                     |
|-----------------------------------------------------|-----------------------------------------------------|
| KX-NS1000 <ns1000@example.com></ns1000@example.com> |                                                     |
| Sent: 13:56 / 7 September / 2018                    |                                                     |
| To: Mar@example.com                                 | E-mail body :                                       |
| 107 4                                               | • 1st line : Extension number making Emergency call |
| Henry                                               |                                                     |
|                                                     | · 2nd line : Extension name                         |
| 911                                                 | " 4th line : Dialed emergency number                |

สามารถกำหนดได้ 6 E-mail ปลายทางสำหรับการับ Emergency Dial Alert และ Missed Wake Up Call Alert

#### **Emergency Dial Alert by System Alarm Key**

#### จะต้องกำหนดปุ่ม Flexible Key เป็นปุ่ม System Alarm บนเครื่อง IP PT/DPT

- สามารถเก็บข้อมูลได้สูงสุด 20 Emergency Calls log. และสามารถลบเองได้
- (ข้อมูลเก่าสุดจะถูกลบอัตโนมัติเมื่อมีข้อมูลใหม่สุดเข้ามาเกิน 20 ข้อมูล)

System Alarm

ปุ่ม System Alarm ไฟ LED จะติดสีแดง ไฟ LED จะติดกระพริบจนกว่าจะ cleared.

| Emer9ency Dial<br>1545:Susan Smith |     |
|------------------------------------|-----|
| APR.17 09:47AM                     | WED |
| EXIT CLEAR                         |     |
|                                    |     |

#### Each Emergency number can be set as a target of Dial alerts.

Note : If any Emergency numbers are set as the target of the Emergency Dial Alert then "System Alarm" button will only show Emergency Dial Alert log. Other System Alarms need to be checked by E-mail in this case.

(6 Line Display PT is required to view all information).

#### **Emergency Dial Alert by Phone Call**

- Extension ใน Conference Group จะได้ยิน Special Ring Tone, หรือเสียงจาก OGM <u>ทันที</u> เมื่อมีผู้โทรออกหมายเลขฉุกเฉิน (emergency number) <sup>·</sup>
- Conference Group จะต้องกหนด Alert destination.
- SIP Extension จะได้รับ Special Ring Tone หรือ OGM
- เมื่อรับสายและวางหูโทรศัพท์ลงแล้ว (on-hook),จะสิ้นสุดการเรียกไม่มีการเรียกอีก
- Ringing จะไม่หยุดเรียกเมื่อมีการรับจากสายในอื่นๆ เหมือนการทำงานของ Conference Group

Note : Alert สามารถทำงานได้กับ IP-PT, Digital PT and SIP extensions. Alert ไม่สามารถทำงานได้กับ SLT, Analog PT and trunk.

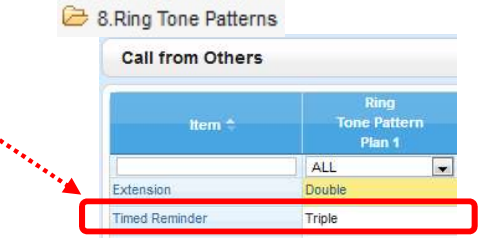

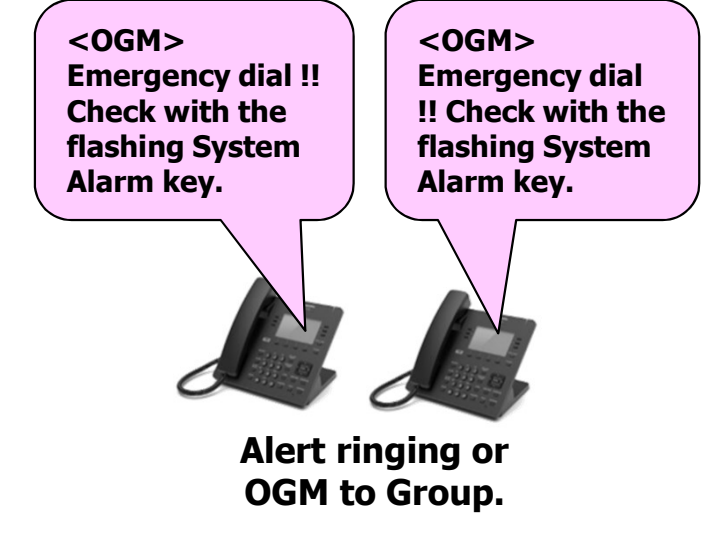

#### **Emergency Dial Alert by Phone Call**

- Special Ring Tone หรือ OGM จะเรียกไปที่ Extension เรื่อยๆจนกว่าจะรับสาย(Answered)

- ถ้า Extensions ไม่รับสาย, Special Ring Tone หรือ playing OGM จะทำงานต่อเนื่องประมาณ 4 นาที (PT devices) หรือ Timed Reminder ringing duration (all other extension types without auto answer).

Display during ringing & OGM

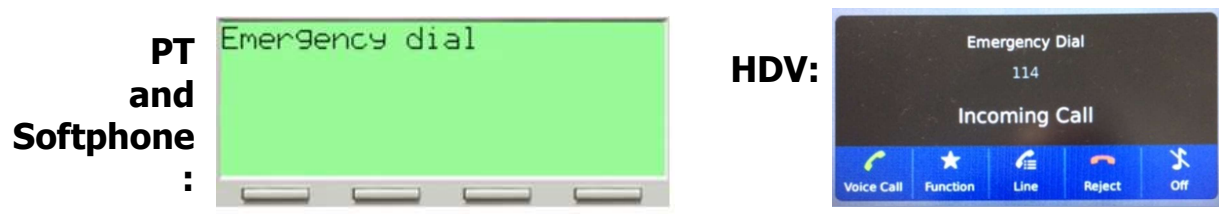

"Emergency dial" indication at terminal display.

Detailed information is not shown during Alert Ringing - use System Alarm key to check detailed information such as which Room/Extension dialed the Emergency number.

# **4.Built-In Automatic Paging** (Broadcast Recorded Message)

Recorded messages can be broadcasted to a Conference Group.

To start:

<u>\*32 + \*1 + Group number (01 to 08 for KX-NS)+ 511 (OGM No.) + 9 (Repeat counter)</u>

To stop current broadcasting and start new <u>\*32 + \*1 + Group number + 522 (New OGM No.) + 9 > Stop current OGM & start new.</u>

To stop only
<u>\*32 + \*0 + Group number > Stop current OGM.</u>

OGM is applied to IP-PT, Digital PT and SIP extensions.

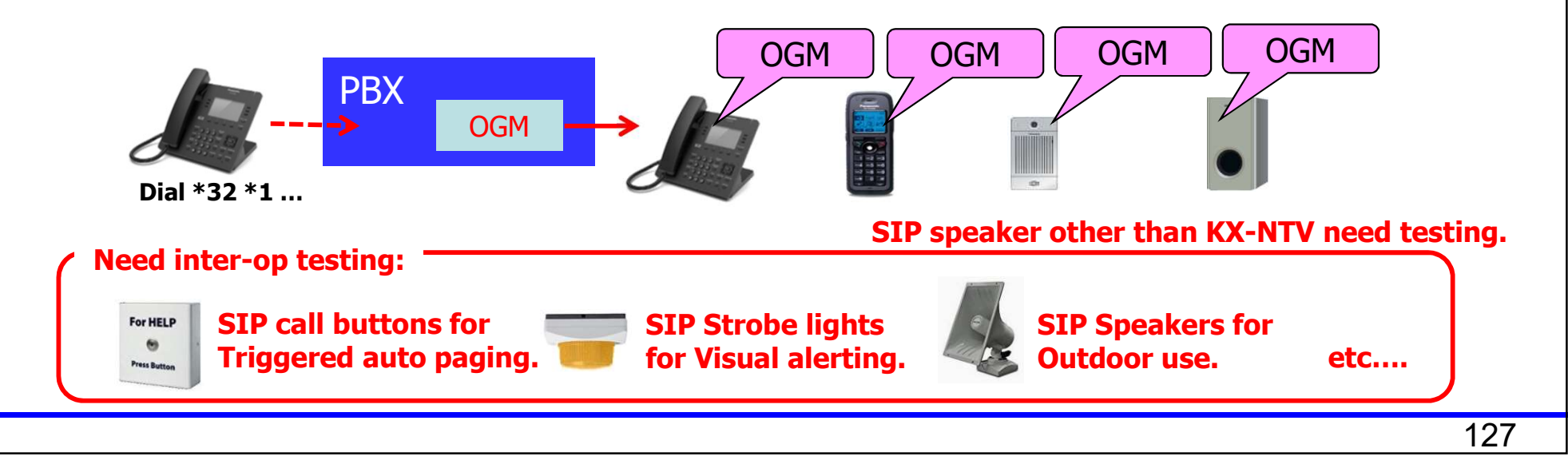

**Timed Broadcasting** 

Recorded message สามารถกำหนดให้ทำงานอัตโนมัติตารางการทำงาน

24 patterns can be set:

| No. | Enable  | Time  | Conference<br>Group No. | OGM<br>No. | Message Repeat<br>Counter |
|-----|---------|-------|-------------------------|------------|---------------------------|
| 1   | Enable  | 09:15 | 8                       | 1:501      | 9                         |
| :   |         |       |                         |            |                           |
| 24  | Disable | 00:00 | 1                       | 1 : 501    | 1                         |

NOTE: schedule does not include day of week – messages will be repeated every day but can be configured to not play during Night Service time mode (see programming guidance).

| Conditions                                                        | Broadcast<br>Recorded<br>Message | Integration<br>with<br>Emergency<br>Dial Alert | Wake up call |
|-------------------------------------------------------------------|----------------------------------|------------------------------------------------|--------------|
| OGM after answer                                                  | Yes                              | Yes                                            | Yes          |
| Automatic Answer Required                                         | Yes *1                           | Yes *1                                         | No           |
| Ringing without Automatic Answer                                  | No                               | Yes* <mark>2</mark>                            | Yes          |
| Programming for ringing duration                                  | Yes * <mark>3</mark>             | Yes * <mark>3</mark>                           | Yes          |
| Repeat ringing                                                    | No                               | No                                             | Yes          |
| Call Waiting                                                      | No *4                            | No *4                                          | No           |
| Ringing or automatic answer after on hook instead of call waiting | Yes                              | Yes                                            | Yes          |
| Dial tone 3 when OGM is not available.                            | No                               | Yes                                            | Yes          |

\*1 Automatic answer must be enabled in conference group. With SIP terminals, Auto-Answer must be set on the terminal itself – if SIP terminal does not answer it will ring for the Timed Reminder ringing duration, based on programming.

- \*2 Message can only be heard when answering the call.
- \*3 Programming is common with wake up call (Timed Reminder).
- \*4 Call waiting is only possible by SIPGW>EXT loopback configuration.

#### Solution example เพื่อทำงานกับ SIP extensions

เมื่อ SIP extension ต่อเข้ากับ SIP trunk (Loopback), สามารถทำให้เรียกไปที่ Mobile phones ได้

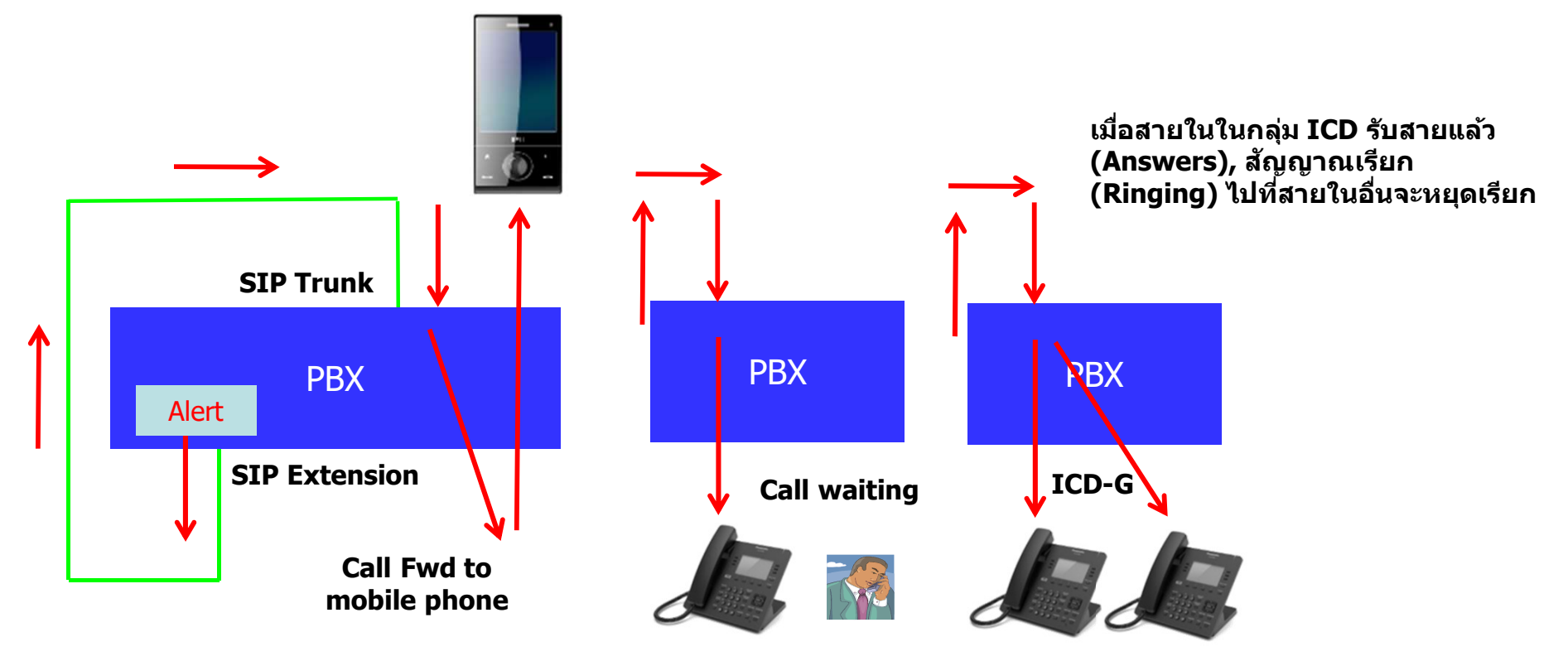

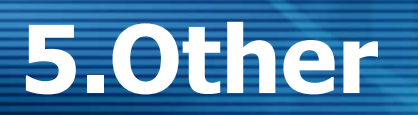

## Panasonic Name Notification to PRI / SIP Trunk

User Group Name can be notified ไปที่ PRI และ SIP Trunk แทนที่ Extension Name.

สามารถ Enabled ได้ที่ New system options setting (default is "Disable").

| User Group 🗢 | User Group Name<br>(20 characters) | Tenant N | lumber |
|--------------|------------------------------------|----------|--------|
|              |                                    | ALL      | $\sim$ |
| 1            | Fukuoka 1234                       | 1        |        |
| 2            | Tokyo 3456                         | 1        |        |

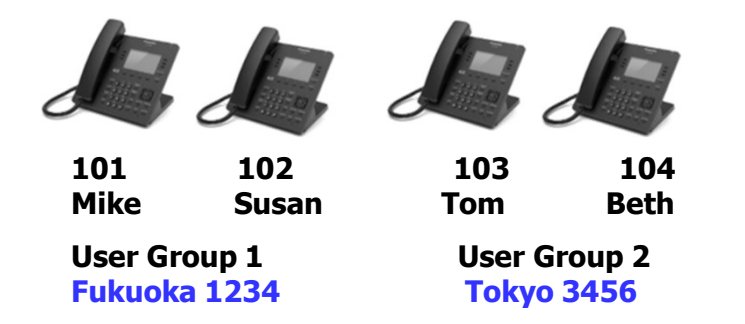

Note: Name notification support depends on specification of PRI / SIP trunk carrier.

Phone Number of caller displayed in UM email body instead of long description and mailbox status. Gives a simple method for call back (e.g. from mobile) when viewing UM email message. Also .wav attachment name changed.

This feature can be enabled by system setting - Default is "Enable". (When PBX is updated from old version, parameter is "Disable"). Applied when new Special Option for Type 2 UM Email format is **Enabled** (see Programming Guidance).

| Message                               | Notification from UM, 123456789, ABC Company       |
|---------------------------------------|----------------------------------------------------|
| NS_UM <1<br>Sent: 平成 31<br>To: Mar@ex | JM@example.com><br>/03/20 (7k) 14:20<br>xample.com |
| 🖂 Message                             | 123456789_M114_190320151938.wav (51 KB)            |
| 123456789                             |                                                    |

| wessage n                                       | lotification from UM, 123456789, ABC Company        |
|-------------------------------------------------|-----------------------------------------------------|
| NS_UM <u< th=""><th>M@example.com&gt;</th></u<> | M@example.com>                                      |
| Sent: 平成 31/<br>To: Mar@exa                     | 03/20 (水) 15:11<br>ample.com                        |
| 🖂 Message                                       | 123456789_rcvm0011_00800000190320161056.wav (56 KB) |

123456789 = example phone number of caller "ABC Company". M114 is mailbox number which received the message. 190320151938 is YYMMDDHHMMSS.

**Caller name** (or number) is displayed in email subject instead of mailbox name, when message is forwarded to another mailbox which then notifies by e-mail.

File name of attached file has mailbox number which received original message.

Applied when new Special Option for Type 2 UM Email format is Enabled (see Programming Guidance).

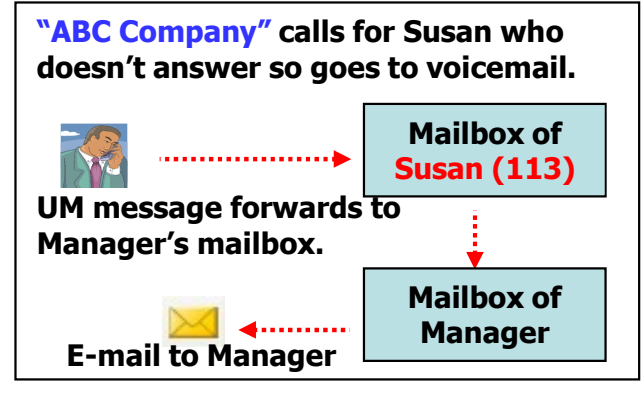

#### Enable (Default)

Message Notification from UM, 123456789, ABC Company NS\_UM <UM@example.com> Sent: 平成 31/03/20 (水) 14:34

To: Mar@example.com

🖂 Message 👔 123456789\_M113\_190320153330.wav (74 KB)

123456789

#### Disable (Old spec)

| Message                   | Notification from UM, Lazy Susan                                                             |
|---------------------------|----------------------------------------------------------------------------------------------|
| NS_UM <                   | JM@example.com>                                                                              |
| Sent: 平成 31<br>To: Mar@ex | ./03/20 (水) 14:42<br>kample.com                                                              |
| 🖂 Message                 | rcvm0011_00800037190320154210.wav (58 KB)                                                    |
| A voice me<br>Voice New   | essage was left from Lazy Susan at 3:42 PM on March 20, of 8 seconds length.<br>1: 3, Old: 1 |

Following improvements are also applied when Type 2 UM E-mail format is **Enabled**.

1) Caller name and number is included in information presented when internal extension calls UM and leaves message using direct mailbox access (#6 > mailbox number).

| Disable                                                                                         |                                                                         | Enable                                                             |  |
|-------------------------------------------------------------------------------------------------|-------------------------------------------------------------------------|--------------------------------------------------------------------|--|
| Message Notification from UM, Unknown Caller                                                    | Message Notification from UM, 113, Lazy Susan                           |                                                                    |  |
| NS_UM <um@example.com><br/>Sent: 平成 31/03/20 (水) 14:58<br/>So: Mar@example.com</um@example.com> | NS_UM <um@example.com><br/>Sent: 平成 31/03/20 (水) 15:00</um@example.com> |                                                                    |  |
| 🖂 Message 🕢 rcvm0011_00800000190320155735.wav (34 KB)                                           |                                                                         | 0: Marigexample.com                                                |  |
| A voice message was left from Unknown Caller at 3:57 PM on March 20, o<br>Voice New: 5, Old: 1  | of 5 seconds length.                                                    | 113                                                                |  |
| Message Notification from UM, 123456789, ABC Comp                                               | any                                                                     | Message Notification from UM, 123456789, ABC Compan                |  |
| NS_UM <um@example.com><br/>ient: 平成 31/03/20 (水) 14:54<br/>fo: Mar@example.com</um@example.com> | Outside Caller<br>information presented                                 | UN <um@example.com><br/>dnt 平成 31/03/20 (水) 15:04</um@example.com> |  |
| Message 123456789_rcvm0011_00800000190320155420.wav (53 KB)                                     | in both cases                                                           | Mar@example.com                                                    |  |
| A voice message was left from 123456789 ABC Company at 3:54 PM                                  | 1 on March 20, of 7 seconds length.                                     | 123456789                                                          |  |

Device No. 1 Device No. 2 Device No. 3

abc@def;ppp@qqq

User Name :

E-mail Address

Following improvements are also applied when Type 2 UM E-mail format is **Enabled**.

3) When e-mail sent without .wav file attached (VM) then e-mail body displayed as:

Message Notification from UM, 123456789, ABC Company

NS\_UM <UM@example.com>

Sent: 平成 31/03/20 (水) 15:14

To: Mar@example.com

123456789

Voice New: 9, Old: 1

Note: UM e-mail improvements only apply to SMTP notification (not applied to IMAP notification).

# Chapter 3 How to program

# **Panasonic** System Special Options

ใน Firmware Version 8 enhancements จะเพิ่ม System Options ในหัวข้อ "Option 99″ เพื่อกำหนดการทำงานเพิ่มเติม

| 🛞 NS1000                                                                                                    | W<br>008 | eb Mai                                                                     | ntenan                                                            | ce Cor                                                             | nsole                                                      |                                                     |                                         |          |          | $\vdash$ | +         |
|----------------------------------------------------------------------------------------------------|----------|----------------------------------------------------------------------------|-------------------------------------------------------------------|--------------------------------------------------------------------|------------------------------------------------------------|-----------------------------------------------------|-----------------------------------------|----------|----------|----------|-----------|
| login as INSTALLER                                                                                                    |          |                                                                            |                                                                   |                                                                    |                                                            |                                                     |                                         |          |          |          |           |
| 👸 Users                                                                                                    |          | System                                                                     | Options                                                           |                                                                    |                                                            |                                                     |                                         |          |          |          |           |
| PBX Configuration                                                                                                    | -        | Option 1                                                                   | Option 2                                                          | Option 3                                                           | Option 4                                                   | Option 5                                            | Option 6 (CTI)                          | Option 7 | Option 8 | Option 9 | Option 99 |
| <ul> <li>1.Configuration</li> <li>2.System</li> <li>1.Date &amp; Time</li> <li>2.Operator &amp; BGM</li> <li>3.Timers &amp; Counters</li> <li>4.Week Table</li> <li>5.Holiday Table</li> <li>6.Numbering Plan</li> <li>7.Class of Service</li> <li>8.Ring Tone Patterns</li> <li>9.System Options</li> </ul> |          | <ul> <li>IF-0 A</li> <li>IF-2 A</li> <li>IF-3 S</li> <li>IF-6 E</li> </ul> | ssign a holida<br>pply type 2 to<br>end the name<br>nable the MR( | ny table and ti<br>UM Email forn<br>of the user g<br>G remote func | me zone base<br>mat.<br>roup to PRI an<br>tion of the IP p | d on the time o<br>Id SIP trunk.<br>Shone in the sa | group (tenant).<br>ame Internet provide | r.       |          |          |           |

# Panasonic Multiple Holiday Tables

แต่ละ Time Group (Tenant) สามารถกำหนด Holiday tables และสามารถกำหนดได้ 100 ช่วงเวลา/Time Group

(PBX/Site based holiday table จะไม่สามารถกำหนดปี (Year) ได้ และรองรับได้ 24 ช่วงเวลา).

Option 99 IF-0 Assign a holiday table and time zone based on the time group (tenant).

เมื่อกำหนด Disabled, สามารถเลือก Other sites ได้

เมื่อกำหนด Enabled, สามารถเลือก Time groups ได้

< Disable (Same as KX-NS V7) >

| Holiday lable   |                 |                        |            |                      |                         |                                                                                                    |
|-----------------|-----------------|------------------------|------------|----------------------|-------------------------|----------------------------------------------------------------------------------------------------|
| PBX Holiday Mo  | ode             |                        |            |                      |                         | Holiday Table                                                                                          |
| 💮 Day           |                 | 💍 Lunch                | 🔘 Br       | eak                  | Night                   |                                                                                                    |
| Holiday Table U | IM Parameter    |                        |            |                      |                         | Time Group : 001 : Apply time group 001 holiday to all time groups                                     |
| No Setting      | Name of Holiday | Start Date (Month Day) | Start Time | End Date (Month Day) | End Time Retain Holiday | PBX Holiday Mode                                                                                       |
| ALL             |                 |                        |            |                      | ALL                     |                                                                                                    |
| 10 Disable      |                 |                        |            |                      | Yes                     |                                                                                                    |
| 11 Disable      |                 |                        |            |                      | Yes                     |                                                                                                    |
| 12 Disable      |                 |                        |            |                      | Yes                     | Neliday Table UM Parameter                                                                             |
| 13 Disable      |                 |                        |            |                      | Yes                     | Invitagy rative own Paralineter                                                                        |
| 14 Disable      |                 |                        |            |                      | Yes                     | No. Setting Name of Holiday Start year Start date (Month Dav) Start time End year End date (Month Dav) |
| 15 Disable      |                 |                        |            |                      | Yes                     |                                                                                                    |
| 16 Disable      |                 |                        |            |                      | Yes                     | 1 Disable Every year 00:00 Every year 24:                                                              |
| 17 Disable      |                 |                        |            |                      | Yes                     |                                                                                                    |
| 18 Disable      |                 |                        |            |                      | Yes                     |                                                                                                    |
| 19 Disable      |                 |                        |            |                      | Yes                     | รองรบการกาหนดบ                                                                                         |
| 20 Disable      |                 |                        |            |                      | Yes                     |                                                                                                    |
| 21 Disable      |                 |                        |            |                      | Yes                     | 100 Disable Every "Year"                                                                               |
| 22 Disable      |                 |                        |            |                      | Yes                     |                                                                                                    |
| 23 Disable      |                 |                        |            |                      | Yes                     | + up to 100 entries                                                                                    |
| 24 Disable      |                 |                        |            |                      | Yes                     |                                                                                                    |

< Enable >

กำหนดเหมือนกันทก

## Panasonic Time Service

#### "Time Table No." เปลี่ยนชื่อเป็น "Tenant / Time Group" ใน Holiday table.

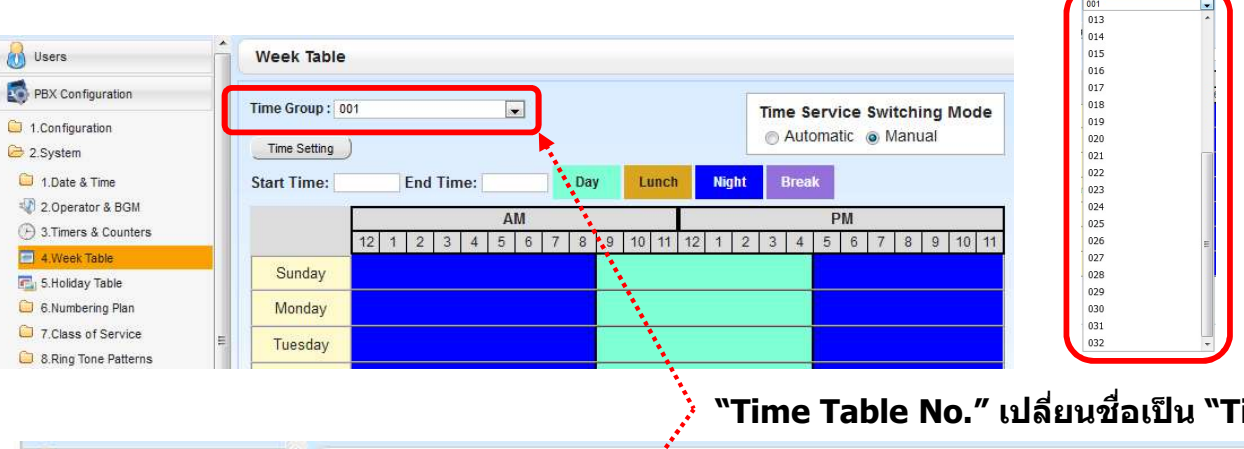

"Time Group" สำหรับ Multiple holiday tables ແລະ Multiple time zones สำหรับทำงานแบบฏ Different tenants หรือ One company with international branch offices หรือสำนักงานที่มี สาขาต่างที่กัน

| Users Users                                                         | Но   | liday Tal | ole      |                 |            |                             |                       |            |            |
|---------------------------------------------------------------------|------|-----------|----------|-----------------|------------|-----------------------------|-----------------------|------------|------------|
| PBX Configuration                                                   | Time | Group     | : 001 :  |                 |            | Apply time group 001 holida | / to all time groups. |            |            |
| 1.Configuration                                                     | PB   | X Holida  | y Mode   |                 |            |                             |                       |            |            |
| 😂 2.System                                                          | C    | ) Day     |          | (               | 🖻 Lunch    | 0                           | Break                 |            | Night      |
| <ul> <li>1.Date &amp; Time</li> <li>2.Operator &amp; BGM</li> </ul> | Holi | day Table | UM Parar | neter           |            |                             |                       |            |            |
| 🕑 3.Timers & Counters                                               | No   | o. + Se   | tting    | Name of Holiday | Start year | Start date (Month Day)      | Start time            | End year   | End date ( |
| 4.Week Table                                                        |      | ALL       |          |                 | ALL 💌      |                             |                       | ALL        |            |
| 5.Holiday Table                                                     | 1    | Disable   |          |                 | Every year |                             | 00:00                 | Every year |            |
| 6.Numbering Plan                                                    | 2    | Disable   |          |                 | Every year |                             | 00:00                 | Every year |            |

"Time Table No." เปลี่ยนชื่อเป็น "Time Group".

# Panasonic Time Service

## "Tenant Number" เปลี่ยนชื่อเป้น "Tenant / Time Group".

### และเปลี่ยนชื่อใน 7 เมนูในหน้าด่างโปรแกรมต่างๆ

| User Group    |                                |                                | DD    | I / DID Table                  |                         |                            |                            |                            |                          |                |                   |      |
|---------------|--------------------------------|--------------------------------|-------|--------------------------------|-------------------------|----------------------------|----------------------------|----------------------------|--------------------------|----------------|-------------------|------|
| llser Group * | User Group Name                | Tepant / Time Group            | Autom | atic Registration)             | Name Generate)          | Destination Sett           | ng)                        |                            |                          |                |                   |      |
|               | (20 characters)                | ALL                            | ю     | DDI / DID Numbe<br>(32 digits) | r DDI / DID Name<br>(20 | DDI / DID<br>Destination - | DDI / DID<br>Destination - | DDI / DID<br>Destination - | DDI / DID<br>Destination | 1- Te<br>Time  | nant /<br>: Group |      |
| 1             | Extension Group 001            | 1                              | -     | And an Article of State        | characters)             | Day                        | Lunch                      | Break                      | Night                    |                |                   |      |
| 2             | Extension Group 002            | 1                              | 1     | 0924770103                     |                         | 103                        |                            |                            |                          | 1              | I N               | Ne.  |
|               |                                |                                | 2     | 0924770104                     |                         | 104                        |                            |                            |                          | 1              | N                 |      |
|               | 5 Ontingal Device              |                                |       |                                |                         |                            |                            |                            |                          |                |                   |      |
|               | 5. Optional Device             | 5. Optional Device             | 0.00  |                                |                         |                            |                            |                            |                          |                |                   |      |
|               | 1.DOORPHONE                    | 1.DOORPHONE                    | Gro   | up settings                    |                         |                            |                            |                            |                          |                |                   |      |
|               | 2.External Pager               | 2.External Pager               | Grou  | p FWD Member I                 | ist                     |                            |                            |                            |                          |                |                   |      |
|               | 3.Voice Message                | 3.Voice Message                | Main  | Overflow Queuing               | Busy Overflow N         | o Answer Qu                | euing Time Table           | Miscellaneous              | Group Log / G            | roup FWD       |                   |      |
|               | 1. External Relay              | 1. External Relay              | ICI   | Floating<br>D Extension        | Group Name              | : Dis                      | tribution                  | Call Waiting               | FWD Mode                 | DND Mode       | Tenar             | nt/  |
|               | 🂎 5.External Sensor            | T. External Sensor             | Gro   | <sup>up :</sup> Number         | (20 character           | s) I                       | lethod                     | Distribution               |                          |                | Time G            | roup |
|               |                                |                                | 1     | 601                            | ICD Group 001           | Ring                       | ALL     Distr              | - 💌                        | ALL .                    | ALL<br>No Ring | ▲ ALL<br>1        | -    |
| 6             |                                | 10 CO & Incoming Call          | 2     | 602                            | ICD Group 002           | Ring                       | Distr                      | ibution                    | Ring                     | No Ring        | 1                 |      |
|               |                                |                                |       |                                |                         | 1 1 1 2 2 2 3 2            | 1.0000                     |                            |                          |                |                   |      |
|               | 4 1.CO Line Settings           | 45 1.CO Line Settings          |       |                                |                         |                            |                            |                            |                          |                |                   |      |
|               | 2.DIL Table & Port<br>Settings | 2.DIL Table & Port<br>Settings |       |                                |                         |                            |                            |                            |                          |                |                   |      |
|               | 퉳 3.DDI / DID Table            | 3.DDI/DID Table                |       |                                |                         |                            |                            |                            |                          |                |                   |      |
|               | 4.MSN Table                    | 4.MSN Table                    |       |                                |                         |                            |                            |                            |                          |                |                   |      |

# Panasonic Time Service

### "Time Service" จะมีผลต่อการทำงานต่างๆ

| COS Settings                                                                                                    |                                               |                                                   |                                                                                   | External Call Block                                                                                                    | Dial / IRNA / Recall / Tone                                                      | Operator & BGM                                                       |
|----------------------------------------------------------------------------------------------------|-----------------------------------------------|---------------------------------------------------|-----------------------------------------------------------------------------------|----------------------------------------------------------------------------------------------------|----------------------------------------------------------------------------------|----------------------------------------------------------------------|
| TRS CO & SMDR Assistant                                                                                                    | Executive M<br>TRS Level<br>- Day<br>ALL<br>1 | Ianager PDN/3<br>TRS Level<br>- Lunch<br>ALL<br>1 | TRS Level     TRS Level       - Break     - Night       ALL     ALL       1     1 | EBiock<br>: Non Eliock<br>Lunch<br>Break<br>Night<br>COS No. 01 02 C<br>1                                                                                                    | Intercept Routing No A<br>Day (s)<br>Lunch (s)<br>Break (s)<br>Night (s)         | PBX Operator<br>Operator-Extension<br>Day<br>Lunch<br>Break<br>Night |
| Group Settings<br>Group FWD Member List<br>Main Overflow Que uing Busy Overflow<br>ICD Floating Group Name<br>(20 characters) | No Answer Queuin<br>Queuing Busy<br>D         | ng Time Table Mis<br>y Destination - Que<br>ay    | uing Busy Destination - Queuing Busy Des<br>Lunch                                 | ination - Constant of the second second seco | Repeating Times of ON/OFF for<br>Timed Reminder Message<br>Day<br>Lunch<br>Break |                                                                      |
| « Main Intercept Destination                                                                                                  | Intercept No A                                | Answer Time                                       | CLIP UM Option 1 Option                                                           | C 6.Feature  7.TRS  2 Option 3 Option 4 »                                                                                                    | Night                                                                            |                                                                      |

|       | Extension | Extension Name  | When called party does not | When called party does not | When called party does |
|-------|-----------|-----------------|----------------------------|----------------------------|------------------------|
| - NO. | Num be r  | (20 characters) | answer - Day               | answer - Lunch             | answer - Break         |

# Panasonic Multiple Holiday Tables

#### **Extract from Feature Guide:**

#### Features Using Time Service

The following features can be set in each time mode (day/lunch/break/night):

- a. Destination of incoming trunk calls (DIL/DID/DDI/MSN) (→ 2.1.1 Incoming Trunk Call Features)
- **b.** Destination of the Intercept Routing ( $\rightarrow$  2.1.1.6 Intercept Routing)
- c. Queuing Time Table for incoming call distribution groups ( $\rightarrow$  2.2.2.4 Queuing Feature)
- d. Overflow destination for incoming call distribution groups (→ 2.2.2.7 Overflow Feature)
- e. Destination of incoming doorphone calls ( $\rightarrow$  2.18.1 Doorphone Call)
- f. PBX operator (→ 5.1.5 Operator Features)
- g. COS for TRS/Barring and for Trunk Access
- **h.** Outgoing Message (OGM) for Timed Reminder ( $\rightarrow$  2.24.4 Timed Reminder)
- Intercept time for Intercept Routing—No Answer (→ 2.1.1.6 Intercept Routing) and for DISA Intercept Routing—No Answer (→ 2.16.1 Direct Inward System Access (DISA))
- j. Service group settings for voice mail ( $\rightarrow$  3.2.1.40 Service Group)

### ด่าจากโรงงาน (Default) ในแต่ละ Time group จะเหมือน "Time zone of PBX".

### Daylight saving สามารถกำหนดได้ในแต่ละ Time group.

| Time Adjustment & Time Zone                   |                                                     |        |            | Time Group        |                       |                             |           |                |   |
|-----------------------------------------------|-----------------------------------------------------|--------|------------|-------------------|-----------------------|-----------------------------|-----------|----------------|---|
| Daylight Saving)<br>Automatic Time Adjustment |                                                     |        |            | Time Group 🖨      | Name of<br>Time Group | Same as<br>Time Zone of PBX | Time Zone | Daylight Savin | 9 |
| Synchronisation mode                          |                                                     |        |            |                   |                       | ALL                         | ALL 💌     | ALL            |   |
| Oisable (Stand-alone)                         | <ul> <li>Enable (Master Synchronisation)</li> </ul> |        |            | 1                 |                       | Yes                         | 0:00      |                |   |
| Automatic Time Correction on Star             | nd-alone mode                                       |        |            | 2                 |                       | Yes                         | 0:00      |                |   |
| O Disable                                     | ISDN & Caller ID(FSK)                               | O SNIP |            |                   |                       | Vee                         | 0.00      |                |   |
| NTP                                           |                                                     |        |            | 4                 |                       | Vez                         | 0.00      |                |   |
| CHITD C                                       |                                                     |        |            | D                 |                       | Tes                         | 0.00      |                |   |
| SNIP Server                                   |                                                     |        |            |                   |                       |                             |           |                |   |
| IP Address                                    | :                                                   | ]      |            |                   |                       |                             |           |                |   |
| SNTP Server<br>IP Address<br>Port Number      | : 123                                               |        |            |                   | Time C                |                             |           |                |   |
| SN I P Server<br>IP Address<br>Port Number    | : 123                                               |        |            | Pop up            | Time G                | roup                        |           |                |   |
| IP Address<br>Port Number<br>ime Zone of PBX  | :[:[123                                             |        |            | Pop up<br>setting | Time G<br>screen      | roup                        |           |                |   |
| IP Address<br>Port Number<br>ime Zone of PBX  | :<br>[123<br>: [+9                                  | •:00 • | Time Group | Pop up<br>setting | Time G<br>screen      | roup                        |           |                |   |
# Panasonic Emergency Dial Alert

#### **Emergency Dial Alert set up**

### System Alarm Key สามารถกำหนดได้ที่โทรศัพท์แบบ DT และ IP-PT

Use E-mail notification if error log needs to be notified.

|                                         | Eme     | ergency Dial                    |                         |                                         |
|-----------------------------------------|---------|---------------------------------|-------------------------|-----------------------------------------|
|                                         | Confere | ence Group Number to notify :   |                         | : 1:                                    |
| หมดสายใบที่จะทำงาบ                      | OGM NU  | mber presented (after ringing   | is answered) :          |                                         |
| ocal Alarm Display"                     | PT usei | s with Manager COS can use a    | flexible key assigned a | as a System Alarm key to check the log. |
| lain                                    | 1D *    | Emergency Number<br>(32 digits) | Alert & Log             |                                         |
|                                         |         | 112                             | ALL 💌                   |                                         |
| MUR Options R5232C Maintenance Password | 2       | 112                             | Disable                 |                                         |
| Alarm Display                           | 3       |                                 | Disable                 | 1:DISA 01                               |
| ension 1 :                              | 4       |                                 | Disable                 | 2:DISA 02                               |
| nsion 2                                 | 5       |                                 | Disable                 | 2-0764-02                               |
|                                         | 6       |                                 | Disable                 | 3:DISA 03                               |
|                                         | 7       |                                 | Disable                 | 4:DISA 04                               |
|                                         | 8       |                                 | Disable                 |                                         |
|                                         | 9/      |                                 | Disable                 | DISA OGM No.                            |
|                                         | 10      |                                 | Disable                 | 1-64                                    |

145

# Panasonic Emergency Dial Alert

#### **Emergency Dial Alert set up**

| กรณีไม่ได้กำหนด OGM   | ไว้ Emergency Dial Alert โทรศัพท์จะได้ยินเสียง |
|-----------------------|------------------------------------------------|
| Special Ring tone แทน |                                                |

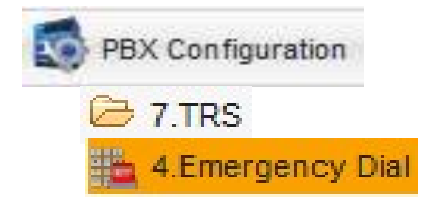

146

เวลาที่ OGM playback บนเครื่อง NT/DT/PS กำหนดจากโปรแกรม PBX Reserved Byte setting

| Sy | stem Options     |                 | 2042 VI |      |   |                      |
|----|------------------|-----------------|---------|------|---|----------------------|
|    |                  |                 | 10      | : FF | - | Default : FF=255 Sec |
| *  | Reserved (bytes) | Reserved (bits) |         |      |   |                      |

#### เวลาที่ OGM playback บน KX-NTV150-160 กำหนดเวลาที่ "Call duration″ ในโปรแกรมของ KX-NTV150-160

| Panasonic        |                                   | Home Clien | t settings Configu | uration Language |
|------------------|-----------------------------------|------------|--------------------|------------------|
|                  | SIP > General settings            |            |                    |                  |
| System           | Call button outgoing number       |            |                    |                  |
| SIP              | Basic mode                        |            |                    |                  |
| General settings | Outgoing number                   | 601        |                    |                  |
| SIP Settings     | <ul> <li>Advanced mode</li> </ul> |            |                    |                  |
| Media            | - General settings                |            |                    |                  |
| Network          | Call ring duration                | 30         | second             |                  |
| Security         | Call duration                     | 60         | second             | valid va         |
| PTZ              | Video monitor before answer       | monitor    |                    |                  |
| Fuent            |                                   | inomo      |                    |                  |

## Panasonic Emergency Alert Emails

#### E-mail set up / sample

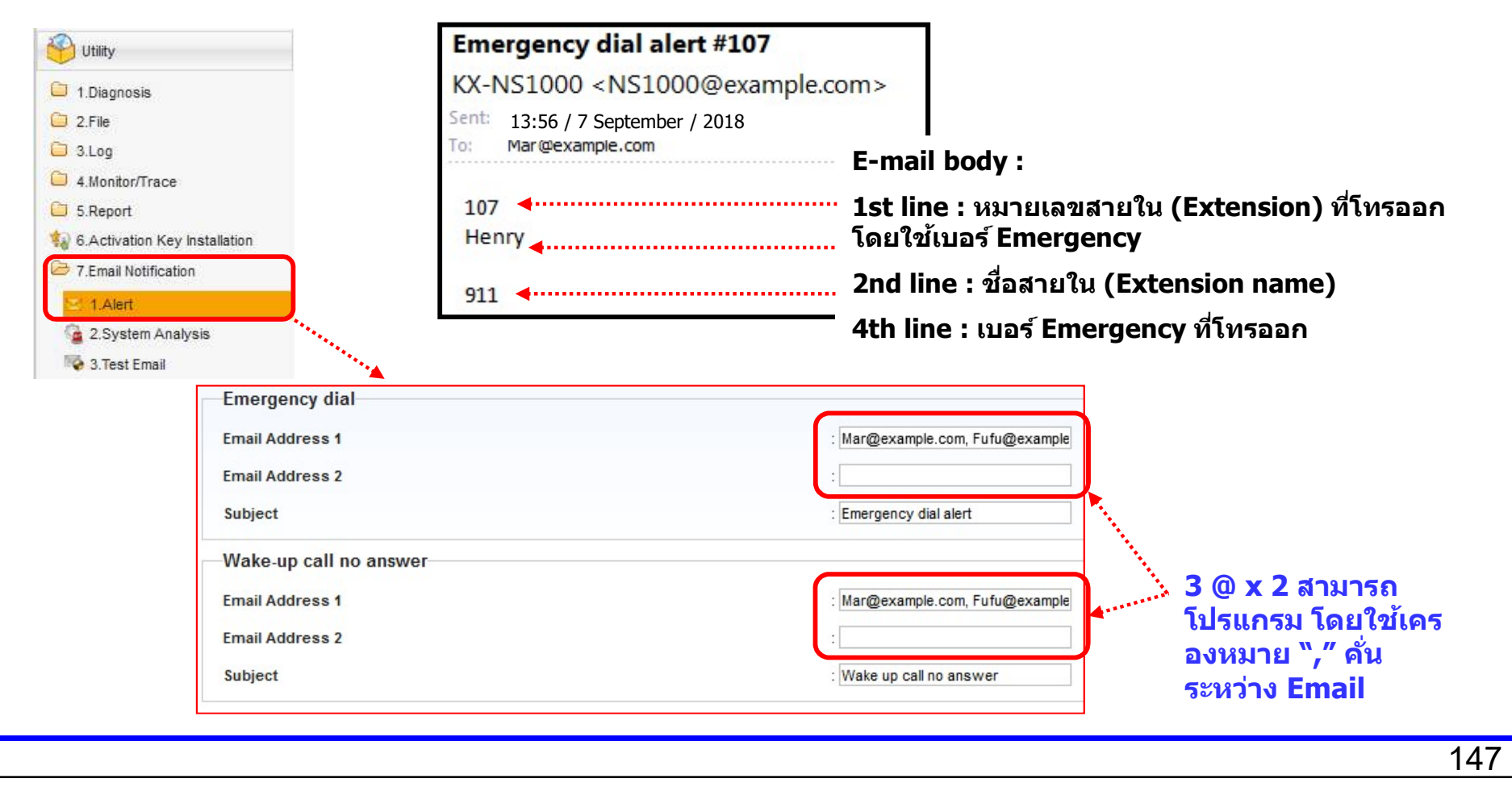

การโปรแกรมเบื้องต้นเหมือน Conference Group feature.

Recorded message สามารถทำการ Broadcast automatically.

1) Enable "Conference Group Call Operation" ในโปรแกรม COS settings

| cos        | Settings  |           |                  |                        |         |                              |            |               |    |               |
|------------|-----------|-----------|------------------|------------------------|---------|------------------------------|------------|---------------|----|---------------|
| TRS        | CO & SMDR | Assistant | Executive        | Manager                | PDN/SDN | Optional De                  | vice & Oth | er Extensions | CA | Miscellaneous |
| COS<br>No. | COSN      | ame       | Conferenc<br>Ope | e Group Call<br>ration | Accept  | a collect call (1<br>Brazil) | for        |               |    |               |
|            |           |           | ALL              |                        | ALL     |                              |            |               |    |               |
| 1          |           |           | Enable           |                        | Enable  |                              |            |               |    |               |

2) Set applicable COS setting for the extensions initiating the message:

| Exte | ensio      | n Setting          | S                                       |          |            |          |      |              |                 |               |         |
|------|------------|--------------------|-----------------------------------------|----------|------------|----------|------|--------------|-----------------|---------------|---------|
| « (1 | Main       | Intercept          | Destination                             | Interces | ot No Ansv | ver Time | CLI  | D UM         | Option          | n 1 0         | ption 2 |
| No.  | I          | xtension<br>Number | Extension<br>Name<br>(20<br>characters) | Site     | Shelf      | Slot     | Port | Port<br>Type | Telepho<br>Type | User<br>Group | cos     |
| 15   | 113<br>113 |                    | Mar                                     |          | Virtual    | 17       | 11   | AL -         | ALL             | ALL -         | ALL 💌   |

Continues next page...

#### 3) เพิ่มสมาชิกใน Conference Group

| Co    | nference Group N          | /lember     |
|-------|---------------------------|-------------|
| Memb  | er list copy) Extension N | lo. Setting |
| onfer | ence Group No.: 1:        | 2           |
| No.   | Dial Number               | Exte        |
| 1     | 107                       |             |
| 2     | 108                       |             |
|       | NOT CO.                   |             |

4) สามารถกำหนด Conference Group Auto Answer setting สำหรับ Receiving the paging call:

149

| Conference Gro               | up                    |                |                 |                                           |
|------------------------------|-----------------------|----------------|-----------------|-------------------------------------------|
| Conference<br>Group Number * | Conference Group Name | Broadcast Mode | Ability to Talk | Automatic Answer w/o<br>Extension Setting |
|                              |                       | ALL            | ALL             | ALL                                       |
| 1                            |                       | Disable        | Enable          | Enable                                    |

Note : If receiving group includes SIP terminals without auto-answer option, the device will ring and until Timed Reminder ringing duration setting.

### **Timed Broadcast**

Recorded message สามารถตั้งเวลาในการ Broadcast แบบ automatically ไว้ก่อนได้

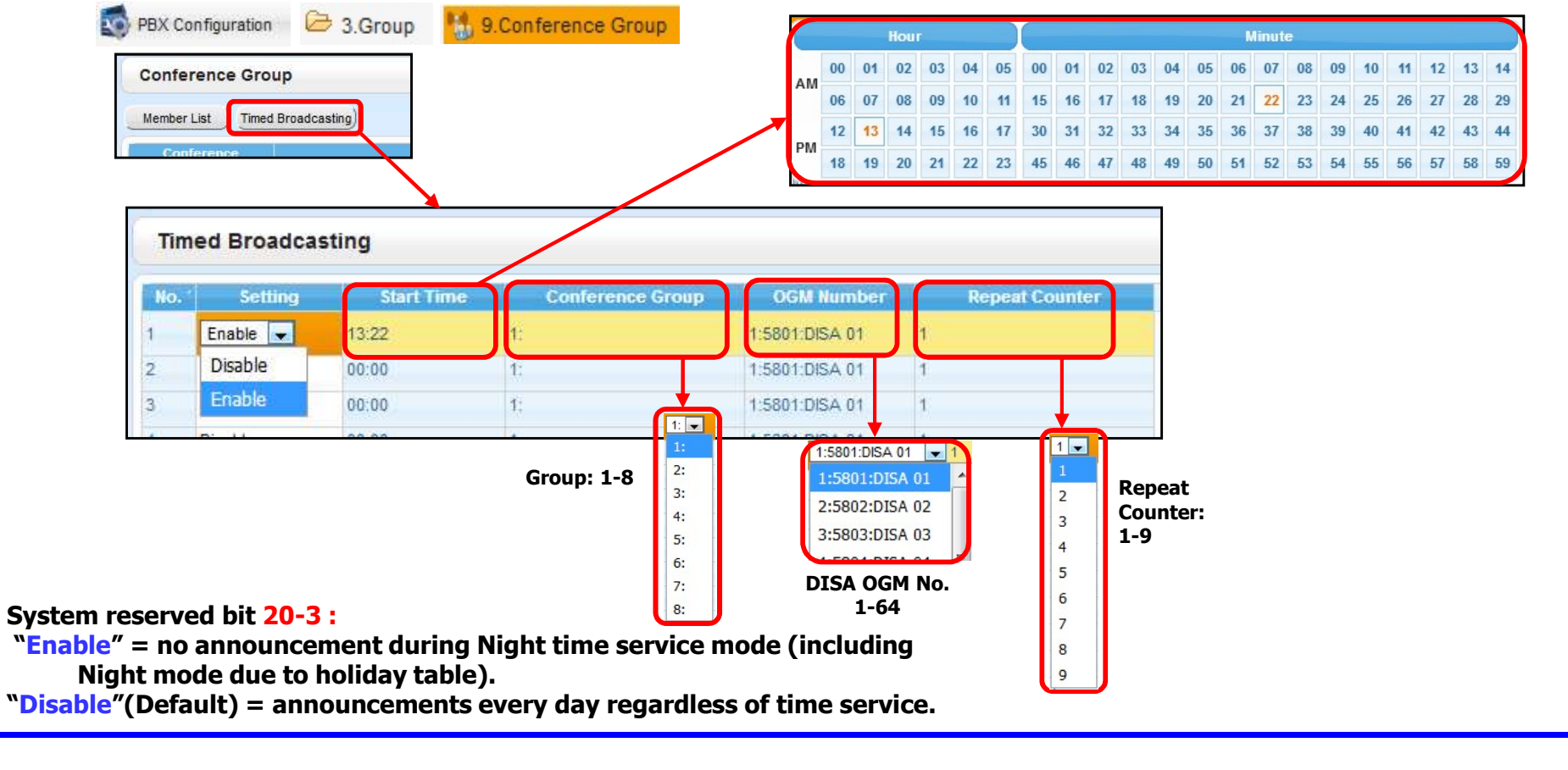

150

### **Timed Broadcast**

เวลาในการทำงานแบบ "Alarm Ringing Duration" กำหนดเวลาเดียวกันกับ "wake up calls" (Timed Reminder).

| Timed Reminder                |     |    |
|-------------------------------|-----|----|
| Repeat Counter                | : 3 | ×  |
| Interval Time (x10s)          | : 3 | *  |
| Alarm Ringing Duration (x10s) | : 3 | ** |

## Panasonic Name Notification to PRI / SIP Trunk

Option 99

IF-3 Send the name of the user group to PRI and SIP trunk.

| System<br>Option 99  | Reserved Bit<br>0E-7 |               | To PRI / SIP Trunk                     |
|----------------------|----------------------|---------------|----------------------------------------|
| Disable<br>(Default) | Disable<br>(Default) | $\rightarrow$ | Extension name *1                      |
|                      | Enable               | $\rightarrow$ | Trunk name<br>(Not for emergency call) |
| Enable               |                      | $\rightarrow$ | User Group name *2                     |

Note: \*1) Name is not notified when CLIR is enabled to restrict number presentation. \*2) Name is notified even when CLIR is enabled.

152

## Panasonic UM E-mail Improvement

This improvement works when "Apply type 2 to UM E-mail format" is Enabled.

Option 99 IF-2 Apply type 2 to UM Email format.

Improvements described at slide 28-31 are applied when "Apply type 2 to UM E-mail format" option box is ticked (Enabled).

1) Phone Number instead of Long description

2) Caller Name instead of Mailbox Name

3) Caller name/number are recorded, even if extension caller deposits message directly to mailbox using #6 UM special key sequence.

4) 3 x e-mail address per setting window can be set by using "," as separator for target e-mail addresses.

5) When UM sends notifications without .wav file attached, e-mail body describes brief mailbox status with caller number.

## Panasonic IP Class Security, V7 onward

#### NSv7 Reserved Bit now available in System Options – Option 99

Option 99

1F-6 Enable the MRG remote function of the IP phone in the same Internet provider.

From NS version 7, an additional IP security control option (Reserved Bit 1F-6) is available to restrict access to "Local" ports from private IP Subnets that are in a <u>Different Class</u> to the PBX.

This helps to prevent potential attacks from within wide area networks or with same Service Provider networks.

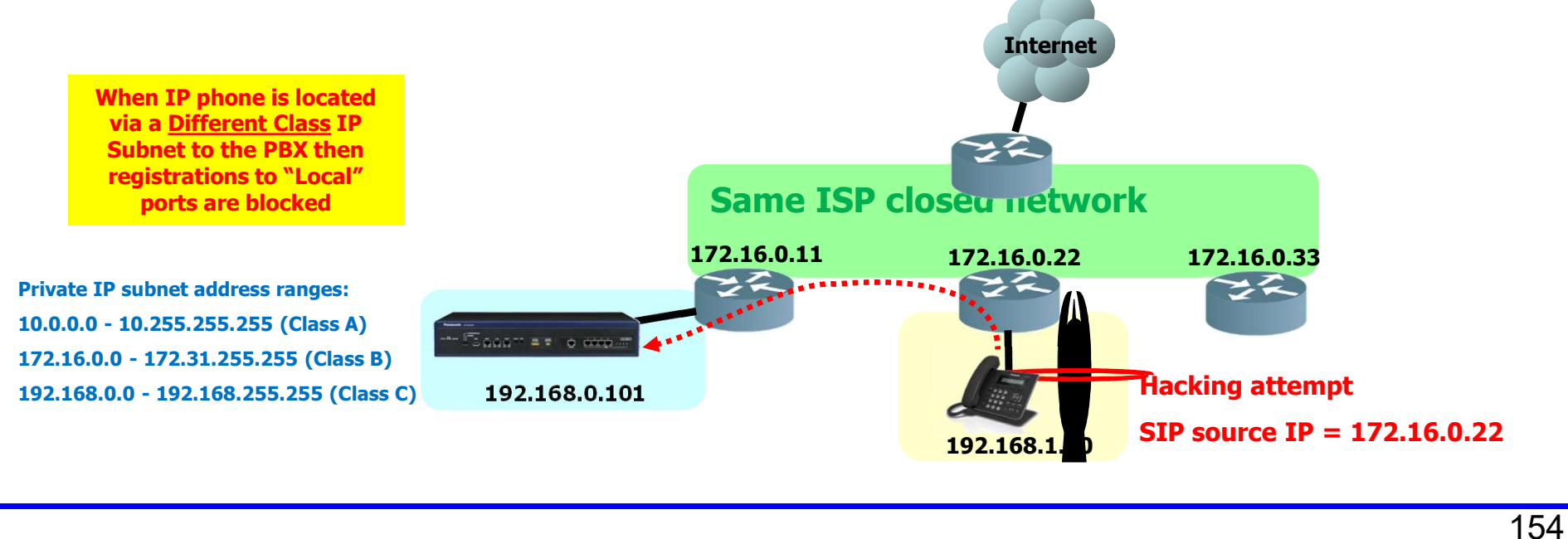

|                                   | Panasonic<br>BUSINESS    |
|-----------------------------------|--------------------------|
|                                   | Available in <b>2019</b> |
| SIP Conference Phone<br>KX-HDV800 |                          |
|                                   |                          |
|                                   |                          |

### **KX-HDV800** Conference Phone

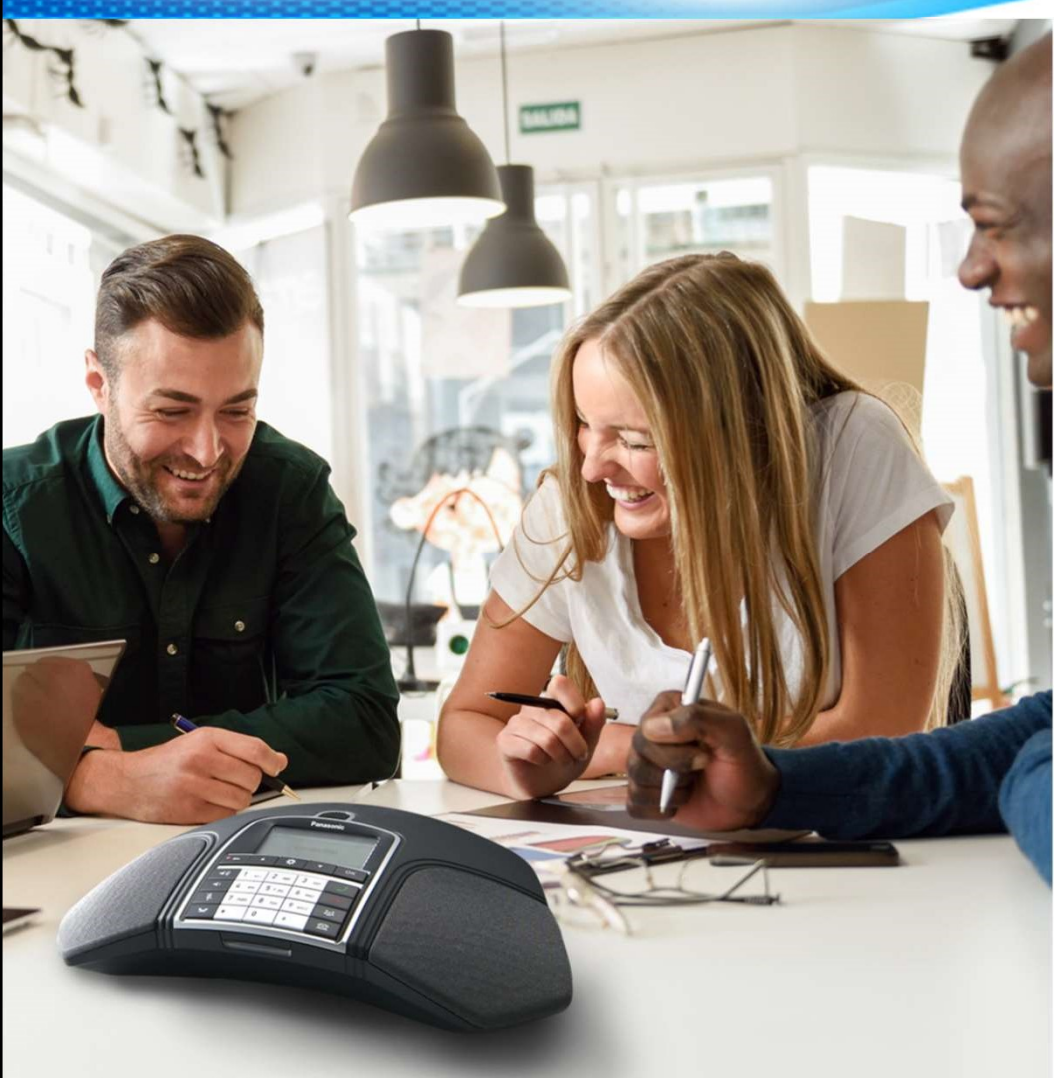

#### **Key Features**

# • Connectable as a PBX terminal as well as a device for hosted service

KX-NS and NSX series are compatible with the device.

#### • High Quality Sound with Omnidirectional Mic.

KX-HDV800 mounts the 360 degrees omnidirectional microphone that enables stress-free phone conference.

Panasonic BUSINESS

#### Integration with UC Application

It is workable as a USB audio device by connecting with PC. If the PC installs phone application like UC Pro or IP Softphone, You can simply use KX-HDV800 as an audio device.

#### Integration with Smartphone Application

You can control the device with the designated smartphone app. It also can integrate with the native phonebook in smartphones.

#### • Conference Recording to SD Card

You can manage to record the conference call to SD card locally without any services. (35 ชั่วโมง/ 1 GB)

### **KX-HDV800** Comparison vs Competitor's Models

Panasonic Yealink Polycom KX-HDV800 CP920 IP6000 SIP **Connection Protocol** SIP SIP External Phonebook  $\langle \rangle$  $\checkmark$  $\checkmark$ (LDAP)  $\checkmark$  $\checkmark$  $\checkmark$ Making Multi-party Calls Mid (Below 16people) Mid (Below 12people) Conference Capacity Mid (Below 20people) Microphone 1 (Omnidirectional, 360°) 3 3  $\checkmark$  $\checkmark$  $\checkmark$ **Expansion Microphone** Max. number of conf. calls 4 4 2 Ethernet I/F 10/100M x1 port 10/100M x1 port 10/100M x1 port  $\checkmark$ PoE  $\checkmark$  $\checkmark$ USB V V SD Card (Conf. Recording) V Control by Smartphone App

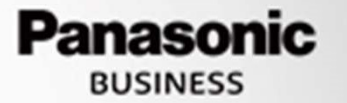

#### KX HDV800

## Panasonic Conference-phone Application (Con-App)

Intuitive conference call control with intuitive GUI smartphone application.

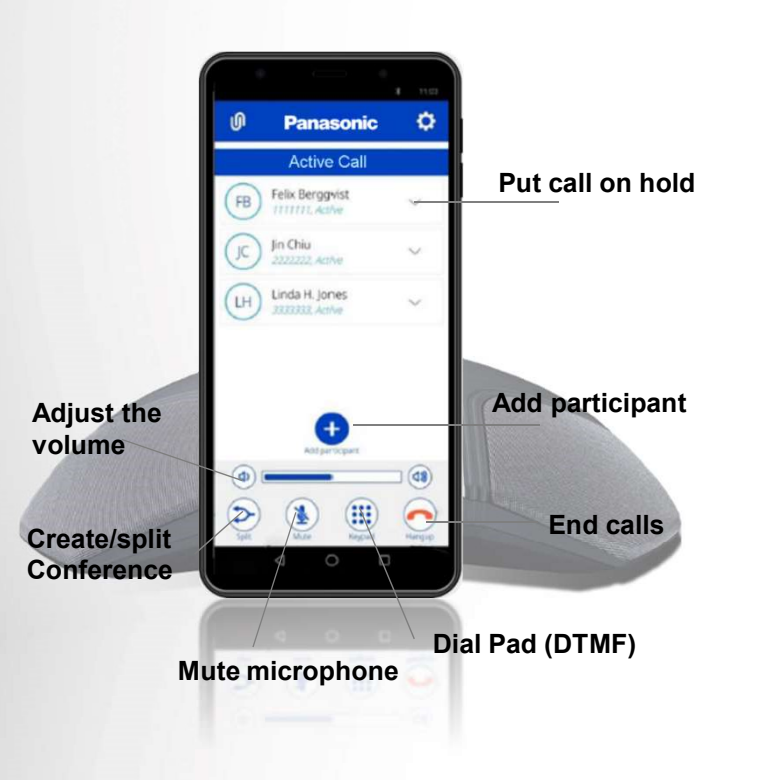

| iOS 11 or later                                                                                                    |
|----------------------------------------------------------------------------------------------------|
| Android 7 or later                                                                                                    |
|                                                                                                    |
| Bluetooth                                                                                                    |
|                                                                                                    |
| Yes                                                                                                    |
| Yes                                                                                                    |
| Yes                                                                                                    |
| Yes                                                                                                    |
| Yes                                                                                                    |
| Yes                                                                                                    |
| Yes                                                                                                    |
| Yes                                                                                                    |
|                                                                                                    |
| English, French, Spanish, Portuguese,<br>Russian, German , Italian, Turkish,<br>Swedish, Norwegian, Finnish, Polish, Dutch, Danish |
| Yes                                                                                                    |
| Yes                                                                                                    |
| Yes                                                                                                    |
|                                                                                                    |

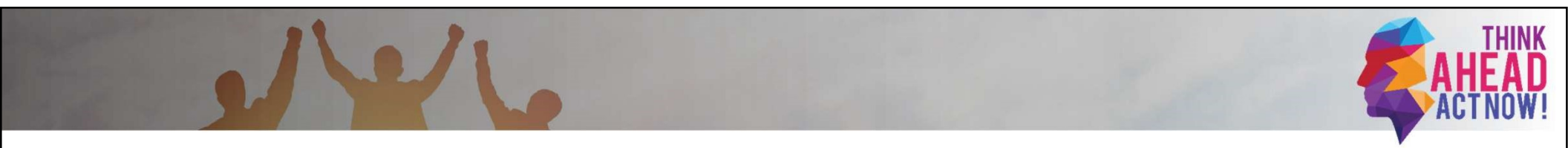

# HDV430 XML app demo for Hotel

159 Business Communication Solution Group

# Hotel Guest room solution - Concept

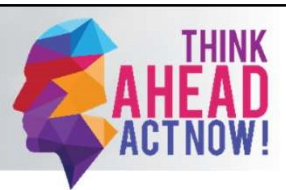

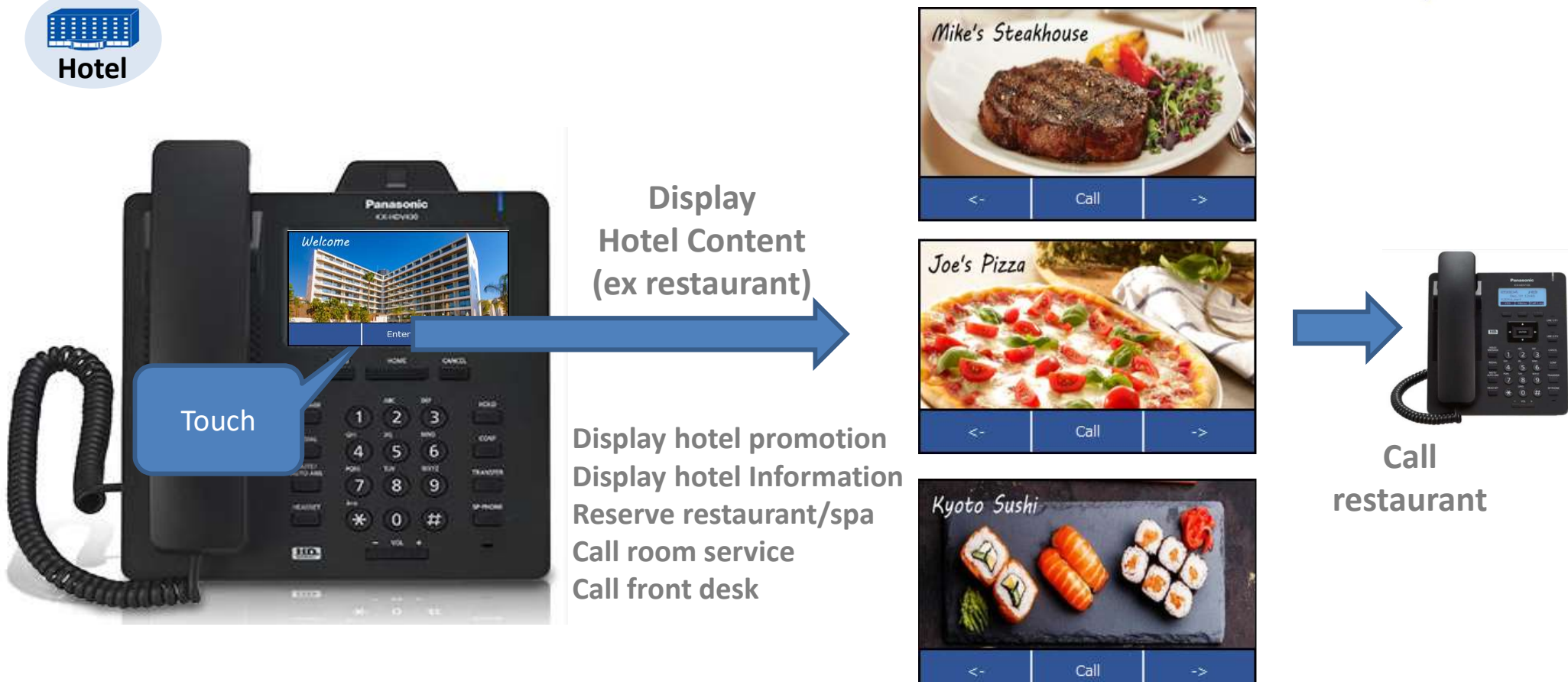

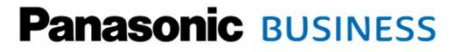

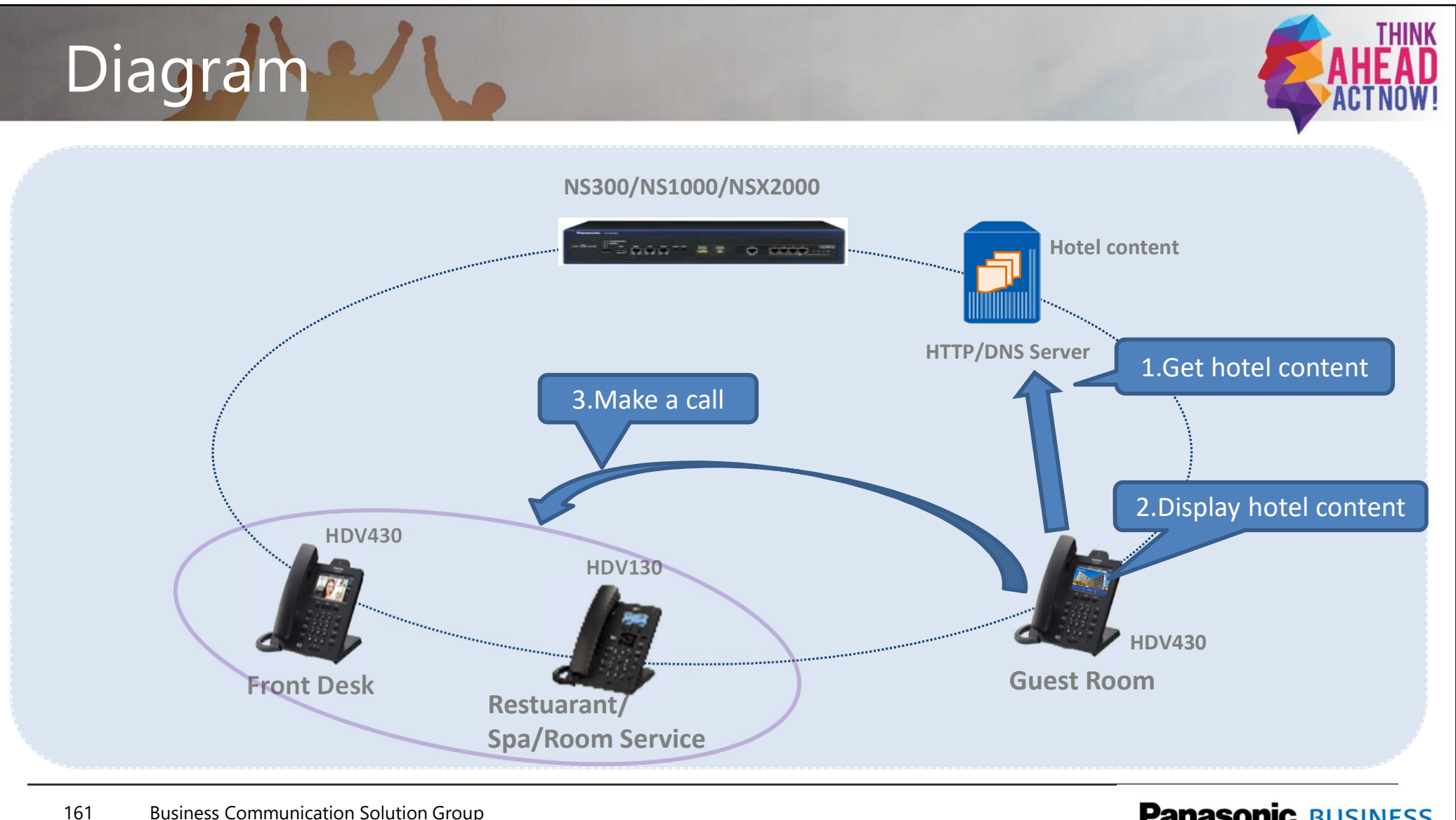

Panasonic BUSINESS

**Business Communication Solution Group** 

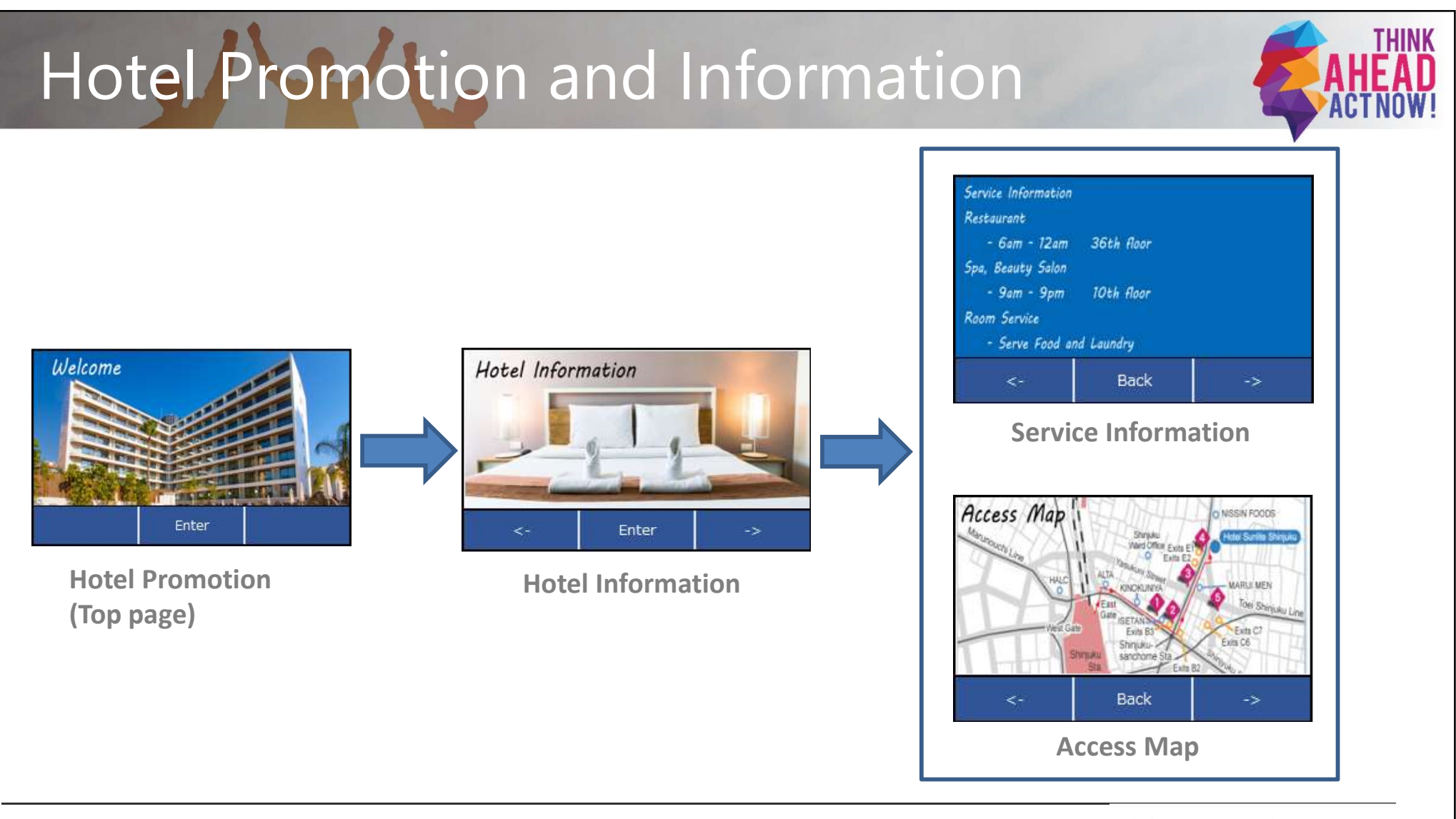

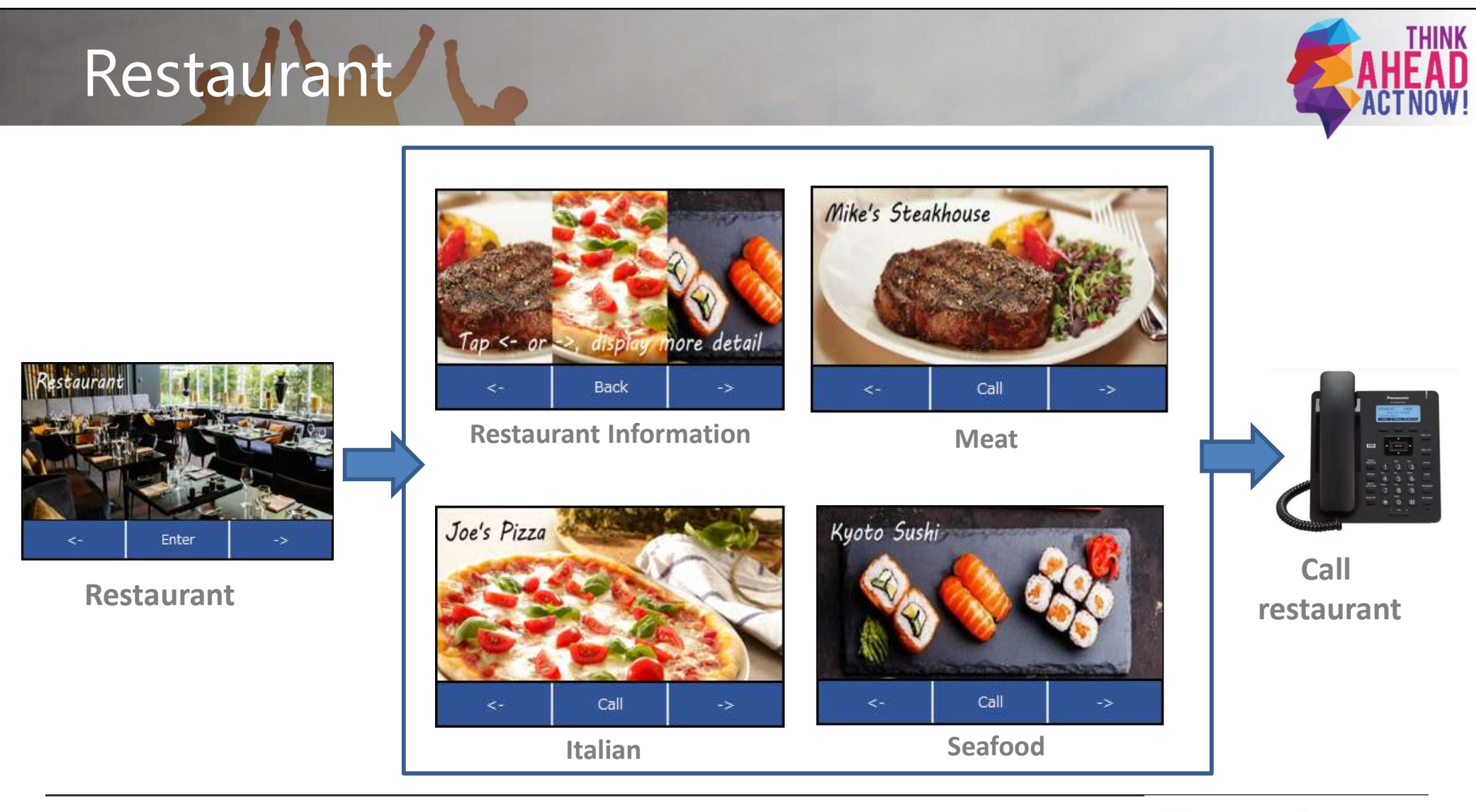

163 Business Communication Solution Group

# Spa Beatuty Salon, Room Service, Front Deskater

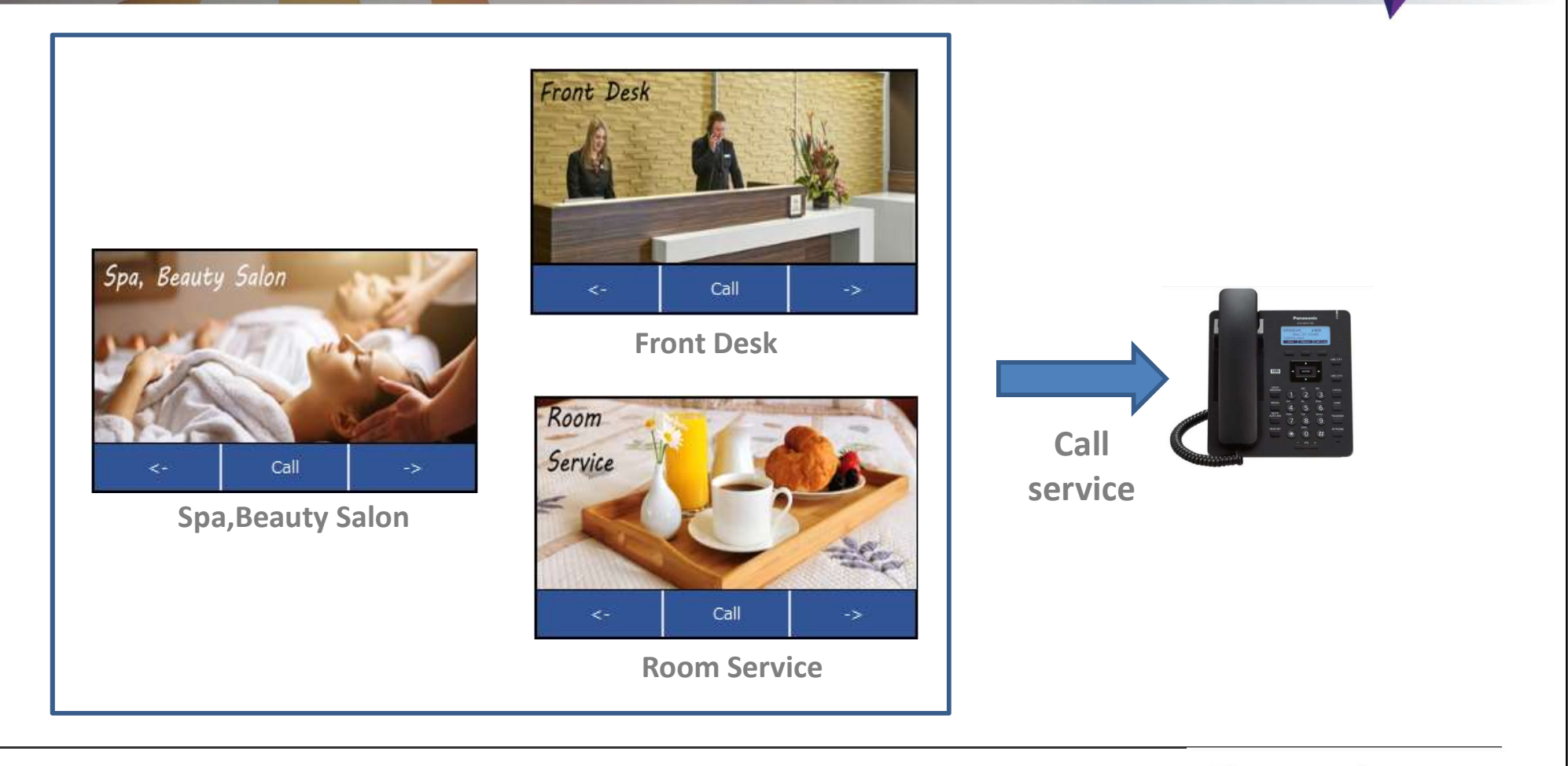

164 Business Communication Solution Group

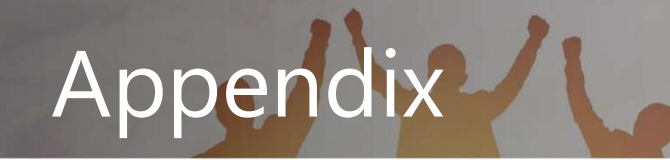

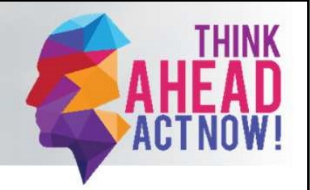

# Appendix

165 Enter your department name here

# item ////

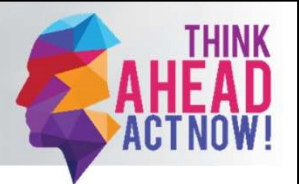

| File                    | Description                                                                                                    |
|-------------------------|----------------------------------------------------------------------------------------------------|
| xml_demo.zip            | XML content for Hotel                                                                                                    |
| Installation_manual.pdf | How to install this below<br>• DNS/HTTP server<br>• XML content for HTTP Servier<br>• HDV430 for XML app<br>How to change XML content<br>• image/softkey name<br>• call number<br>• timer |

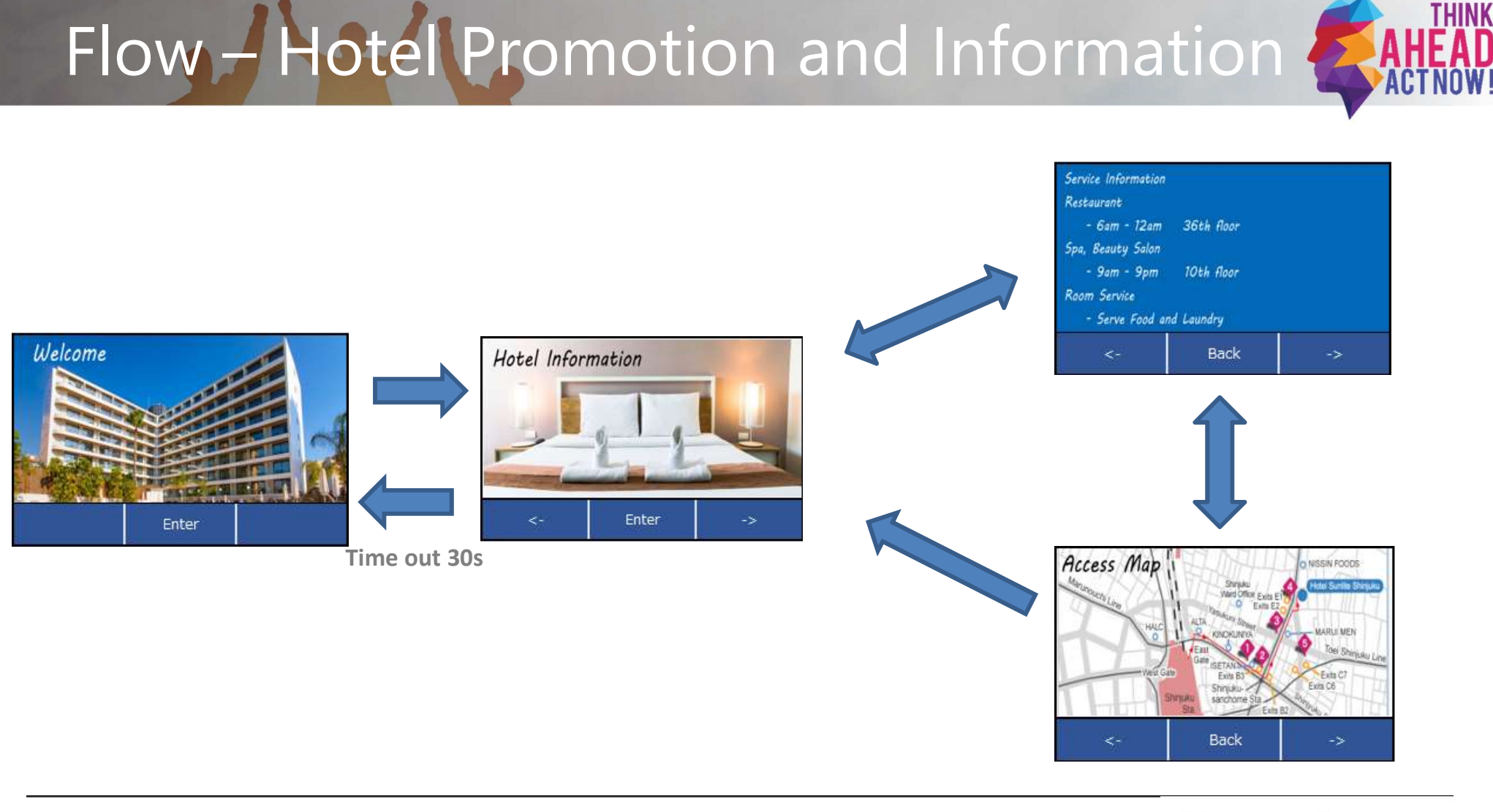

#### 167 Enter your department name here

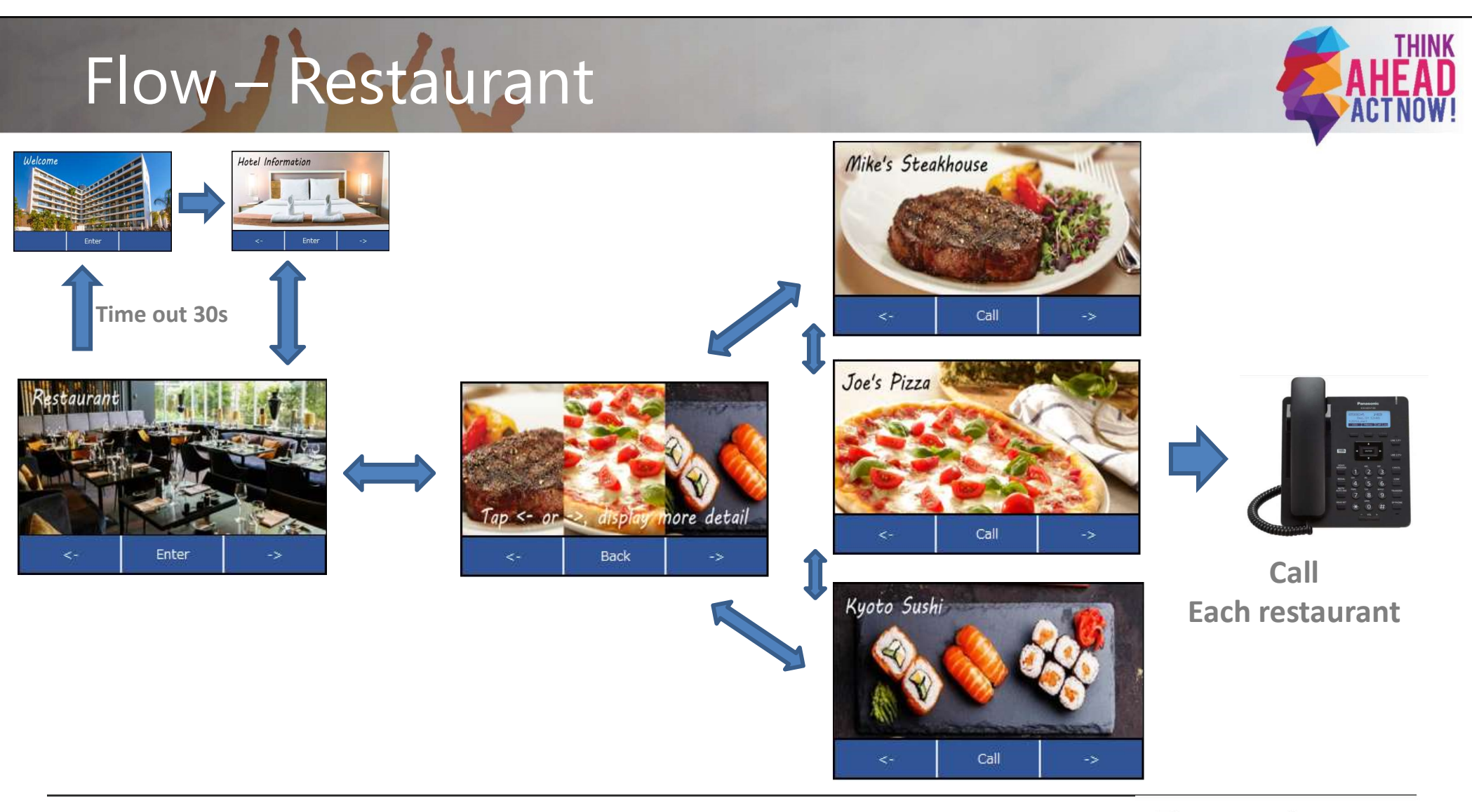

168 Enter your department name here

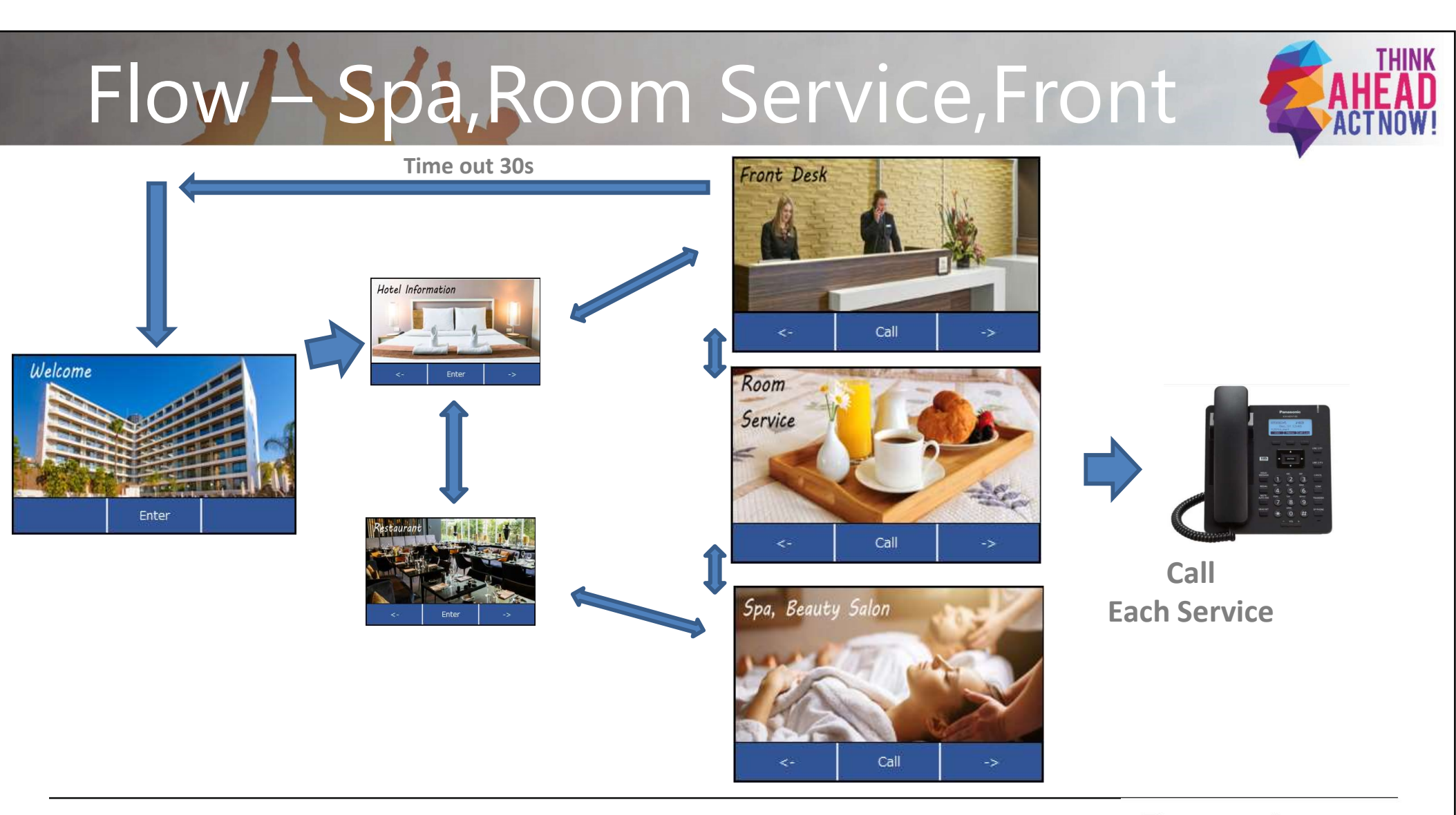

# ขอบคุณครับ